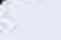

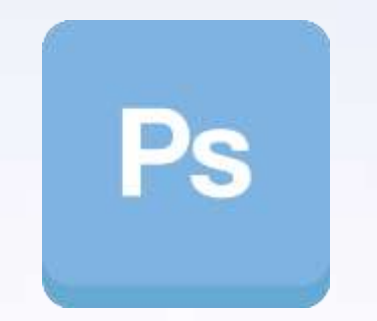

#### www.7Learn.com

# سرفصل های دوره مجازی آموزش جامع فتوشاپ در قالب تکنیک ها و پروژه های کاربردی و عملی

مدرس : مهندس وحيد صالحي

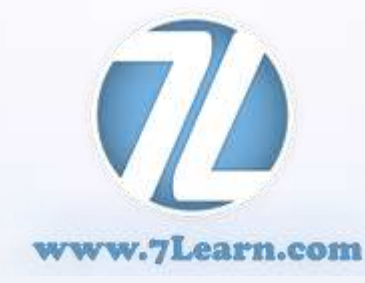

:: ثبت نام کنید : www.7Learn.com/class

محصولی از سون لرن

جامعترين سرفصل هاى ممكن ۷۰ ساعت آموزش ویدیویی با کیفیت

فقط با یک سوم هزینه کلاس های حضوری ! همین الان ثبت نام کنید www.7Learn.com/class

نگاه اجمالی به مباحث دوره

#### فصل اول

بررسی مباحث مرتبط با متون و معرفی تکنیک های مرتبط به آن

# فصل دوم بررسی مباحث مرتبط با جلوه های گرافیکی رو تصاویر و عکس ها

## فصل سوم

بررسی مباحث مرتبط با عکاسی و تکنیک های مختص آن

## فصل چهارم بررسی مباحث مرتبط با مبحث 3D (3بعدی)

# فصل پنجم

کاربردهای فتوشاپ در طراحی وب (طراحی قالب سایت و بنرهای تبلیغاتی متحرک)

# دوره آموزشی فتوشاپ در قالب تکنیک ها

- با سلام خدمت تمام دوستان و کاربران وب سایت سون لرن
- با توجه به اهمیت مبحث گرافیک چه در عرصه بازار کار و چه استفاده های روزمره و شخصی بر آن شدیم تا با یک دوره آموزشی و کاملا کاربردی فتوشاپ در خدمت شما عزیزان باشیم . در این دوره آموزشی تمام سعی ما این بوده که با ساده ترین روش ها در قالب انجام پرژوه های گوناگون و متعدد شما را با این نرم افزار بسیار قدرتمند در عرصه گرافیک آشنا کنیم بطوری که دوستانی که حتی هیچ آشنایی با این نرم افزار ندارند نیز در پایان دوره بتوانند به راحتی با این نرم افزار کار کنند .در این دوره که در قالب انجام ۸۰ پروژه کاربردی و پراستفاده و در مجموع بیش از 70 ساعت آموزش در زمینه گرافیک تهیه شده است شما را در هرجلسه که در قالب یک پروژه مجزا می باشد با ابزار ها و تکنیک های خاص آن آشنا خواهیم نمود.این دوره شامل ۴ فصل مجزا می باشد که هر فصل شامل می پردازیم امید است که در پایان این دوره شما هم به جمع کاربران حرفه ای این نرم افزار بپیوندید و بتوانید به می پردازیم امید است که در پایان این دوره شما هم به جمع کاربران حرفه ای این نرم افزار بپیوندید و بتوانید به راحتی ایده های خود را پیاده سازی نماید .
- در پایان لازم به ذکر است یادآور شویم که برای گردآوری مباحث این دوره زمان زیادی صرف شده و از منابع معتبر و مناسبی استفاده شده است امید است با حمایت شما عزیزان همچون گذشته بتوانیم و با دوره های کاربردی و مناسب دیگری در خدمت شما عزیزان باشیم...
  - با آرزوی موفقیت برای همه شما خوبان

تيم سون لرن

# کلید های میانبر (shortcuts)

- با توجه به تنوع زیاد ابزار ها و منوها در نرم افزار فتوشاپ این نرم افزار همانند سایر نرم افزار ها برای بالا بردن سرعت عمل و دسترسی به ابزارها و موارد مورد نیاز در هنگام کار روی پروژه ها شورتکات های متنوعی رو برای ابزارها بطور پیش فرض در نظر گرفته که قابلیت سفارشی سازی و افزایش آنها نیز وجود دارد که در طول دوره به آنها اشاره خواهیم کرد و همچنین در ویدئو های این دوره قابلیتی رو برای شما دانشجویان محترم ایجاد کرده ایم که در هنگام استاره انوا برای ابزارها بطور پیش ها در نرم افزار همزمان شور تکات مورد نیاز در مان دانشجویان محترم ایجاد کرده ایم که در هنگام استفاده از شورتکات افزار برای شما به نمایش در آید، از این رو ما در این دوره از PC استفاده می کنیم
- کلید های میانبر اصلی مانند ... ctrl,alt,enter برای دوستانی که از MAC استفاده می کنند متفاوت خواهد بود که در جدول زیر معادل آنها را برای راحتی این دسته از دوستان قرار داده ایم

| PC        | MAC          |
|-----------|--------------|
| Ctrl      | Command(cmd) |
| Alt       | Option(opt)  |
| Backspace | Delete       |
| Shift     | Shift        |
| Enter     | Return       |

- فصل اول
- بررسی مباحث مرتبط با متون و معرفی تکنیک های مرتبط به آن

در این فصل شما با انواع مختلف تکنیک ها برای ایجاد متون گرافیکی آشنا خواهید شد از ایجاد یک متن ساده تا تبدیل آن به جلوه های گرافیکی ویژه که به دفعات زیاد در مجلات و ...مشاهده می کنیم.دراین فصل خواهید دید که با چندین تکنیک و ترفند ساده قادر خواهیم بود تا جلوه های گرافیکی جالب و پیچیده ای را ایجاد کنیم که در ادامه برای آشنایی بیشتر شما با این فصل تصاویر ابتد ایی و انتهایی پروژه های این فصل را قرار داده ایم .

- فصل دوم
- بررسی مباحث مرتبط با جلوه های گرافیکی رو تصاویر و عکس ها
- در این فصل شما با انواع مختلف تکنیک ها برای ایجاد جلوه های گرافیکی روی تصاویر و عکس ها آشنا خواهید شد . نحوه استفاده از فیلتر های متعدد و گوناگون همگون سازی تصاویر ایجاد Mask ها مباحث مربوط با افکت ها و بلندینگ ها آشنا خواید شد که در ادامه به جزئیات بیشتری خواهیم پرداخت و در بخش معرفی پروژه های هر جلسه با جزئیات بیشتری از مباحثی که در هر جلسه کار خواهیم کرد آشنا خواهید شد.در ادامه هم می توانید تصاویر ابتدایی و پایانی پروژه های این فصل را مشاهده نمایید...

- فصل سوم
- بررسی مباحث مرتبط با عکاسی و تکنیک های مختص آن
- در این فصل شما با انواع مختلف تکنیک ها برای ویرایش تصاویر خود اعم از رتوش حدف عناصر مورد نظر از تصاویر ادغام تصاویر ایجاد تصاویر HDR کار با نور روی تصاویر بازسازی و افزودن رنگ به تصاویر قدیمی و آسیب دیده و مسائل کاربردی دیگری آشنا خواهید شد .این فصل می تواند کمک زیادی به علاقه مندان این مبحث نماید و در ادامه هم با تصاویر و جزئیات بیشتری از این فصل آشنا خواهید شد...

### فصل چهارم

• بررسی مباحث مر تبط با مبحث 3D (3بعدی)

در این فصل شما با چندین تکنیک مختلف برای ایجاد و کار روی عناصر سه بعدی آشنا خواهید شد .این مبحث از ورژن CS4 وارد نرم افزار فتوشاپ شد و تا به امروز و در این دوره که ما از ورژن (Creative Cloud)کااستفاده خواهیم تغییرات چشمگیر و حرفه ای در این نرم افزار صورت گرفته است تا جایی که ممکن است در آینده نزدیک شرکت Adobe نرم افزار های تخصصی در این زمینه همچون MAX و یا Maya و... را به چالش بکشد.البته چون این مبحث خود نیاز به یه دوره جامع و جداگانه دارد لذا ما زیاد وارد جرئیات این مبحث نخواهیم شد اما شما را با چندین تکنیک و ترفند در این زمینه آشنا خواهیم کرد تا علاقه مندان به این مبحث آشنایی مناسب و معقولی با ابزارها و نحوه کار با آن را فرابگیرند

- فصل پنجم
- کاربر دهای فتوشاپ در طراحی وب (طراحی قالب سایت و بنرهای تبلیغاتی متحرک)
- در این فصل به تشریح کاربردهای فتوشاپ در طراحی قالب صفحات وب و بنرهای متحرک و تبلیغاتی موجود در سایت های مختلف خواهیم پرداخت. برای اینکه به صورت کاملا عملی و کاربردی این بحث را فراگیرید، پس از تشریح و تدریس مفاهیم اصولی و پایه ای مورد نیاز، در قالب ۳ پروژه عملی شما را با نحوه ساخت بنرهای متحرک تبلیغاتی و ایجاد قالب صفحات وب آشنا خواهیم کرد. ۳ پروژه ای که در فصل ۵ با هم طراحی و ایجاد خواهیم نمود عبارتند از :
  - طراحي بنر متحرك تبليغاتي .1 .2 طراحي قالب و رابط كاربري وب سايت .3
  - طراحي قالب براي بخش مديريت وب سايت

معرفی و بررسی پنل Layer

- نحوه ایجاد و حذف یک لایه
  - نحوه ایجاد و حذف پوشه
- نحوه ایجاد و حذف Layer Mask وکاربرد آن
  - نحوه ایجاد و حذف افکت رو یک لایه
    - بررسی افکت Emboss بررسی
      - بررسی افکت Storke
      - بررسی افکت Inner shadow
        - بررسی افکت Inner Glow
      - بررسی افکت Color Overlay
  - بررسی افکت Gradient Overlay
  - بررسی افکت Gradient Overlay
    - بررسی افکت Pattern Overlay
      - بررسی افکت Outer Glow
      - بررسی افکت Drop Shadow

#### معرفی و بررسی منوی Blend Mode

- بررسی حالت Multiply
- بررسی حالت Lighten
- بررسی حالت Screen
- بررسی حالت Color Dodge
  - بررسی حالت Overlay
  - بررسی حالت Soft Light
- بررسی حالت Linear Light
  - بررسی حالت Hue
  - بررسی حالت Saturation
    - بررسی حالت Color
- بررسی حالت Luminosity
- بررسی حالت Vivid Light

#### معرفی و بررسی جعبه ابزار

- Rectangular Selection Tool
- Elliptical Tool
- Single row Tool
- Single Column Tool
- Lasso Tool
- Polygonal Tool
- Magnetic Tool
- Quick Selection Tool
- Magic wand Tool
- Lasso Tool
- Polygonal Tool
- Magnetic Tool
- Crop Tool

#### معرفی و بررسی جعبه ابزار

- Eyedroper Tool
- Elliptical Tool
- Healing Brush Tool
- Spot Healing Brush Tool
- Patch Tool
- Red Eye Tool
- Brush Tool
- Pencil Tool
- Eraser Tool
- Background Eraser Tool
- Gradient Tool
- Dodge Tool
- Burn Tool

#### معرفی و بررسی جعبه ابزار

- pen Tool
- Type Tool
- Path Tool
- Rectangular Shape Tool
- Rounded Rectangular Shape Tool
- Ellipse Shape Tool
- Poygon Shape Tool
- Line Shape Tool
- Custom Shape Tool
- Hand Tool
- Zoom Tool
- Set Color Tool

#### معرفی و استفاده از فیلتر ها

- فىلتر (Render-> Clouds )
- فيلتر ( Render-> DifferenceClouds )...
  - فيَلتر (Stylize-> wind)
  - فيلتر (Sketch-> Chalk & Chaircoal)
    - فیلتر (Distort-> Displace) فیلتر (Distort-> Ripple)
    - فيَلتر (Sketch-> bas Relief)
    - فيلتر (Blur-> Motion Blur)
  - فيلتر (Sketch-> Chalk & Chaircoal)
    - فيلتر (Pixelate-> Color Halftone)
      - فيلتر (Distort-> Twirl)
  - فیلتر (Sharpen-> Smart Sharpen)
  - فيلتر (Sharpen-> Unsharp Mask)
    - فيلتر (Other-> High Pass)

#### · معرفی و استفاده از فیلتر ها

- e (Blur-> Gaussian) فيلتر
- (Blur -> Smart Blur) فيلتر
- فيلتر (Sketch -> Note Paper)
  - فيلتر (Other -> Offset)
- فیلتر (Sharpen-> Smart Sharpen)
  - (Noise-> Reduse Noise) فيلتر
    - فیلتر (Noise-> Add Noise)
      - فیلتر (Noise-> Median)
    - فیلتر (Blur-> Radial Blure)
      - فيلتر (Blur-> Lens Blure)
- فيلتر ( Pixelate-> Color Halftone )
  - فیلتر (Distort->Glass)...

آنچه در این دوره فرا می گیریم :

آشنایی و نحوه استفاده از جعبه ابزار فتوشاپ  $\checkmark$  $\checkmark$ آشنایی با منو ها در فتوشاپ  $\checkmark$ آشنایی با کلید های میان بر و ترکیبی در فتوشاپ فراگیری استفاده از پر کاربردترین فیلتر های فتوشاپ  $\checkmark$  $\checkmark$ كار با لايه ها و افكت ها  $\checkmark$ نوريردازي در فتوشاپ ایجاد افکت های متنوع بروی متون  $\checkmark$  $\checkmark$ پردازش و رتوش تصاویر ویژه عکاسان  $\checkmark$ خلق افکت های متنوع روی تصاویر  $\checkmark$ ایجاد عناصر ۳ بعدی  $\checkmark$ ادغام تصاوير و خلق تصاوير خاص

نحوه ایجاد و نوشتن متن در فتوشاپ نحوه ایجاد smart object و فواید آن معرفی ابزار چرخش (rotate) معرفی و کار با ابزار Canvas Size  $\checkmark$ معرفی و نحوه استفاده از اکشن های آماده  $\checkmark$ نحوه کپی گرفتن از لایه ها بررسی منوی Grayscale و کاربرد آن ایجاد پس زمینه های flat برای همگون سازی متون با پس زمینه ها و نحوه ذخیره آنها با فرمت مناسب ایجاد map از تصاویر و استفاده مجدد از آنها  $\checkmark$ معرفی و کار با ابزار BurnTool  $\checkmark$ معرفی منوی Blende Mode->Multiply بررسی و نحوه استفاده از پنل Layer Camp برای پیمایش آسان بین لایه ها و نمایش صحیح هر تصوير به همرا افكت مربوط به خودش

 $\checkmark$ 

 $\checkmark$ 

 $\checkmark$ 

 $\checkmark$ 

 $\checkmark$ 

 $\checkmark$ 

 $\checkmark$ 

نحوه ایجاد میانبر ها (Shortcuts) های سفارشی نحوه کیی کردن افکتهای یک لایه و اعمال آن به سایر لایه ها و تصاویر بررسی پنجره Color Overlay و استفاد از تنظیمات آن برای تکنیک بررسی پنجرہ Drop Shadow بررسی ینجره Satin معرفی با ابزار Brush بررسی پنجره Inner Glow بررسی پنجرہ Outer Glow بررسی ینل Channels و کار با لایه های RGB استفاده از Blend mode->screen و توضیح در مورد آن جدا سازی تصاویر با جزئیات کامل از پس زمینه های ساده و یک دست نحوه استفاده از BrushTool برای ایجاد سایه و Hightlight روی تصاویر آشنایی با ابزار lasso Tool برای انتخاب و جدا سازی بخشی از یک تصویر

 $\checkmark$ 

 $\checkmark$ 

 $\checkmark$ 

 $\checkmark$ 

 $\checkmark$ 

 $\checkmark$ 

 $\checkmark$ 

 $\checkmark$ 

 $\checkmark$ 

 $\checkmark$ 

 $\checkmark$ 

 $\checkmark$ 

- 🗸 🛛 نحوه ایجاد لایه های گروهی
- انتقال طرح ها بین دو محیط و پنجره در فتوشاپ
  - ✓ ایجاد Layer mask و کاربرد آن
  - Gradient Tool و کاربرد آن
  - آشنایی با ابزار Smudge Tool و کاربرد آن
- نحوه انتخاب رنگ قسمتی از تصویر توسط ابزار Eye Dropper( قطره چکان)
  - ✓ کار با پنل Color
  - 🗸 🛛 نحوه کپی کردن لایه های گروهی
  - ✓ استفاده از Blend mode->Hardlight و توضیح در مورد آن
  - استفاده از Blend mode->Softlight و توضیح در مورد آن
  - آشنایی با ابزار Rectangular Marquee Tool و کاربرد آن
    - استفاده از ابزار Lasso Tool Polygonalبرای برش
      - معرفی استفادہ از ابزار Modify->expand
- معرفی و استفاده از ابزار Warp,Distort برای تغییر حالت و زاویه دادن به متون
  - ایجاد متن توسط ابزار Brush

 $\checkmark$ 

 $\checkmark$ 

 $\checkmark$ 

 $\checkmark$ 

 $\checkmark$ 

 $\checkmark$ 

 $\checkmark$ 

 $\checkmark$ استفاده از Layer Style برای ایجاد افکت های مختلف روی متن  $\checkmark$ بررسی نحوه map کردن دو تصویر با یکدیگر استفاده از Blend mode->Hard mix و توضیح در مورد آن  $\checkmark$ کار با سایه ها در پنجره Bevel and Emboss  $\checkmark$  $\checkmark$ نحوه استفاده از BrushTool برای ایجاد سایه و Hightlight روی تصاویر  $\checkmark$ بررسی نحوه ادغام سایه روشن ها و سایه های تصاویر  $\checkmark$ تبدیل قسمت های انتخاب شده تصاویر به Layer mask Mask كردن دو تصوير توسط ابزار Magic Wand Tool و Layer Mask  $\checkmark$  $\checkmark$ استفاده از ترفند Transform hidder برای مخفی کردن رنگ های اضافه نحوه ایجاد لایه های گروهی (Group Layer)  $\checkmark$  $\checkmark$ معرفی ابزار Gradient ایجاد Gradient سفارشی  $\checkmark$ بررسی منوی Knock Out  $\checkmark$ بررسی منوی Grayscale و کاربرد آن  $\checkmark$ بررسی ابزار Color Range معرفی ابزار Magic Wand Tool برای انتخاب و جدا سازی تصاویر دارای پس زمینه یکدست  $\checkmark$ 

- بررسی منوی Grayscale و کاربرد آن
- معرفی و استفاده از ابزار Eraser Tool (پاک کن)
- آموزش ایجاد Brush های دلخواه و بررسی تنظیمات آن
  - معرفی و کار با ابزار Liquify
    - معرفی ابزار Modify
  - جستجو و تهیه ابزار های مورد نیاز در اینتزنت :
    - پترن ها (Patterns)
    - (Texyures) تکسچر ها (Texyures)
      - ✓ براش ها (Brushes)
    - 🗸 گرادینت ها (gradients)
      - ✓ پلاگین ها (Plugins)
      - ✓ اکشن ها (Actions)
        - ✓ فون ها (Fons)
        - √ اکشن چیست؟
    - 🗸 🛛 نحوه استفاده از اکشن های آماده
      - سفارشی

 $\checkmark$ 

 $\checkmark$ 

 $\checkmark$ 

 $\checkmark$ 

 $\checkmark$ 

 $\checkmark$ 

استفاده از Blend mode->lighten برای کاهش سایه ها در تصویر  $\checkmark$ استفاده از ابزار Expand برای ایجاد حاشیه های یکسان در تصاویر انتخاب شده  $\checkmark$  $\checkmark$ نحوه Mask کردن و پنهان سازی یک تصویر در پشت تصویر دیگر  $\checkmark$ همگون سازی رنگ دو تصویر  $\checkmark$ استفاده از ابزار Refine Mask  $\checkmark$ ایجاد عمق در تصاویر قرینه  $\checkmark$ استفاده از گرادینت و ایجاد سایه توسط آن معرفی ابزار calculation برای تغییر در رنگ و ینجره Alpha Channel  $\checkmark$ استفاده از Blend mode->linear Dodge برای تلفیق Gradientهای سفارشی با فیلتر ها  $\checkmark$ تلفیق کردن Cliping mask در لایه ها  $\checkmark$ نحوه تغيير ابعاد تصاوير توسط ابزار Image Size  $\checkmark$ نحوه Rastrize کردن متون و تصاویر و فواید آن  $\checkmark$ معرفی منوی 3D->repousse نحوه تبدیل متن ۲ بعدی به متن ۳بعدی  $\checkmark$ معرفی جعبه ابزار 3D و استفاده از ابزار Object Rotate Tool  $\checkmark$ معرفی ابزار Slide 3D Object  $\checkmark$ 

نحوه ذخیره اگو (Pattern) ایجاد شده و چاپ آن در مقیاس بزرگتر  $\checkmark$ بررسی پنل Pattern نحوه درج الگو (Pattern) ایجاد شده در سند جدید  $\checkmark$  $\checkmark$ نحوه تغيير مقياس سند جايي توسط ينل Canvas  $\checkmark$ حذف پس زمینه تصاویر توسط پنل Levels  $\checkmark$ معرفي ابزار PenTool و نحوه استفاده و ايجاد مسير (path) دلخواه اطراف تصوير مورد نظر  $\checkmark$ معرفی ابزار Direct Selection Tool و نحوه و موارد استفاده از آن استفاده از فیلتر (Other->High Pass) و نحوه ست کردن تنظیمات آن  $\checkmark$  $\checkmark$ معرفی ابزار Level  $\checkmark$ بررسی و معرفی ابزار Guides برای رسم خطوط راهنما بررسی و استفاده از ابزار Healing Brush Tool  $\checkmark$ بررسی و استفادہ از ابزار Hide Healing Brush Tool  $\checkmark$  $\checkmark$ نحوه ایجاد HighLight برای تصویر مورد نظر  $\checkmark$ نحوه ایجاد Displace Map  $\checkmark$ آموزش ایجاد Brush های دلخواه و بررسی تنظیمات آن

کار با ینل Channel بررسی ینل Black and White برای تبدیل تصاویر رنگی به سیاه و سفید معرفی واستفاده از ابزار Tool Dodge برای ایجاد سایه های روشن معرفی واستفاده از ابزار Tool burn برای ایجاد سایه های تیره و انعکاس نور استفاده از Blend mode->color و توضیح دو مورد کاربر آن بررسی روش Hand masking بررسی منوی Applay Image معرفی یالت رنگ Hue/saturation معرفی ابزار Color Range و ایجاد Mask Color معرفی و استفادہ از ابزار Red Eye Tool معرفی ابزار calculations برای پردازش ابزار Color Channel معرفی و کار با ابزار Channel Mixer معرفی و استفادہ از ابزار Fade Gaussion Blure استفاده از ابزار Hide Healing Brush Tool بررسی پنل Clone Source

 $\checkmark$ 

 $\checkmark$ 

 $\checkmark$ 

 $\checkmark$ 

 $\checkmark$ 

 $\checkmark$ 

 $\checkmark$ 

 $\checkmark$ 

 $\checkmark$ 

 $\checkmark$ 

 $\checkmark$ 

 $\checkmark$ 

 $\checkmark$ 

 $\checkmark$ 

معرفی ابزار Color Range برای شبیه سازی قسمت های حذف شده معرفی از فیلتر (Noise->Median) بررسی منوی Modify->Contrast معرفی Copy Merged بررسی منوی Modify->Contrast معرفی و استفادہ از ابزار Color-Range->skinTones معرفی ابزار Sponge Rainbow معرفی و استفادہ از ابزار Quick Selection Tool معرفی و استفادہ از ابزار Modify->Feather معرفی و استفاده از ابزار Vibrance بررسی منوی Lab Color بررسی خاصیت Lab Mode بررسی منوی Shadows/Highlights استفاده از Blend mode->luminosity معرفی و استفادہ از Camera Raw

 $\checkmark$ 

 $\checkmark$ 

 $\checkmark$ 

 $\checkmark$ 

 $\checkmark$ 

 $\checkmark$ 

 $\checkmark$ 

 $\checkmark$ 

 $\checkmark$ 

 $\checkmark$ 

 $\checkmark$ 

 $\checkmark$ 

 $\checkmark$ 

 $\checkmark$ 

- معرفی دستور Gradient Map
- معرفی از ابزار Reflected Gradient
- معرفی ابزار Rasterize Layer برای تغییر لایه ها از حالت Smart Object به حالت Static Pixel
  - نحوه ایجاد Vibrance Layer وکاربرد آن
    - نحوه ايجاد گرادينت سفارشي
  - نحوه ایجاد وانتخاب نواحی ثابت توسط ابزار Recatangular
    - معرفی و کار با پنل Paragraph برای تنظیمات متون
      - معرفی و استفاده از ابزار Color Sampler Tool
        - نحوه جداسازی بک گراند از تصویر مورد نظر
          - استفادہ از ابزار Clipping mask
    - معرفی و استفادہ از ابزار Spot Healing Brush Tool
      - معرفی و استفاده از ابزار Patch Tool
    - معرفی و استفادہ از ابزار Color Replacment Tool

 $\checkmark$ 

 $\checkmark$ 

 $\checkmark$ 

 $\checkmark$ 

 $\checkmark$ 

 $\checkmark$ 

 $\checkmark$ 

 $\checkmark$ 

 $\checkmark$ 

 $\checkmark$ 

 $\checkmark$ 

 $\checkmark$ 

معرفی و استفادہ از دستور Fill->content-Aware قرار دادن دو Smart Object درون یکدیگر معرفی ابزار Polygonal Lasso Tool  $\checkmark$ معرفی و استفادہ از ابزار Red Eye Tool  $\checkmark$ معرفی انزار Drag 3D Object معرفی ینل Drag 3D Scene واستفاده از ابزار های موجود در آن نحوه Render کردن و استفاده از ابزار Ray Traced Draftبرای از بین بردن شکستگی خطوط ,لبه ها و خمیدگی ها در تصاویر سه بعدی ایجاد شده معرفی منوی Selected Path 3D->repousse- $\checkmark$ نحوه افزودن و لود کردن رنگ های بیشتر برای عناصر ۳بعدی  $\checkmark$ نحوه تغییر رنگ عناصر و سایه ها توسط ابزارهای

- **Rectangle Front infection Material**
- **Rectangle Front Bevel Material**
- **Rectangle Extrusion Material**

 $\checkmark$ 

 $\checkmark$ 

 $\checkmark$ 

 $\checkmark$ 

 $\checkmark$ 

- √ نحوه غیر فعال سازی مخفی شدن لایه ها در هنگام کار با ابزارهای ۳بعدی نظیر 3D Object tPan Tool
  - بررسی منوی Marge 3D Layers برای ادغام لایه ها در مبحث 3D
- بررسی پنل (Mesh و استفاده از ابزار 3D Mesh Slide Tool برای حرکت اشیاء درون یکدیگر بررسی ابزار Infinite Lights
  - نحوه استفاده از ابزار Light Rotate Tool
    - بررسی پنل (LIGHTS
    - معرفی و کار با منوی Light Type
  - نحوه حرکت دادن نور در عمق و جهات مختلف (orientation)
    - نحوه Mask کردن تصویر با Path ایجاد شده
    - نحوه تهیه تصاویر برای تبدیل به تصاویر سه بعدی
      - کار روی تصاویر در نرم افزار Adobe Brige
  - استفاده از ابزار 3D Objec tPan Tool حرکت دادن اشیاء ۳بعدی در صفحه
    - ۷ استفاده از ابزار Brush برای ایجاد بعد در تصاویر
      - وارد کردن تصاویر در فتوشاپ و پردازش آنها

🗸 و موارد بسیار مفید و کاربردی دیگر

 $\checkmark$ 

 $\checkmark$ 

 $\checkmark$ 

 $\checkmark$ 

 $\checkmark$ 

 $\checkmark$ 

 $\checkmark$ 

 $\checkmark$ 

 $\checkmark$ 

 $\checkmark$ 

 $\checkmark$ 

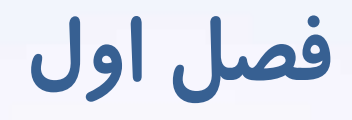

# بررسی مباحث مر تبط با متون و معرفی تکنیک های مر تبط به آن

<u>فصل اول</u>

جلسه اول : بررسی ترفند ice type

√باز کردن تصاویر مورد نظر در فتوشاپ
√ایجاد لایه ها در فتوشاپ
√نحوه ایجاد و نوشتن متن در فتوشاپ
√نحوه ایجاد و نوشتن متن در فقوشاپ
√نحوه ایجاد object و فواید آن
√معرفی ابزار چرخش (rotate)
√معرفی و کار با فیلتر (Stylize->wind)
✓معرفی و کار با افکت Stylize->wind
Bevel and Emboss
✓معرفی و کار با افکت Canvas Size
√معرفی و نار با ابزار اکشن های آماده

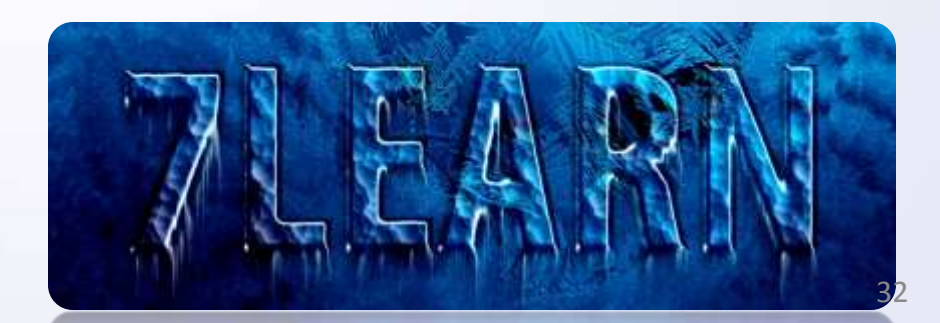

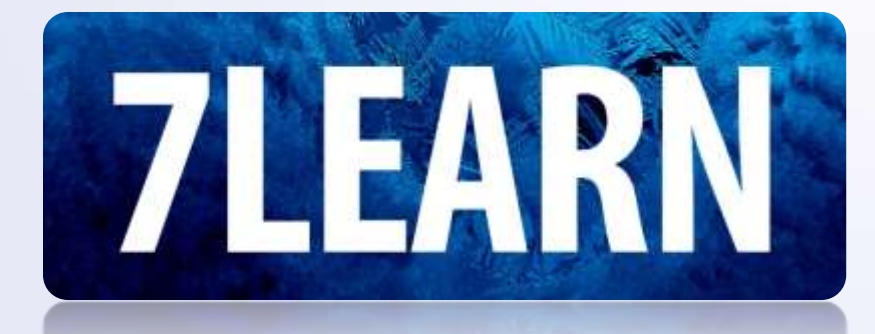

<u>فصل اول</u>

جلسه دوم: درج متون روی تصاویر و پس زمینه های متفاوت بصورت حک شده

√نحوه کپی گرفتن از لایه ها
√ایجاد پس زمینه های flat برای همگون سازی متون با پس زمینه ها و نحوه ذخیره آنها با فرمت مناسب
√معرفی و کار با فیلتر (Distort->Displace Map)
√معرفی و کار با فیلتر (Blur->Gaussian)
√معرفی و کار با ایلتر (Blur->Gaussian)
√معرفی و کار با ایزار BurnTool)
√معرفی و کار با ایزار BurnTool
√معرفی و کار با ایزار BurnTool

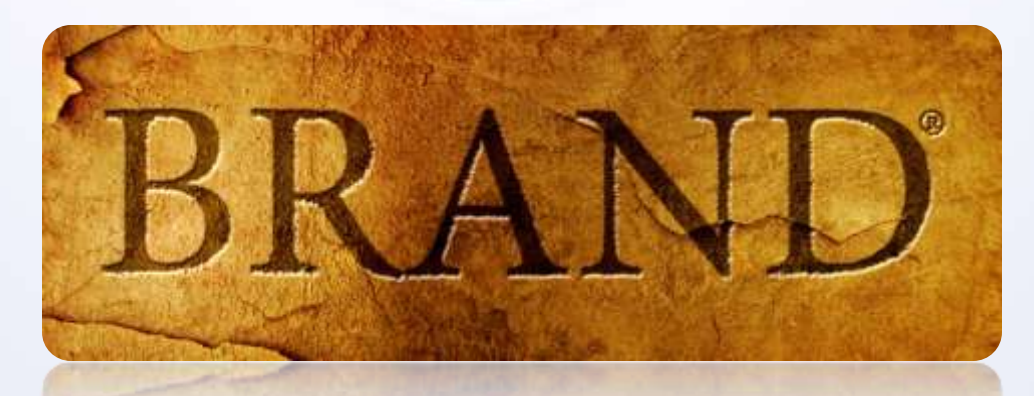

فصل اول

جلسه سوم : ایجاد کتابخانه از ترفند جلسه قبل برای استفاده راحت تر در سایر تکسچر ها و تصاویر پس زمینه مورد

√در این جلسه در مورد ایجاد کتابخانه برای درج متون بصورت حکاکی شده بروی تصاویر متفاوت صحبت میکنیم و فرا میگیریم که چطور با یک ترفند کارامد از انجام عملیات تکراری جلوگیری کرده و ترفند جلسه قبل رو براحتی بروی هر تصویر و تکسچری که مد نظرمون هست اعمال و پیاده سازی کنیم.

∕ نحوه کپی کردن افکتهای یک لایه و اعمال آن به سایر لایه ها و تصاویر ∕ بررسی و نحوه استفاده از پنل Layer Camp برای پیمایش آسان بین لایه ها و نمایش صحیح هر تصویر به همرا افکت مربوط به خودش

√نحوه ایجاد میانبر ها (Shortcode) های سفارشی

برای مشاهده تصاویر این جلسه به صفحه بعد بروید

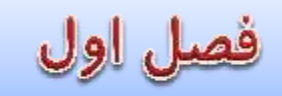

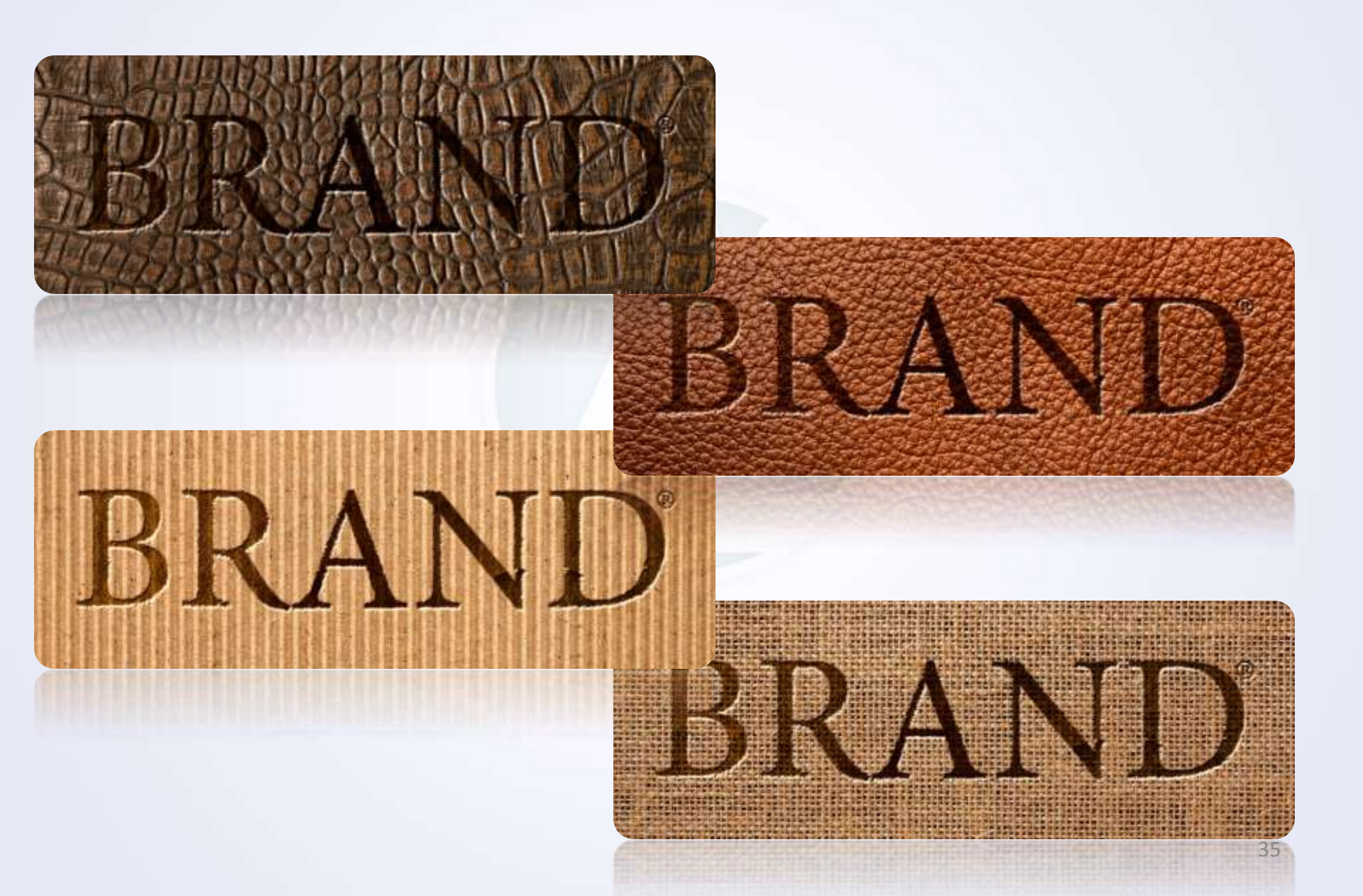

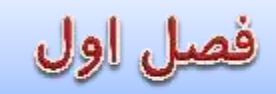

جلسه چهارم : بررسی تکنیک Rendering type in gold

√تبدیل متون ساده به متون براق و طلایی این بار بدون استفاده از فیلتر ها و تنها با استفاده از افکت ها

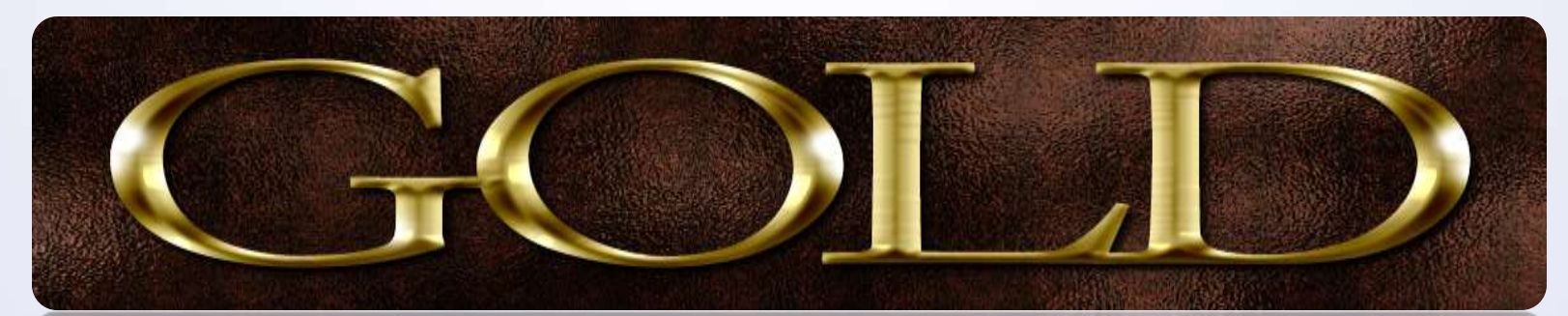
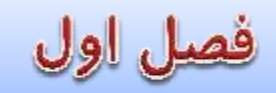

#### جلسه پنجم : بررسی تکنیک Blaze type effect

✓بررسی پنجره Inner Glow
 ✓بررسی پنجره Outer Glow
 ✓بررسی پنجره (Distort->Ripple)
 ✓معرفی و کار با فیلتر (Sketch->bas Relief)

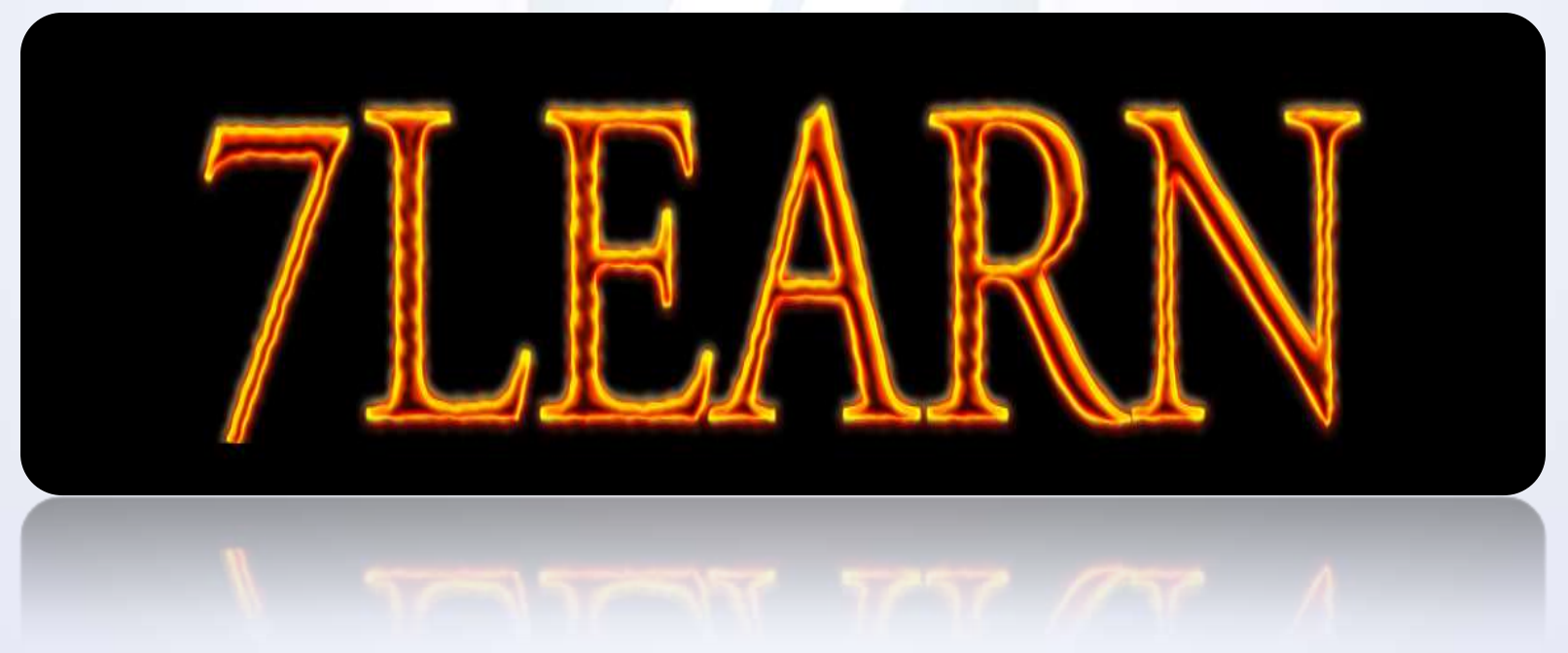

## فصل اول

جلسه ششم : بررسی تکنیک Fire Blaze type effect

برای مشاهده تصویر نهایی پروژه این جلسه به صفحه بعد بروید

فصل اول

### جلسه ششم : تصویر نهایی تکنیک Fire Blaze type effect

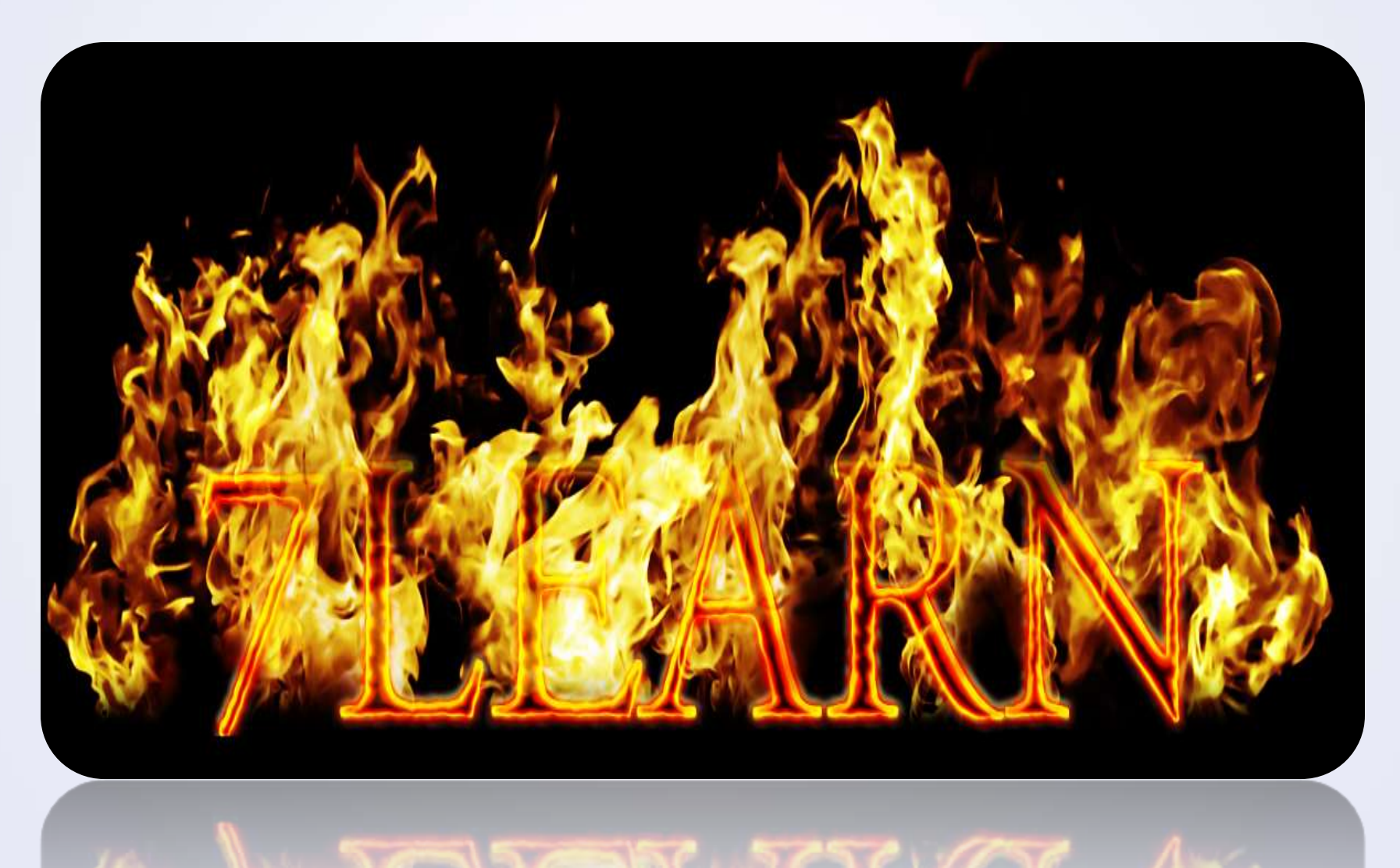

فصل اول

# جلسه هفتم: بررسی تکنیک – Creating leafy letters

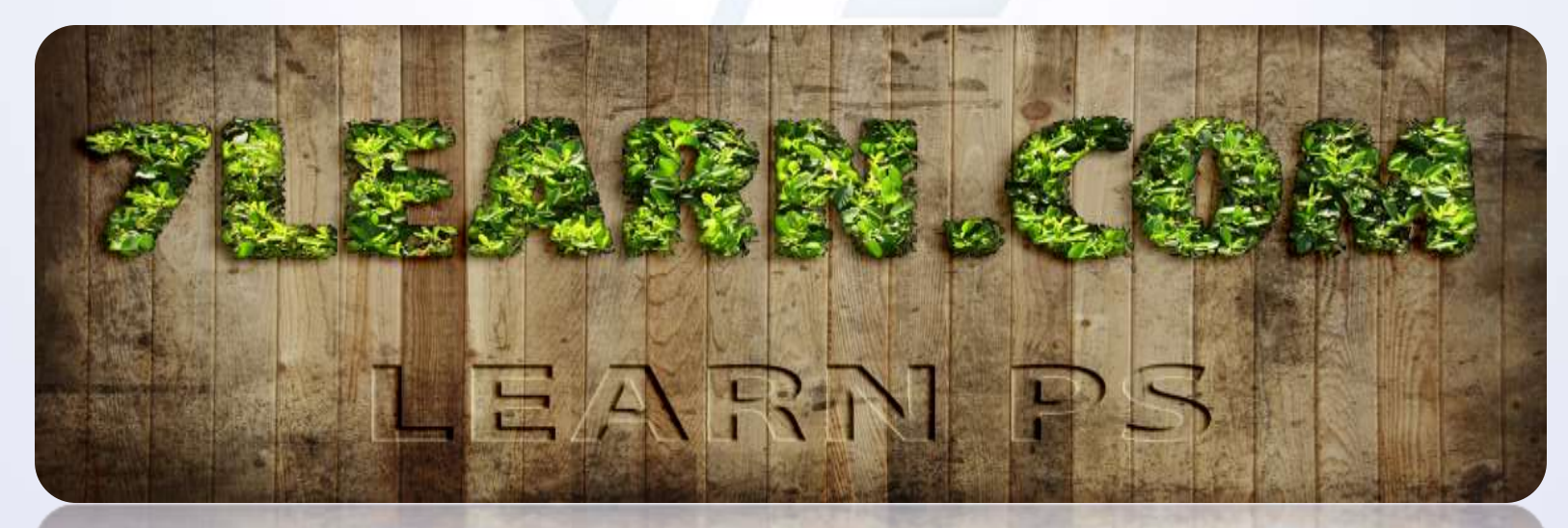

يىل اول

### جلسه هشتم: بررسی تکنیک – Creating topiary type

✓استفاده متفاوت از ابزار Refine Edge
 ✓استفاده متفاوت از ابزار Layer Mask
 ✓استفاده متفاوت از ابزار Fill and adjustment ->Levels
 ✓معرفی و بررسی ابزار سازی متن با تصویر پس زمینه مورد نظر

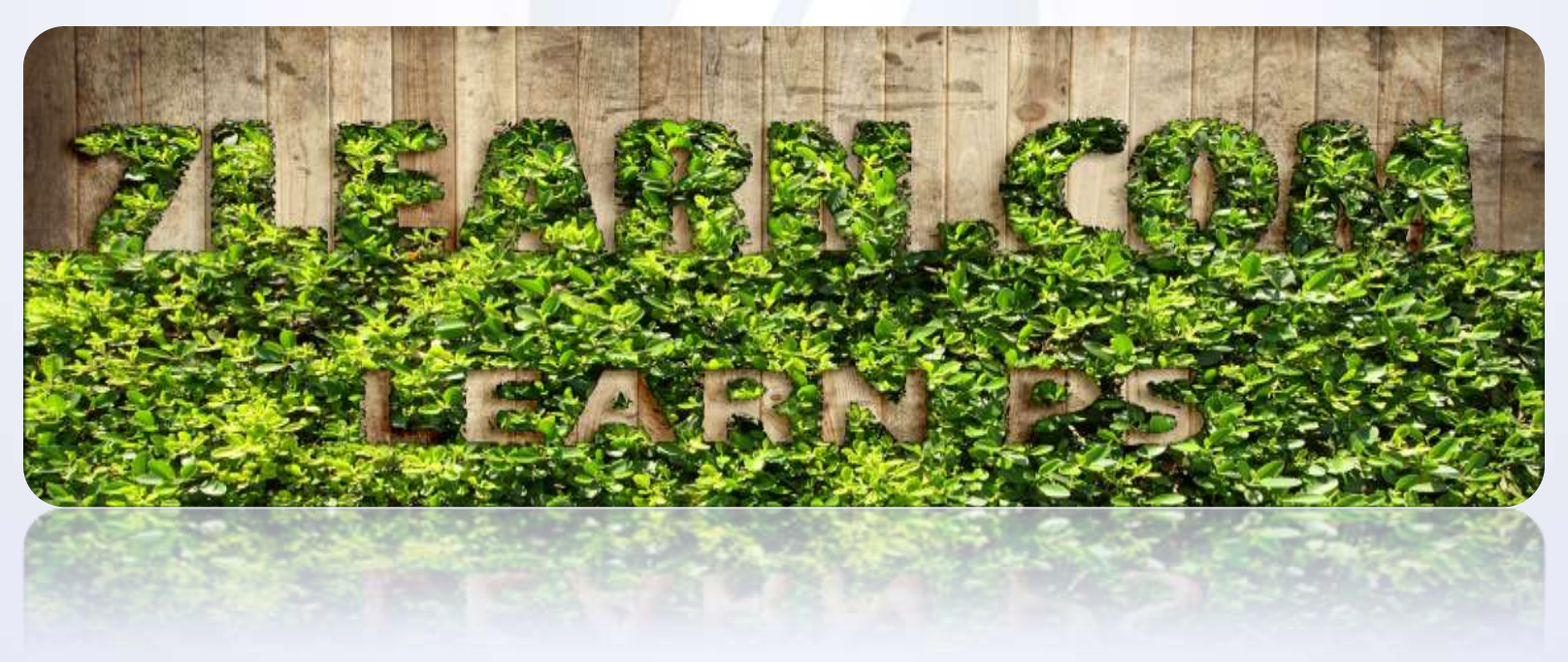

فصل اول

جلسه نهم: بررسی تکنیک – Creating type in grass

√بررسی کامل ابزار Rectangular Marquee Tool و تنظیمات آن
 √معرفی ابزار Modify و زیر منوی های آن برای گرد گردن گوشه های تصاویر
 √معرفی و کار با فیلتر (Noise->Median)
 √بررسی تکنیک ایجاد Layer Mask های مجزا و اعمال Refine mask به هر یک از آنها
 √بررسی تکنیک عمق دادن و هم پوشانی تصاویر و ایجاد خطای دید

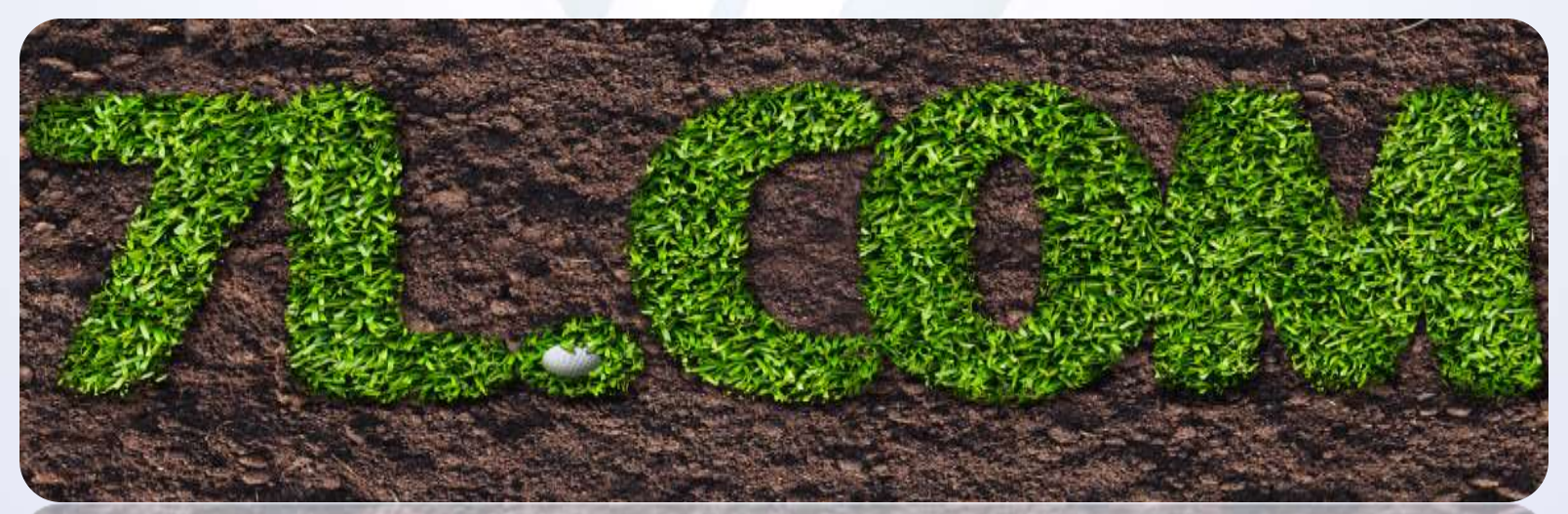

فصل اول

#### جلسه دهم: بررسی تکنیک – Rendering type in smoke

✓بررسی تکنیک لایه سیاه
 ✓معرفی و استفاده از فیلتر Distort->Wave
 ✓معرفی و استفاده از فیلتر Blur->Motion Blure
 ✓استفاده از فیلتر Blend Mode->Color Dodge
 ✓استفاده از فیلتر (Blur->Gaussian Blur)

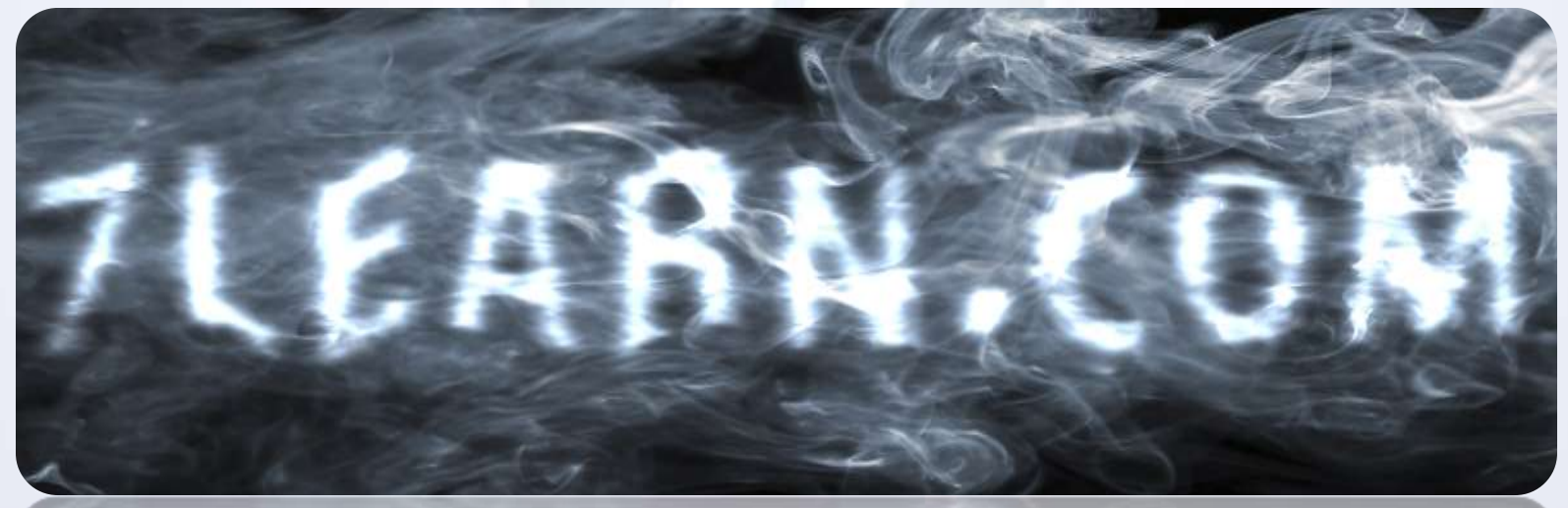

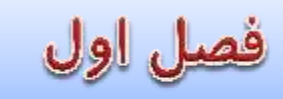

جلسه یازدهم: بررسی تکنیک – Rendering type in brushed metal – ترفند ایجاد نور و سایه تنها توسط ابزار گرادینت

✓ایجاد اسناد در حالت Color Mode->Grayscale
 ✓معرفی و استفاده از فیلتر (Noise->Add noise)
 ✓معرفی و استفاده از فیلتر (Stylize->Emboss)
 ✓نحوه ایجاد national دلخواه توسط فیلترها
 ✓بررسی پنجره pattern دلخواه توسط فیلترها
 ✓بررسی پنجره Stroke
 ✓نحوه ایجاد گرادینت دلخواه
 ✓hardian Blur
 ✓نحوه ایجاد نور و سایه روشن های دلخواه توسط فیلتر
 Gaussian Blur
 ✓بررسی کامل تغییر رنگ طرح ایجاد شده توسط فیلتر

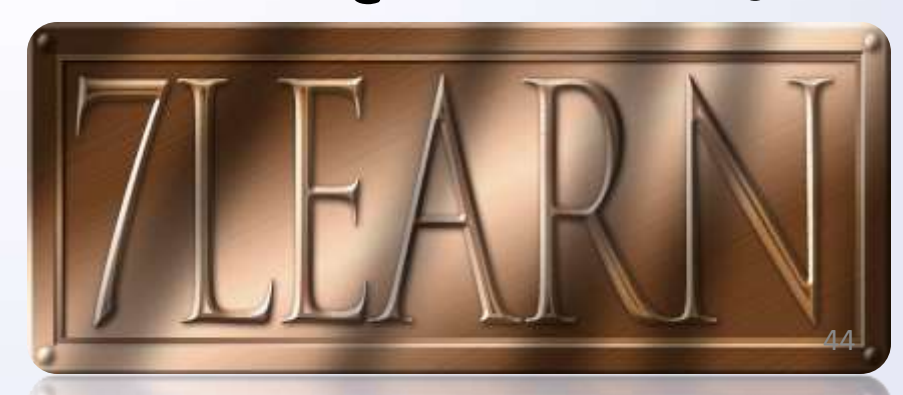

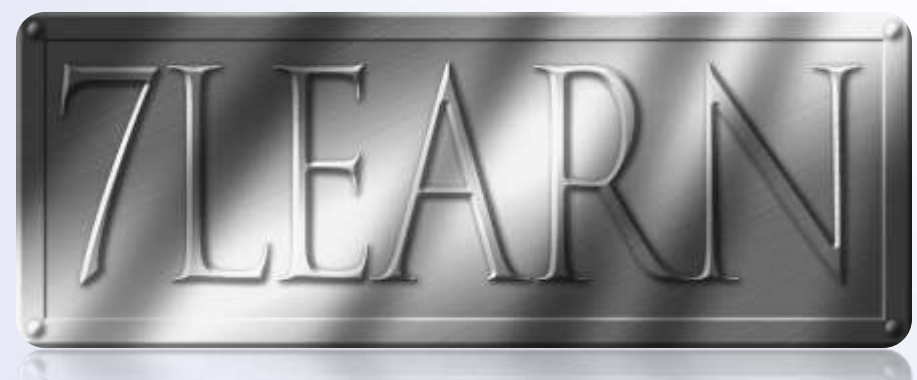

، اول

جلسه دوازدهم: بررسی تکنیک – Surfer Style type (ایجاد لوگو)

#### √معرفی و استفاده از ابزار Rasterize Layer √معرفی استفاده از ابزار Modify->expand √معرفی و استفاده از فیلتر Pixelate->Color Halftone √معرفی و استفاده از ابزار Warp,Distort برای تغییر حالت و زاویه دادن به متون

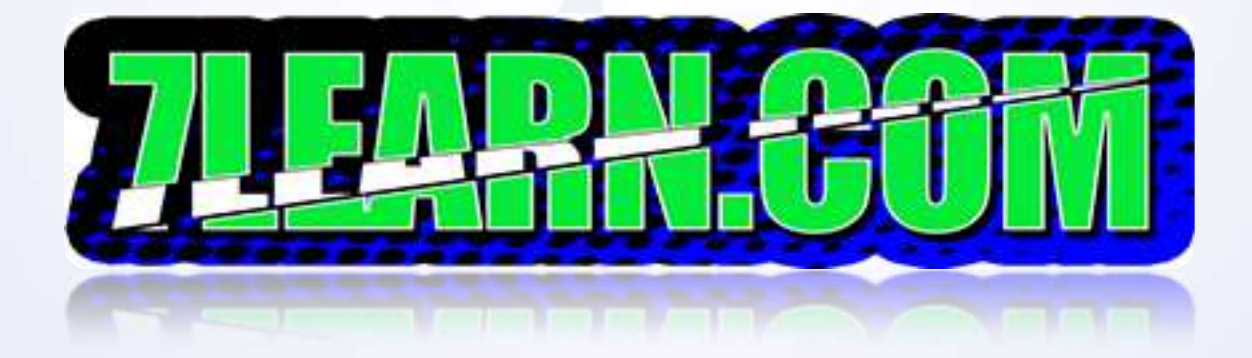

# فصل اول

46

جلسه سیزدهم: بررسی تکنیک Hand-carving letters into wood

معرفی و استفاده از ابزار Magic Wand Tool  $\checkmark$ نحوه مسک کردن و مخفی سازی بخش هایی از یک تصویر توسط Layer Mask ایجاد متن توسط ابزار Brush  $\checkmark$ استفاده از Layer Style ایجاد افکت های مختلف روی متن  $\checkmark$ بررسی و نحوه ایجاد لایه های Solid Color  $\checkmark$ بررسی و استفاده از Blend Mode->Dissolve  $\checkmark$ استفاده از فیلتر Blur->Motion Blur  $\checkmark$ معرفی و استفادہ از فیلتر Sharpen->Smart Sharpen  $\checkmark$ نحوه همگون سازی متن با تصویر (ایجاد حالت پوسیدگی در متن)  $\checkmark$ 

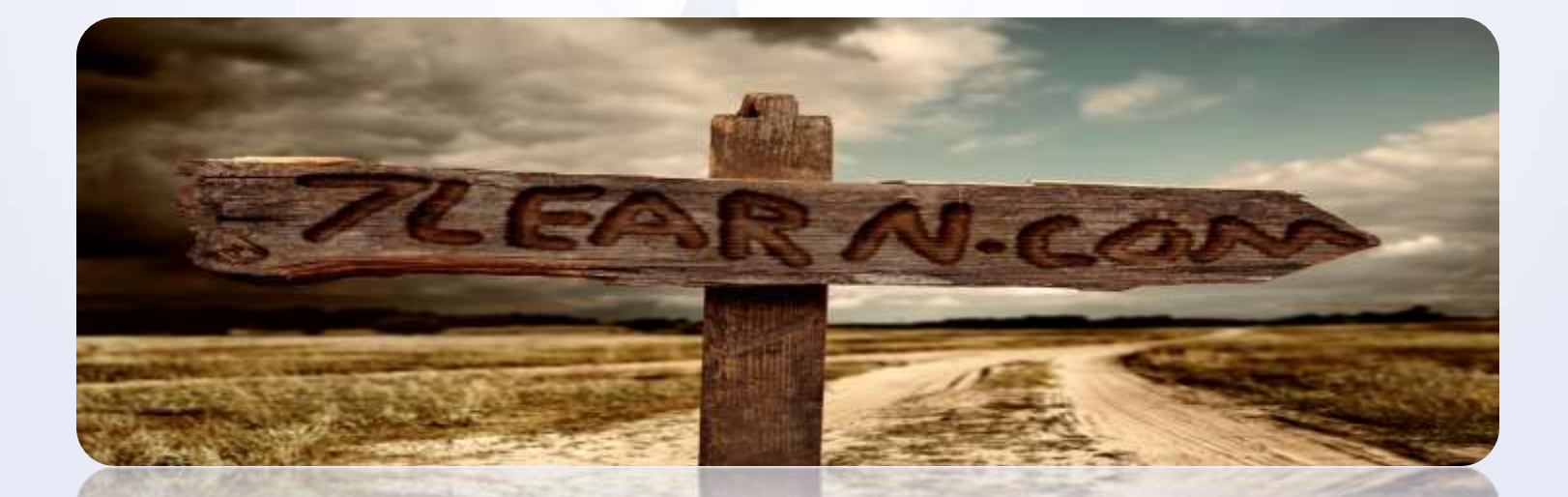

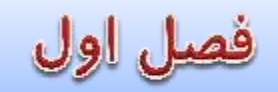

 $\checkmark$ 

 $\checkmark$ 

 $\checkmark$ 

 $\checkmark$ 

 $\checkmark$ 

### جلسه چهاردهم: بررسی تکنیک Puppet Warp

- ايجاد متن اين بار توسط تصاوير دلخواه
- معرفی و استفاده از ابزار Matting
- معرفی و استفاده ترکیبی از ابزار Desaturareو Overlayبرای پر رنگ کردن عناصر
- معرفی و استفاده از ابزار جدید فتوشاپ با عنوان puppet warpبرای ایجاد انحنا در تصاویر
  - ✓ دلخواه و تبدیل آنها به کارکتر های دارای انحنا
- نحوه ایجاد عمق و سایه توسط استفاده ترکیبی از ابزار Fill,Burn Tool و -Blend mode Hard light

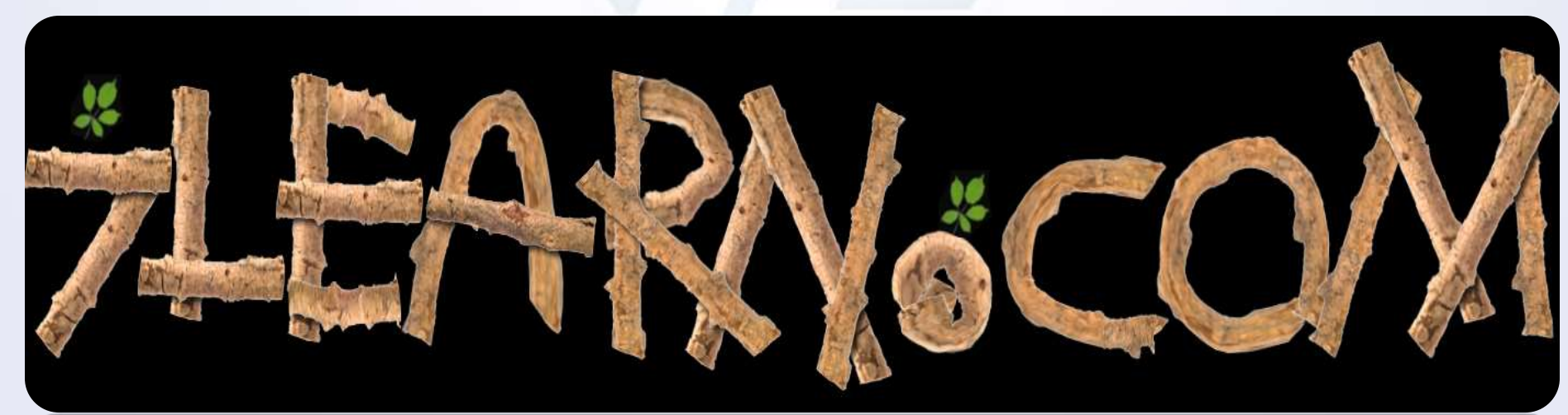

## فصل اول

- جلسه پانزدهم: بررسی تکنیک type reflection
  - 🗸 🛛 نحوه ایجاد قرینه سازی
  - نحوه ارسال تصاویر به سند جدید
    - 🗸 بررسی ابزار Gray scale
    - 🗸 بررسی ابزار Auto contrast
- ایجاد موج روی کارکتر ها و تصاویر با استفاده از فیلتر Distort->Displace Map
- معرفی تکنیک کاهش پراکندگی اجزا تصاویر توسط فیلتر Blur-> Gaussian Blur
  - معرفی و استفاده از Clipping Mask
  - معرفی تکنیک همسان سازی لبه ها در قسمت ابتدایی انعکاس تصاویر
    - بررسی پنل تنظیمات Layer Mask ها
    - نحوه یکسان سازی اندازه تصاویر بدون استفاده از ابزار Transform

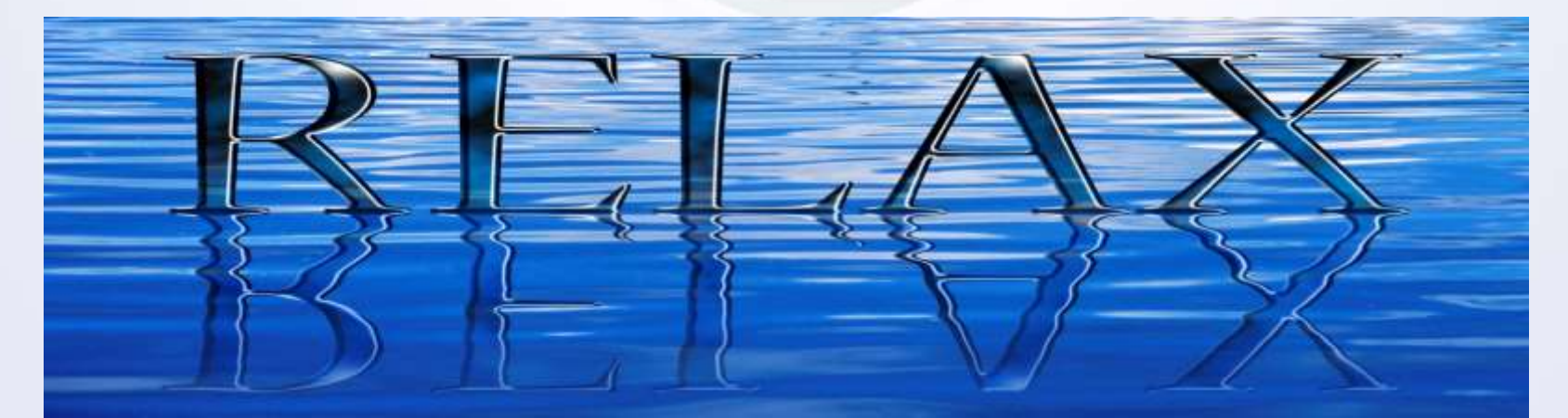

 $\checkmark$ 

 $\checkmark$ 

 $\checkmark$ 

 $\checkmark$ 

 $\checkmark$ 

 $\checkmark$ 

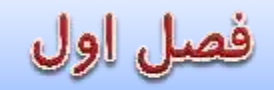

#### جلسه شانزدهم: بررسی تکنیک Text in path

نحوه تبدل تصاویر به Path
 استخراج تصاویر از Path
 قرار دادن متون در path ایجاد شده
 ترفند کاربردی برای از بین بردن فاصله بین کارکتر ها
 نحوه درج متون در Path های دلخواه
 نحوه درج متون بر روی Path های دلخواه
 معرفی و استفاده از ابزار Pen Tool برای ایجاد Path های دلخواه

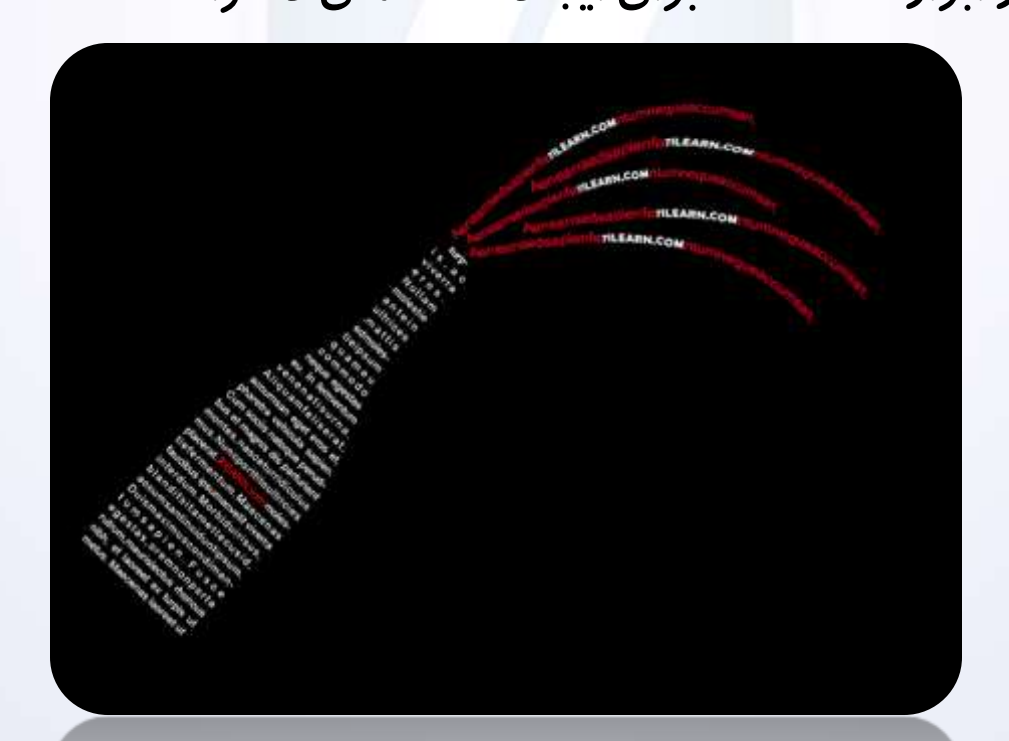

فصل اول

#### جلسه هفدهم: بررسی تکنیک Typography Text Poster

- ✓ اعمال Patternهای دلخواه به پس زمینه اسناد
- ✓ ایجاد High Ligh توسط Layer Mask ها روی متون
  - ✓ کار با Layer Mask ها در لایه های گروهی
  - 🗸 اعمال Layer Style روی لایه های گروهی

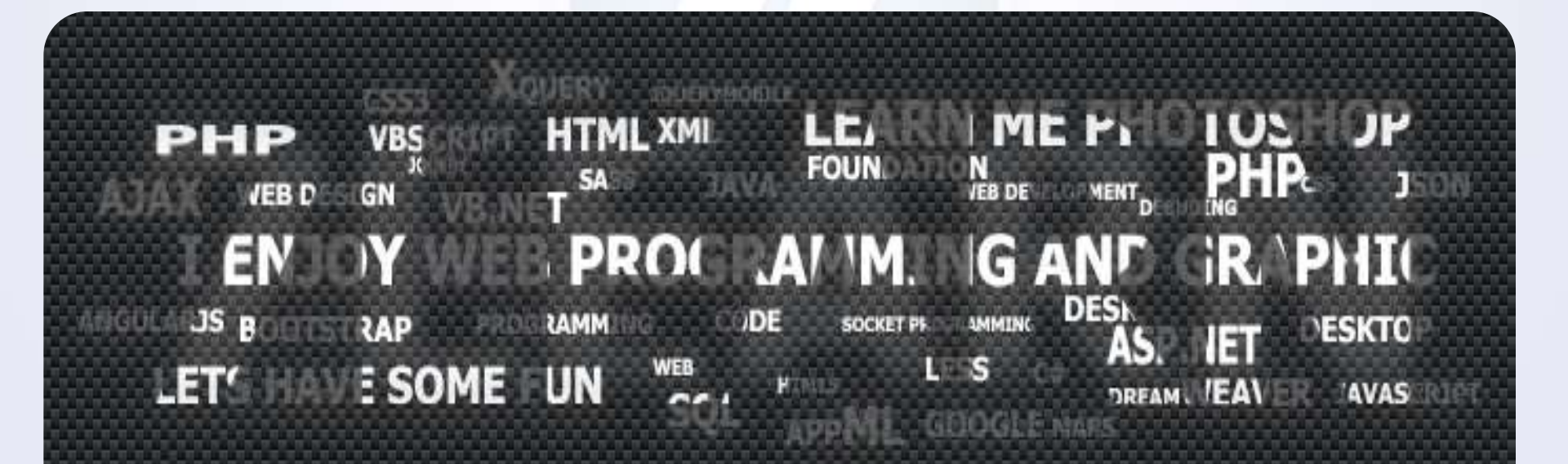

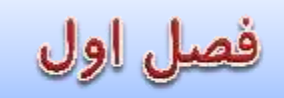

جلسه هجدهم : بررسی تکنیک splash Masking Text

✓ استفاده از Clipping Layer Maskبصورت گروهی روی چندین لایه
 ✓ ترکیب و یکی کردن چندین لایه توسط ابزار Merge Layer و بررسی حالت های مختلف
 آن

- ✓ ادغام متن با تصاویر
   ✓ معرفی و استفادہ از ابزار Eraser Toolبرای پاک و محو کردن قسمتی از تصویر
  - معرفی و استفادہ از براش Procemo\_Splatter
  - نحوه بار گذاری Brushهای خارجی در نرم افزار
  - ایجاد جلوه های ویژه توسط براش Procemo\_Splatter

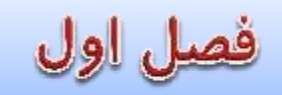

جلسه نوزدهم : بررسی تکنیک Glowing galaxy text

- ✓ پر کردن رنگ درون متون توسط ابزار گرادینت
   ✓ استفاده از Blande Mode->Color Dodge برای یکسان سازی رنگ های متفاوت در
   هنگام استفاده از فیلتر Render->clouds
   ✓ پراکنده سازی رنگ های درون متنون توسط فیلتر Blur->Gaussian Blure
  - ✓ معرفی و استفاده از براش Rabies Star

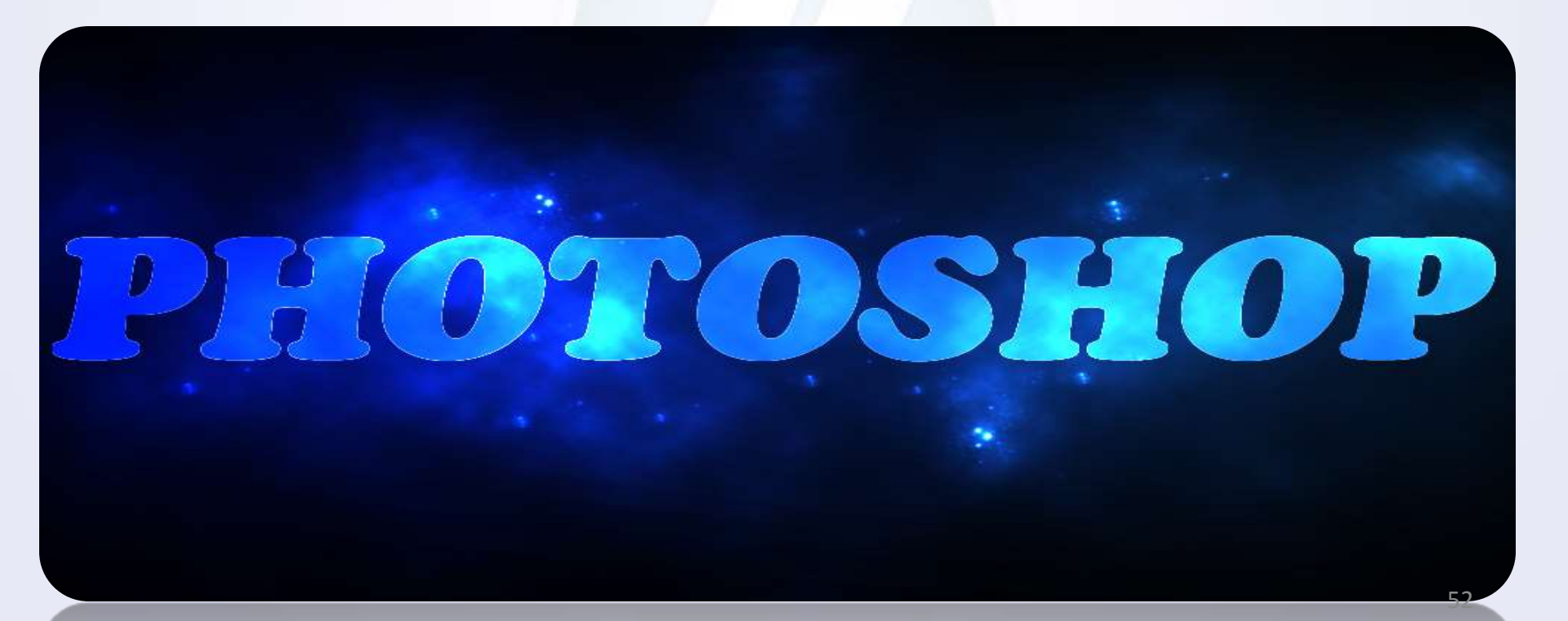

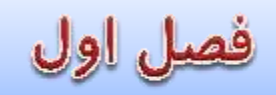

جلسه بیستم : بررسی تکنیک heavy metal type

- Ishape Tool این بار برای ایجاد پترهای تکرار شونده (Repeating Patterns)
   بررسی Vector Mask ها
  - ✓ نحوه جداسازی قسمت هایی از رنگ طرح از کل طرح توسط Channel RGB
    ✓ بدیرس تکنیک ایجاد ایه و تورفتگ با استفاده از انتخاب بخش های مورد نیاز توسط
  - بررسی تکنیک ایجاد لبه و تورفتگی با استفاده از انتخاب بخش های مورد نیاز توسط Channel RGB

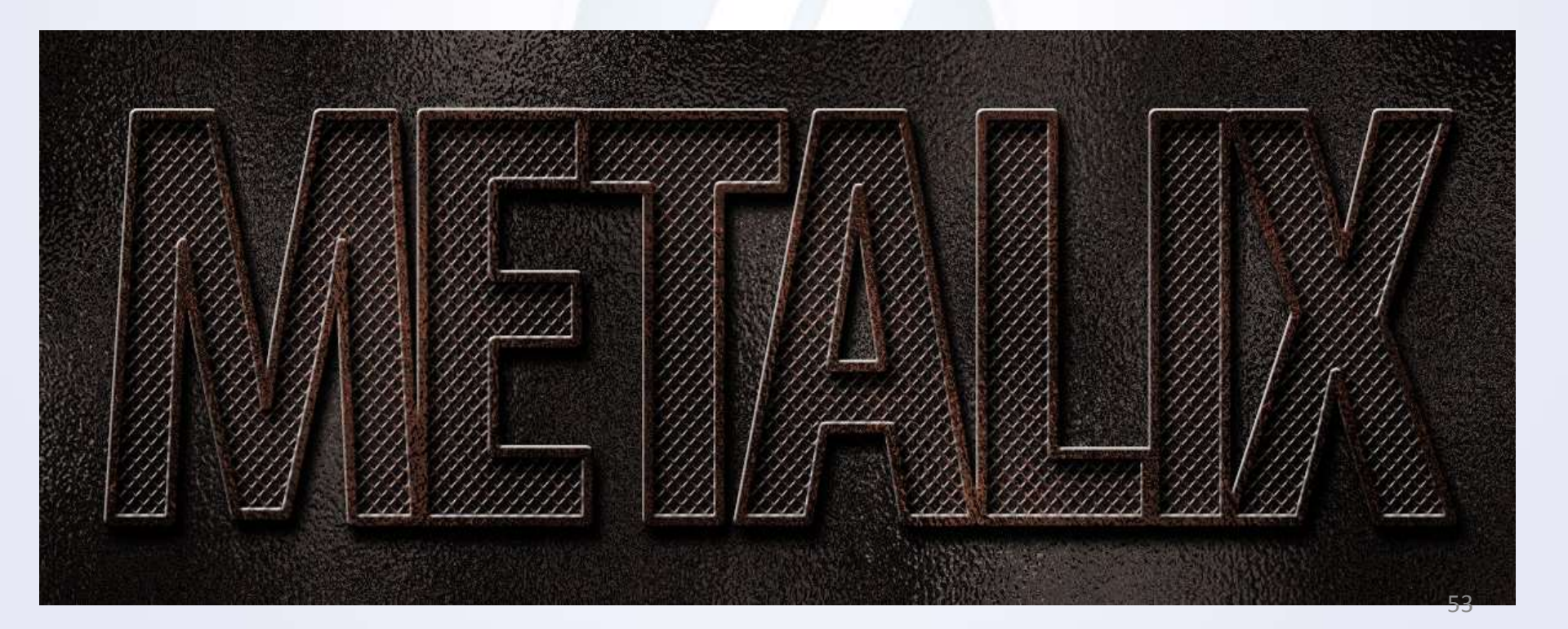

# فصل اول

جلسه بیست و یکم : بررسی تکنیک broken glassy text

- · بررسی و نحوه اعمال Texture های گوناگون به متن
- ✓ استفاده از ابزار Blend Mode->multiply برای جایگزینی Texture و تصویر مورد نظر با رنگ متون
  - ✓ اعمال افکت از پنجره Layer Style روی چندین ناحیه انتخاب شده بصورت ترکیبی

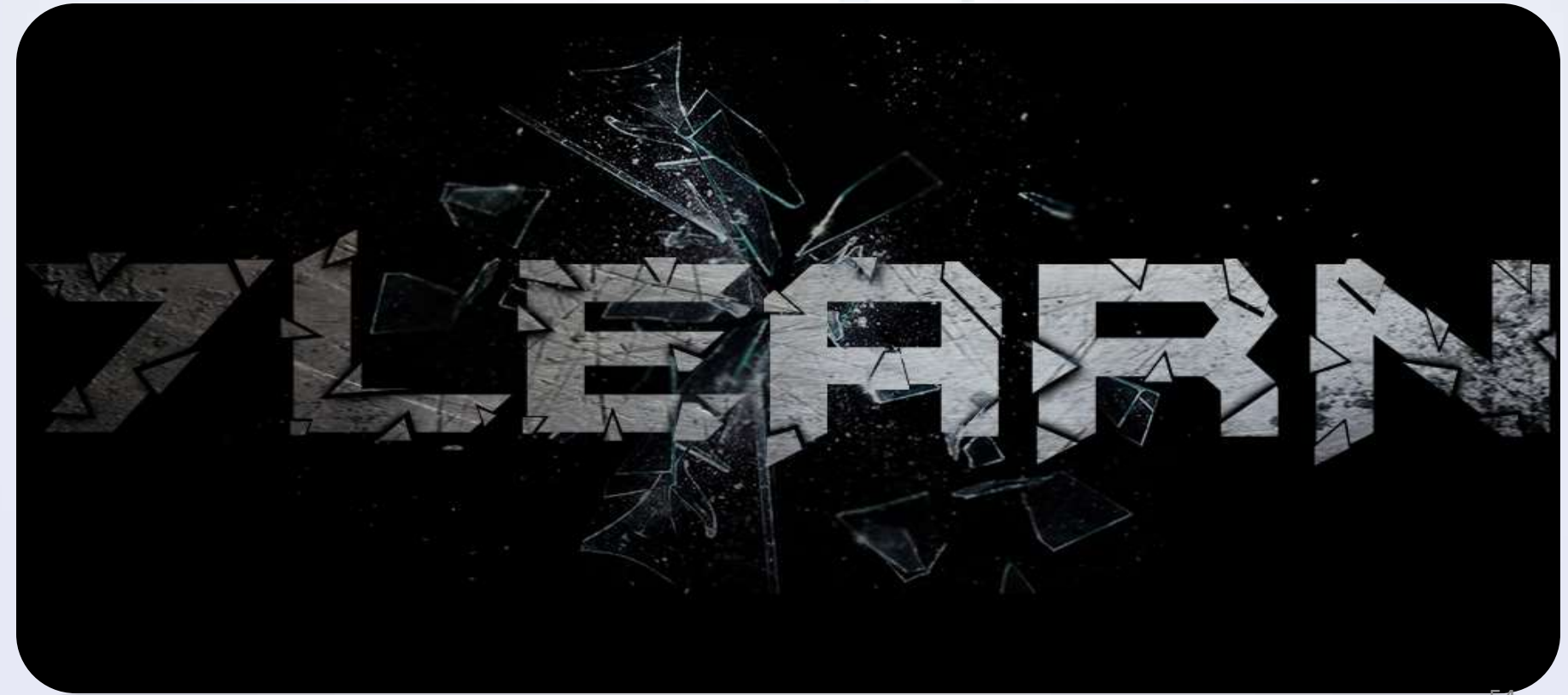

فصل اول

جلسه بیست و دوم : تهیه ابزارها و طرح های مورد نیاز

- جستجو و تهیه ابزار های مورد نیاز در اینتزنت :
   پترن ها (Patterns)
   تکسچر ها (Textures)
   براش ها (Brushes)
   پراش ها (gradients)
   پلاگین ها (Plugins)
   پلاگین ها (Actions)
   فون ها (Fons)
  - ✓ اکشن چیست؟
     ✓ نحوه استفاده از اکشن های آماده
     ✓ ایجاد اکشن های سفارشی

۲ توضیحات تکمیلی و پیشنهادات در مورد فصل اول

فصل دوم

#### جلسه اول : بررسی تکنیک Blending textures onto a face

- ۲ بررسی نحوه map کردن دو تصویر با یکدیگر
- ✓ استفاده از Blend mode->Hard mix و توضيح در مورد آن
  - ✓ کار با سایه ها در پنجره Bevel and Emboss

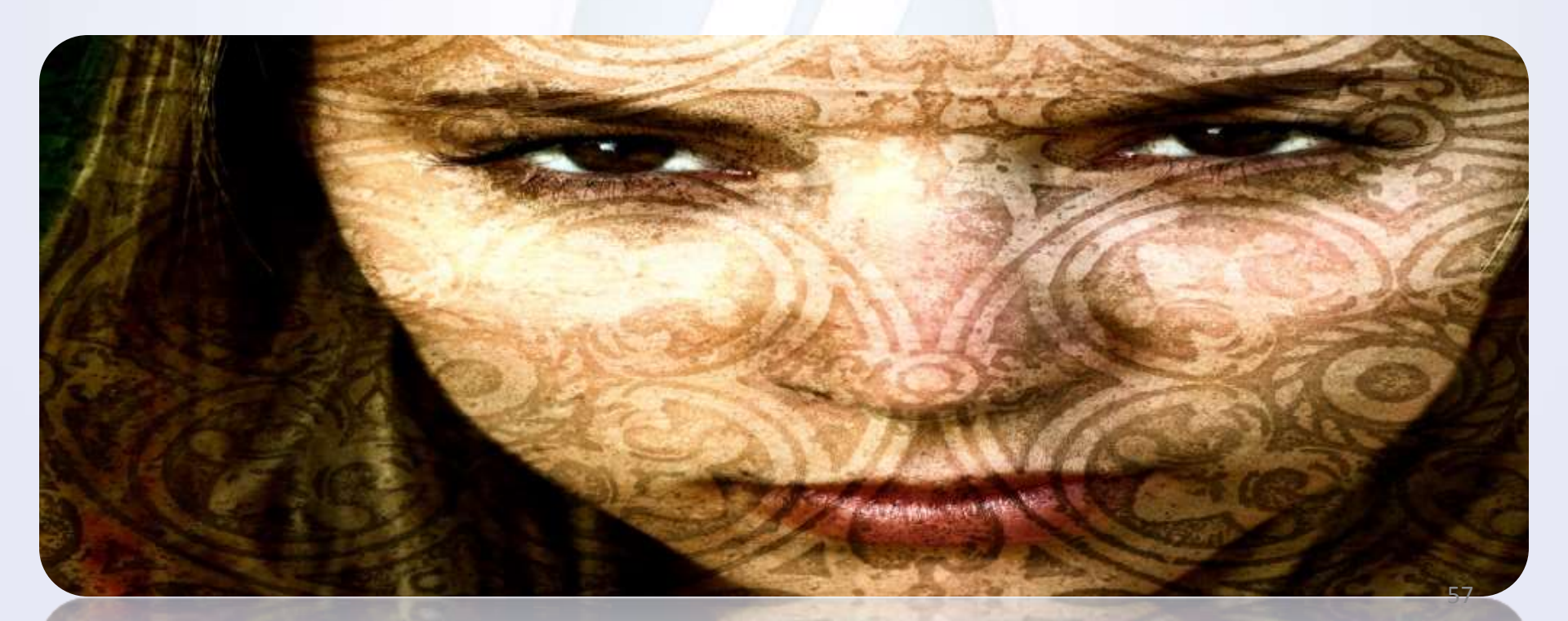

فصل دوم

جلسه دوم : بررسی تکنیک cave painting (سبک نقاشی های باستانی روی دیوارهای غارها)

- ✓ معرفی و کار با فیلتر (Sketch->Chalk & Chaircoal)
  - √ بررسی منوی Grayscale و کاربرد آن
  - ✓ معرفی و کار با فیلتر (Render->Clouds)
- روی تصاویر Hightlight نحوه استفاده از BrushTool برای ایجاد سایه و  $\checkmark$

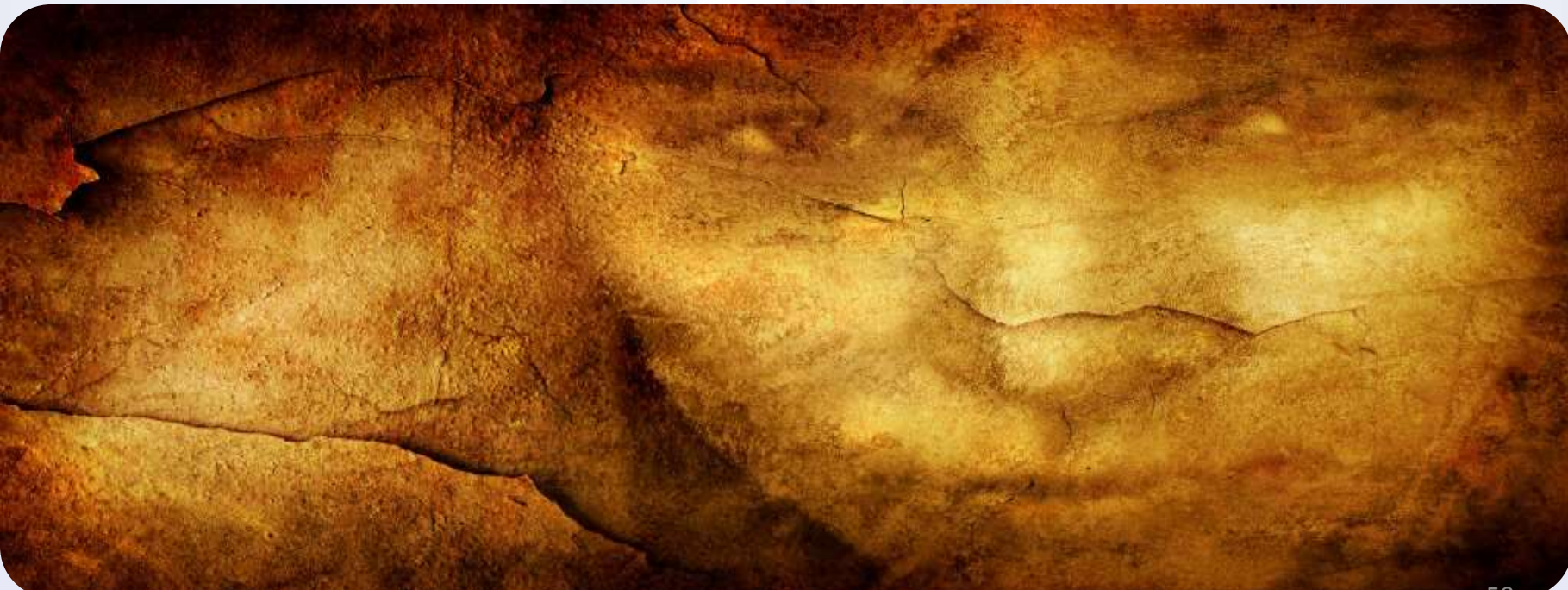

فصل دوم

جلسه سوم: بررسی تکنیک highlights and shadows و masking در تصاویر – بخش اول

بررسی نحوه ادغام سایه روشن ها و سایه های تصاویر
 تبدیل قسمت های انتخاب شده تصاویر به Layer mask
 بررسی ابزار Color Range

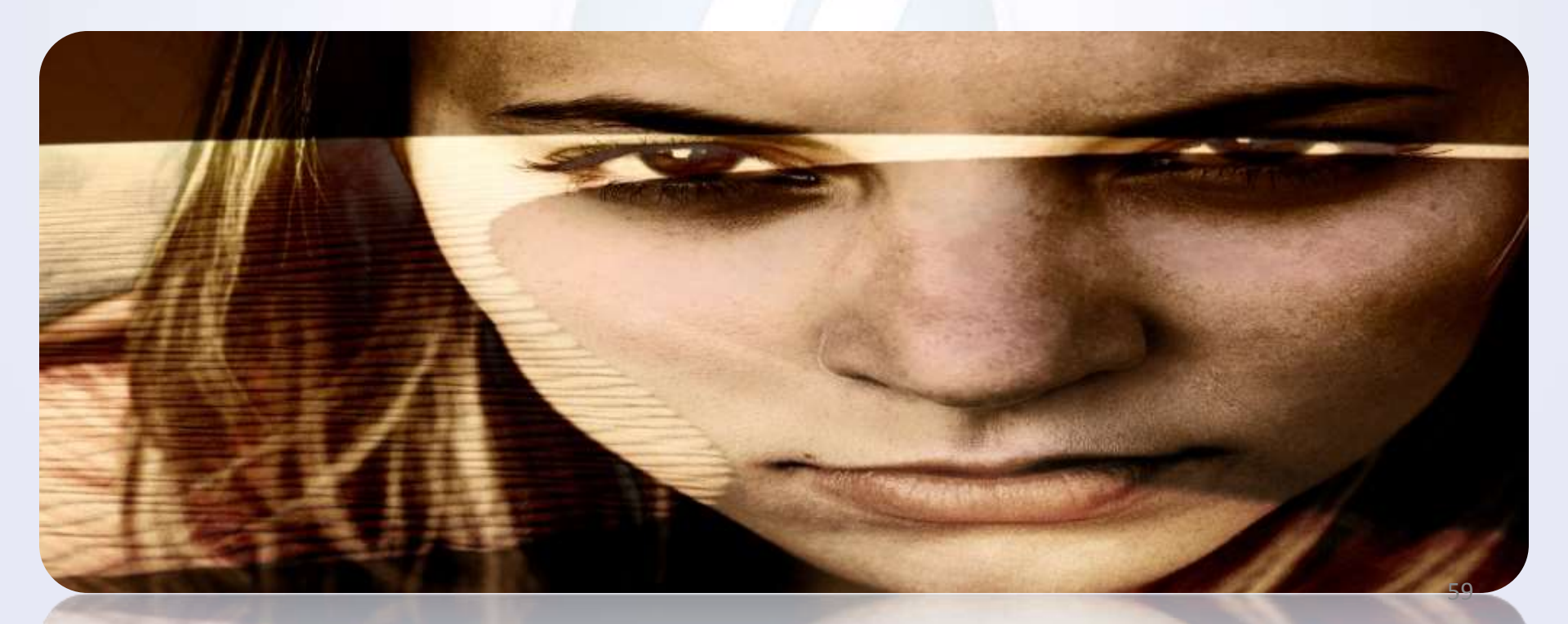

فصل دوم

 $\checkmark$ 

 $\checkmark$ 

 $\checkmark$ 

 $\checkmark$ 

- جلسه چهارم: بررسی تکنیک highlights and shadows و masking در تصاویر بخش دوم
  - معرفی ابزار Magic Wand Tool برای انتخاب و جدا سازی تصاویر دارای پس زمینه
     یکدست
    - ✓ Mask کردن دو تصویر توسط ابزار Magic Wand Tool و Layer Mask
      - ✓ معرفی و استفاده از ابزار Refine Mask
      - ۲ransform hidder برای مخفی کردن رنگ های اضافه
        - نحوه ایجاد لایه های گروهی (Group Layer)
        - معرفی ابزار Gradient ایجاد Gradient سفارشی
          - بررسی منوی Knock Out
        - معرفی و استفاده از ابزار Eraser Tool (پاک کن)

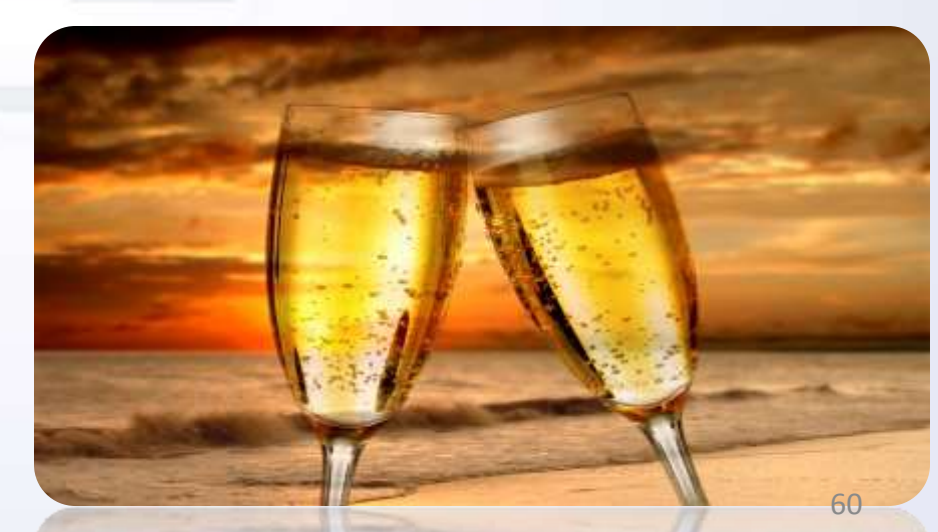

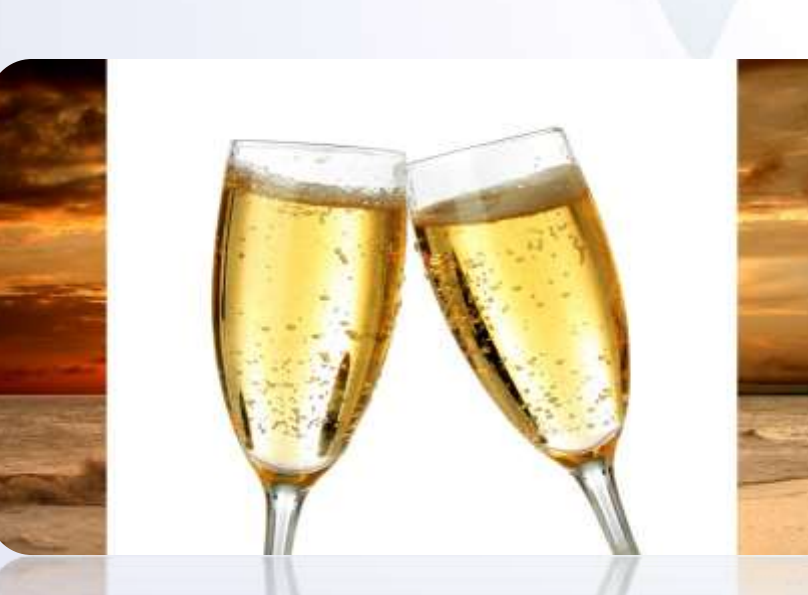

قصل دوم

جلسه پنجم: بررسی تکنیک reflection in shattered glass

آشنایی با ابزار FreeTransfom برای چرخاندن, کاهش یا افزایش سایز تصاویر
 معرفی و کار با فیلتر (Distort->Twirl)
 معرفی و کار با فیلتر (Sharpen->Smart Sharpen)
 معرفی و کار با فیلتر (Blend mode->luminosity)
 آشنایی با نحوه ایجاد انعکاس نور و نحوه ایجاد آن
 کار با پالت رنگ و معرفی منوی Hue/saturation
 تنظیم شدت نور توسط منوی Brightness/Contrast

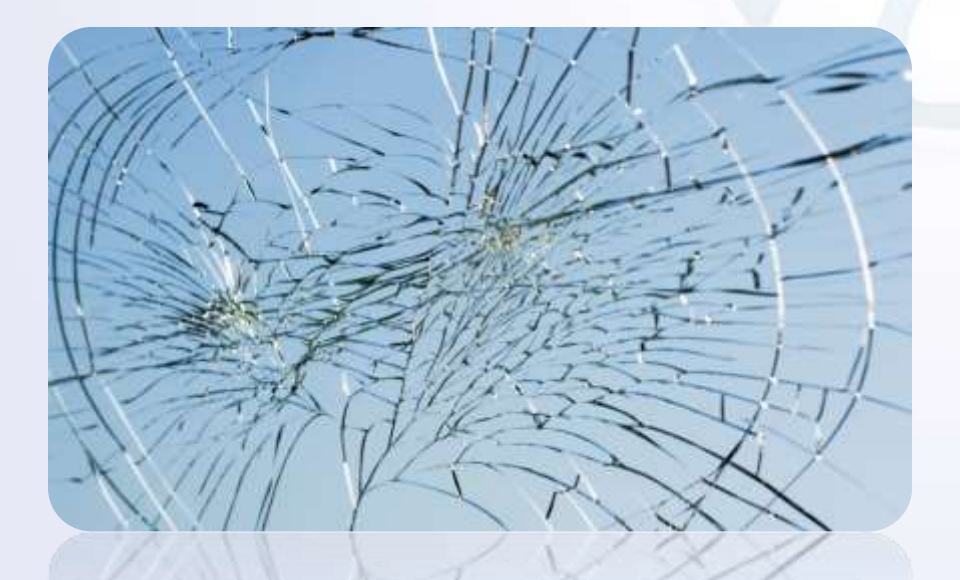

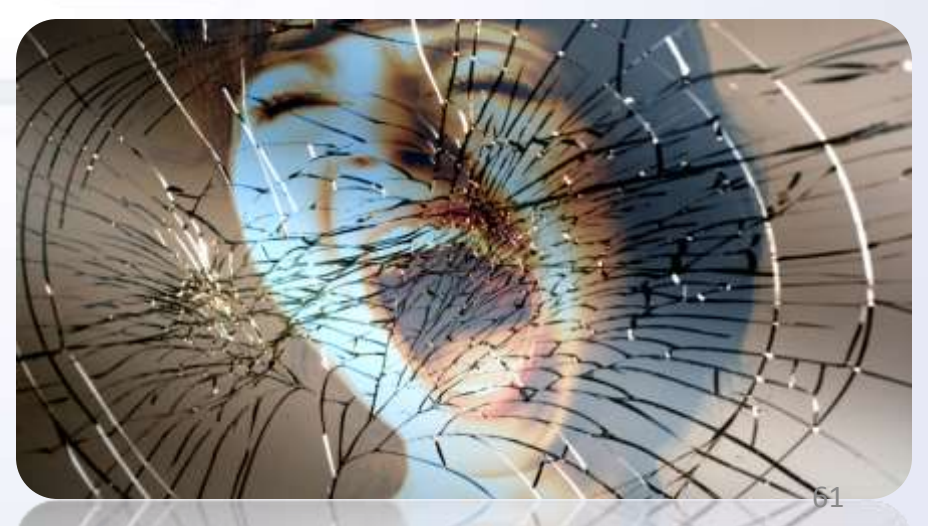

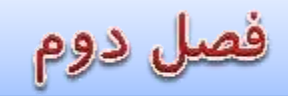

 $\checkmark$ 

 $\checkmark$ 

#### جلسه ششم : بررسی تکنیک face in a tree

- بررسی نحوه تلفیق ۲ تصویر
- استفادہ از ابزار Transform->warp
  - 🗸 استفادہ از Blend mode->linear
- کار با فیلتر (Sketch->Chalk & Chaircoal)
  - ✓ معرفی و کار با فیلتر (Other->High Pass)
  - ✓ کار با پالت رنگ و منوی Hue/saturation
- ۲ استفاده از ابزار Brush و منطبق کردن ۲ تصویر
- Inverse استفاده از ابزار Inverse برای معکوس کردن بخش های انتخاب شده
- √ استفاده از Blend mode->lighten برای کاهش سایه ها در تصویر
- س استفاده از ابزار Expand برای ایجاد حاشیه های یکسان در تصاویر انتخاب شده

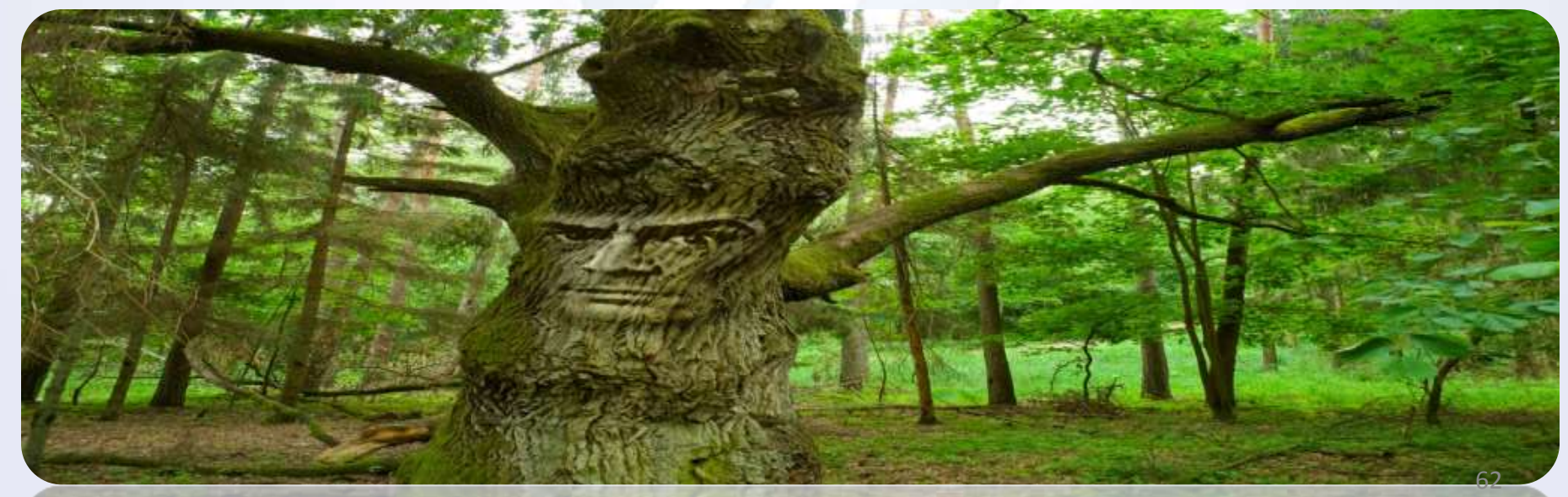

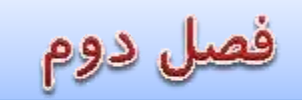

### جلسه هفتم: بررسی تکنیک path Puzzle

- ✓ استفاده از ابزار PenTool برای ایجاد Path بروی قسمت های مورد نظر در تصویر
  - v نحوه تبدیل Path به شی فابل انتخاب
  - 🗸 نحوه برش زدن اشیائ و قسمت های مورد نظر
    - ✓ ایحاد بعد با افکت ها

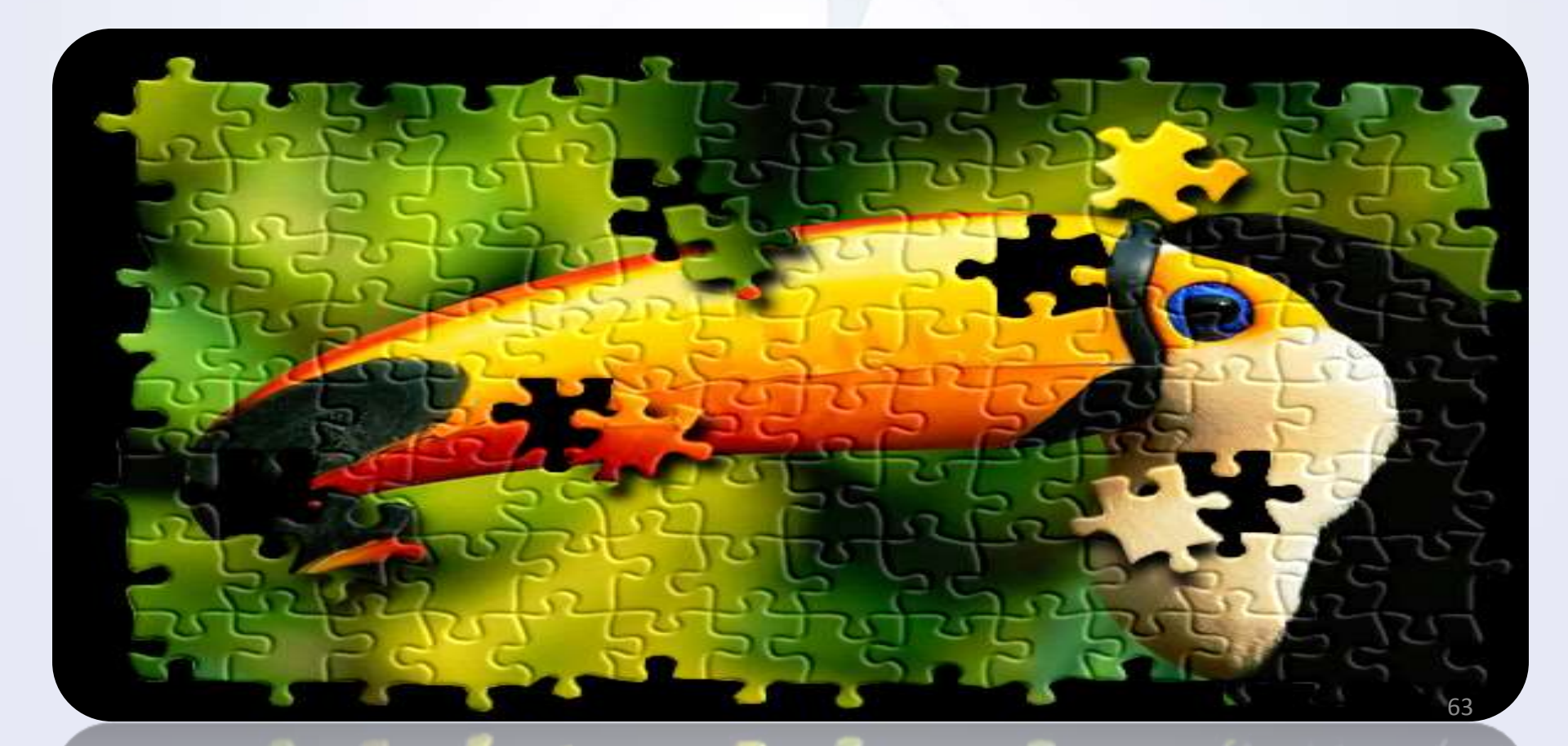

فصل دوم

جلسه هشتم :بررسی تکنیک Putting wings on a horse

- 🗸 ادغام بخش های خاص از ۲ تصویر
- ✓ نحوه صحيح استفاده از ابزار Brush
- حذف پس زمینه تصاویر توسط پنل Levels
- ✓ معرفی ابزار PenTool و نحوه استفاده و ایجاد مسیر (path) دلخواه اطراف تصویر مورد نظر
  - معرفی ابزار Direct Selection Tool و نحوه و موارد استفاده از آن  $\checkmark$ 
    - نحوه Mask كردن تصوير با Path ايجاد شده

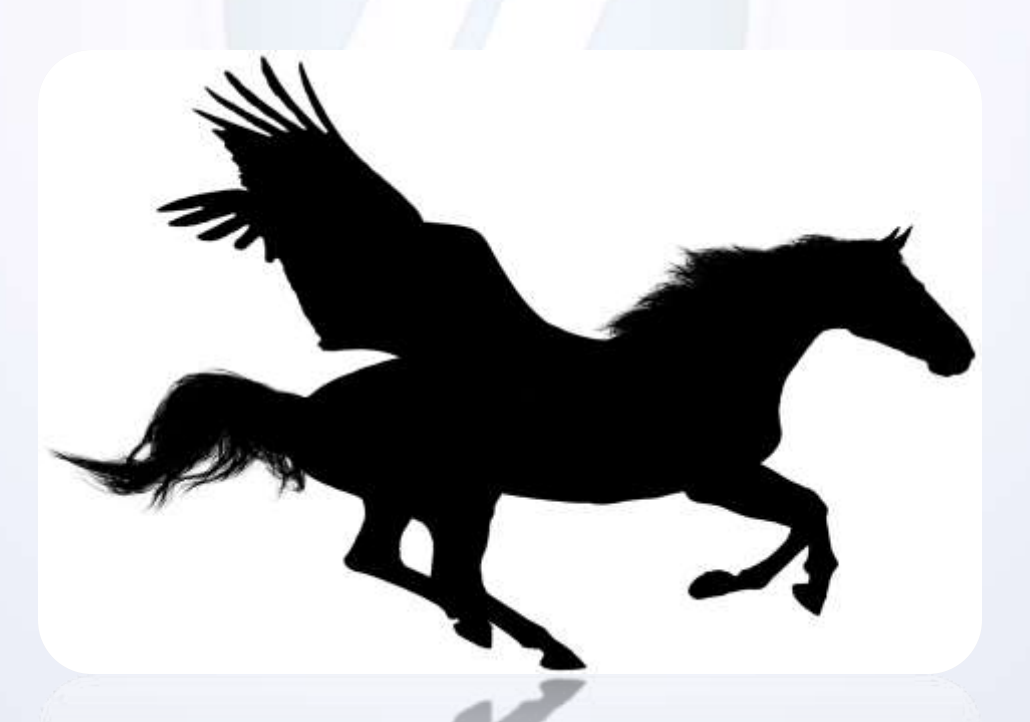

 $\checkmark$ 

 $\checkmark$ 

فصل دوم

جلسه نهم : بررسی تکنیک combine picture ادغام بخش های خاصی از ۲ یا چند تصویر -بخش اول

بررسی و معرفی ابزار Guides برای رسم خطوط راهنما
 بررسی و استفاده از ابزار Healing Brush Tool
 بررسی و استفاده از ابزار Hide Healing Brush Tool

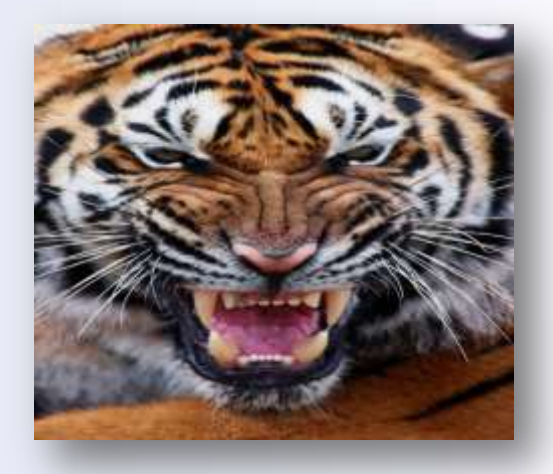

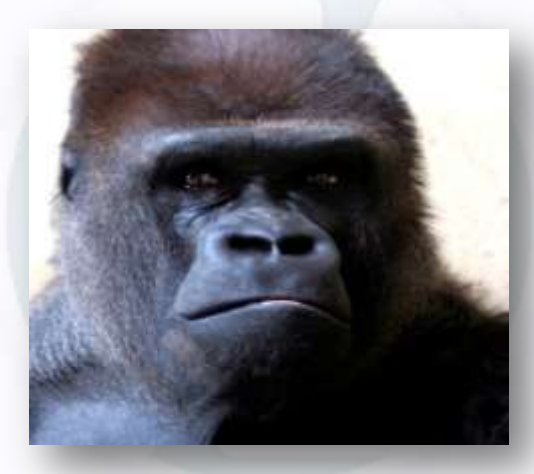

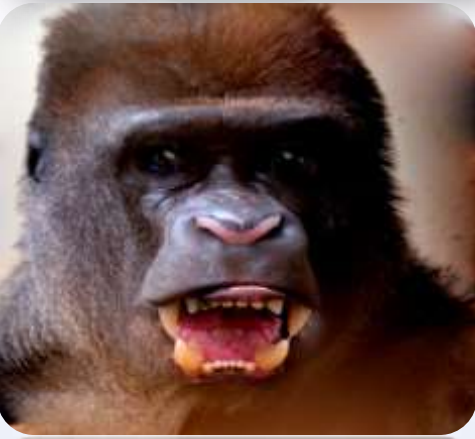

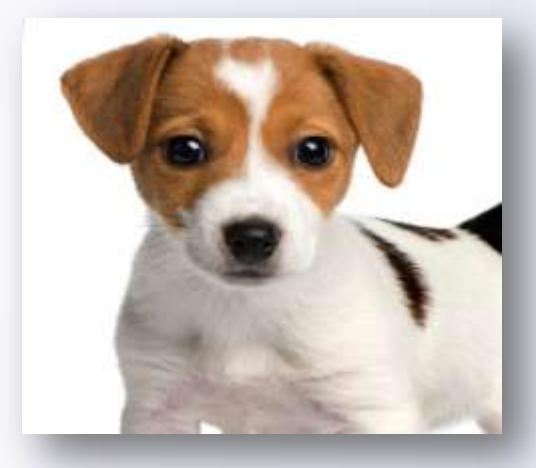

فصل دوم

جلسه دهم : بررسی تکنیک combine picture ادغام بخش های خاصی از ۲ یا چند تصویر -بخش دوم

- ✓ بررسی و معرفی ابزار Liquify
- ✓ نحوه تغییر در حالت تصویر(کشیدن–جمع کردن–زاویه دادن–بزر گنمایی...)
- ✓ کار با نرم افزار Adobe Brige برای تبدیل تصاویر به حالت تصاویر گرفته شده با دوربین های دیجیتال با کیفیت پایین

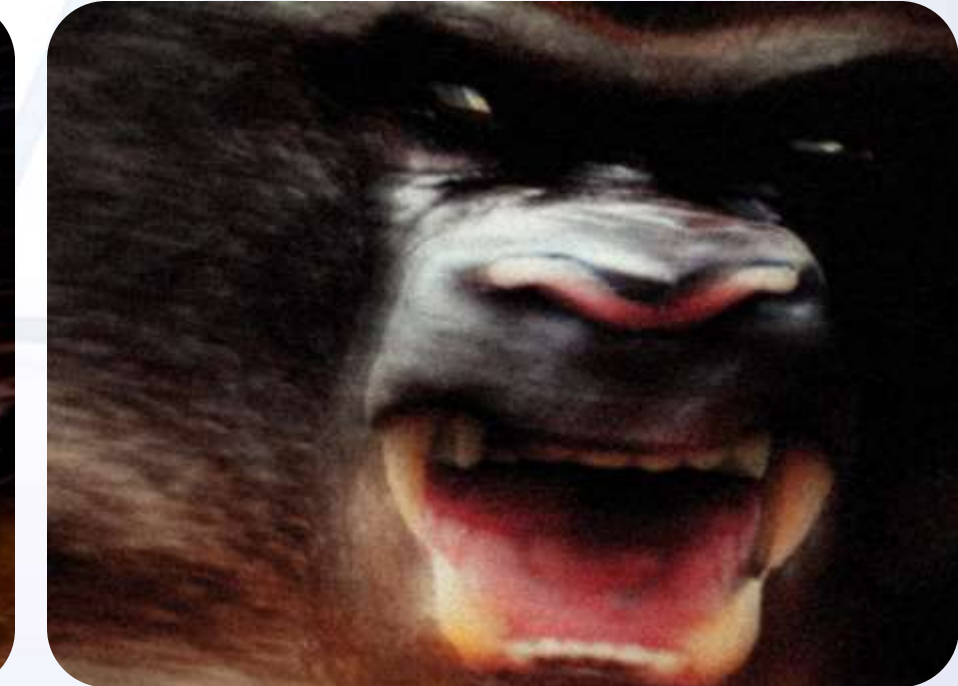

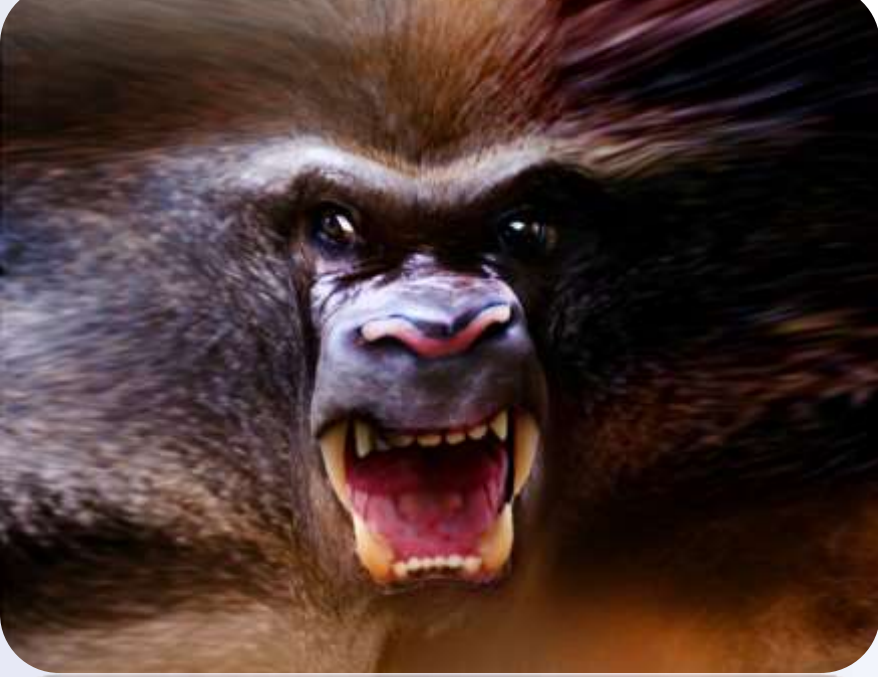

فصل دوم

جلسه یازدهم : بررسی تکنیک Mapping Face ادغام بخش های خاصی از ۲ یا چند تصویر -سوم

✓ بررسی نحوه Map کردن تصاویر
 ✓ نکات کلیدی جامانده از جلسه قبل

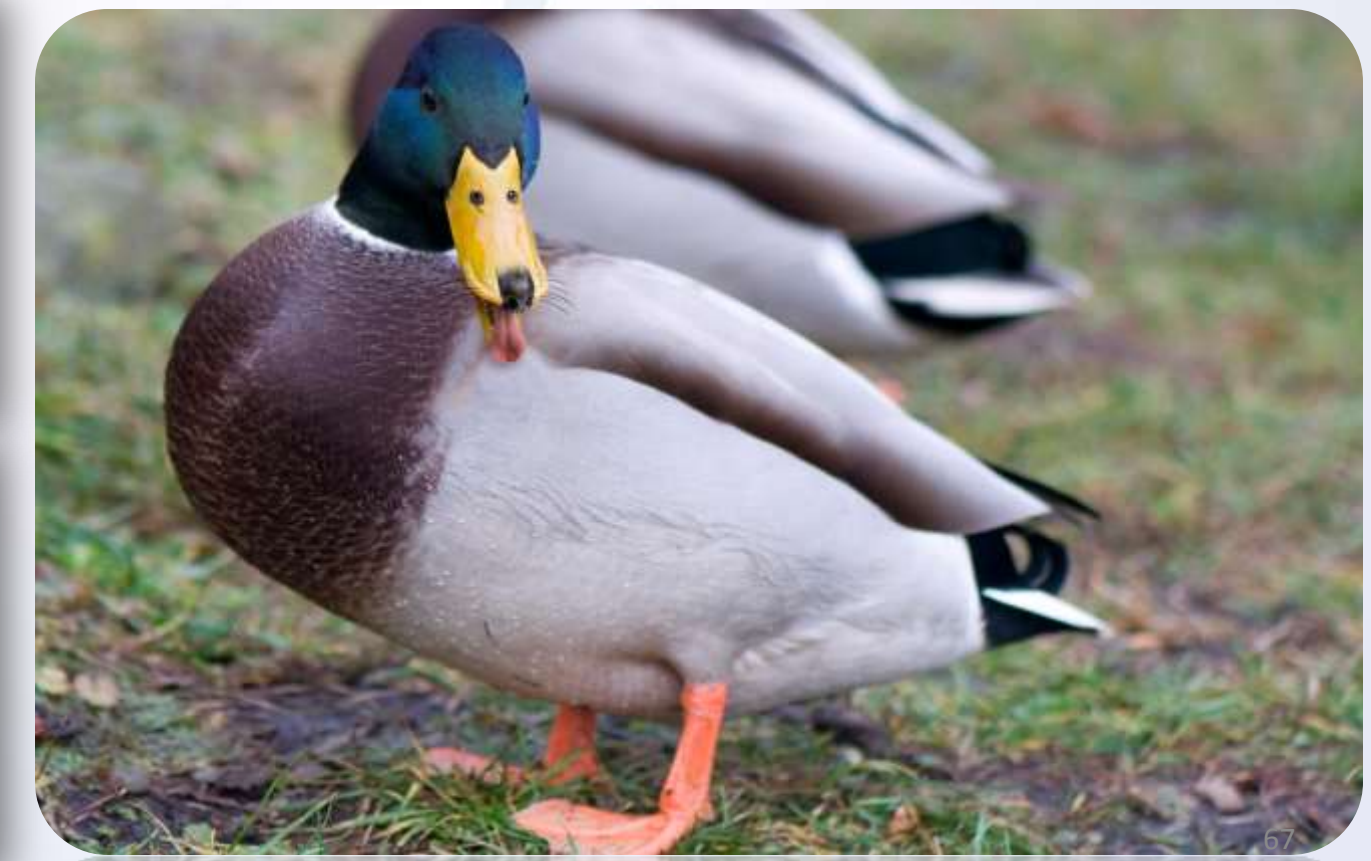

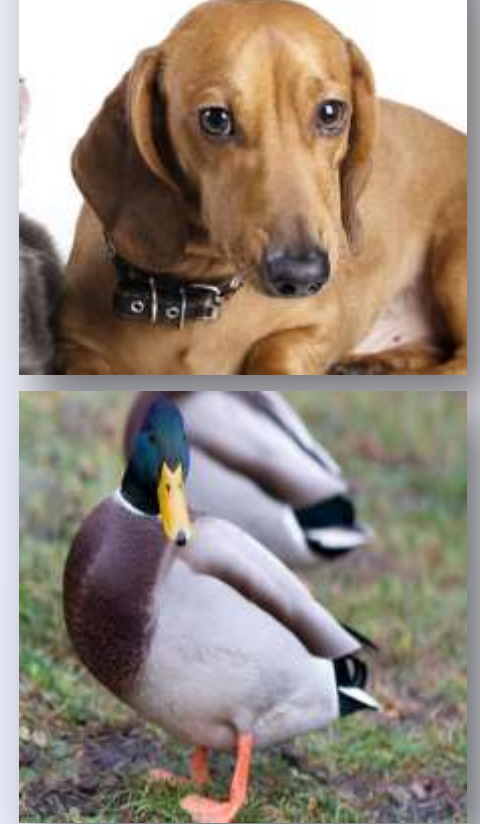

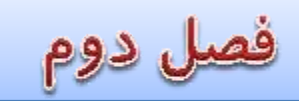

جلسه دوازدهم : بررسی تکنیک : hologram effect

- ایجاد پتنرن (الگوی) دلخواه برای استفاده در تصویر
  - 🗸 نحوه ایجاد HighLight برای تصویر مورد نظر
    - ✓ نحوه ایجاد Displace Map
    - ✓ نحوه ایجاد نور های براق (Neon Light)

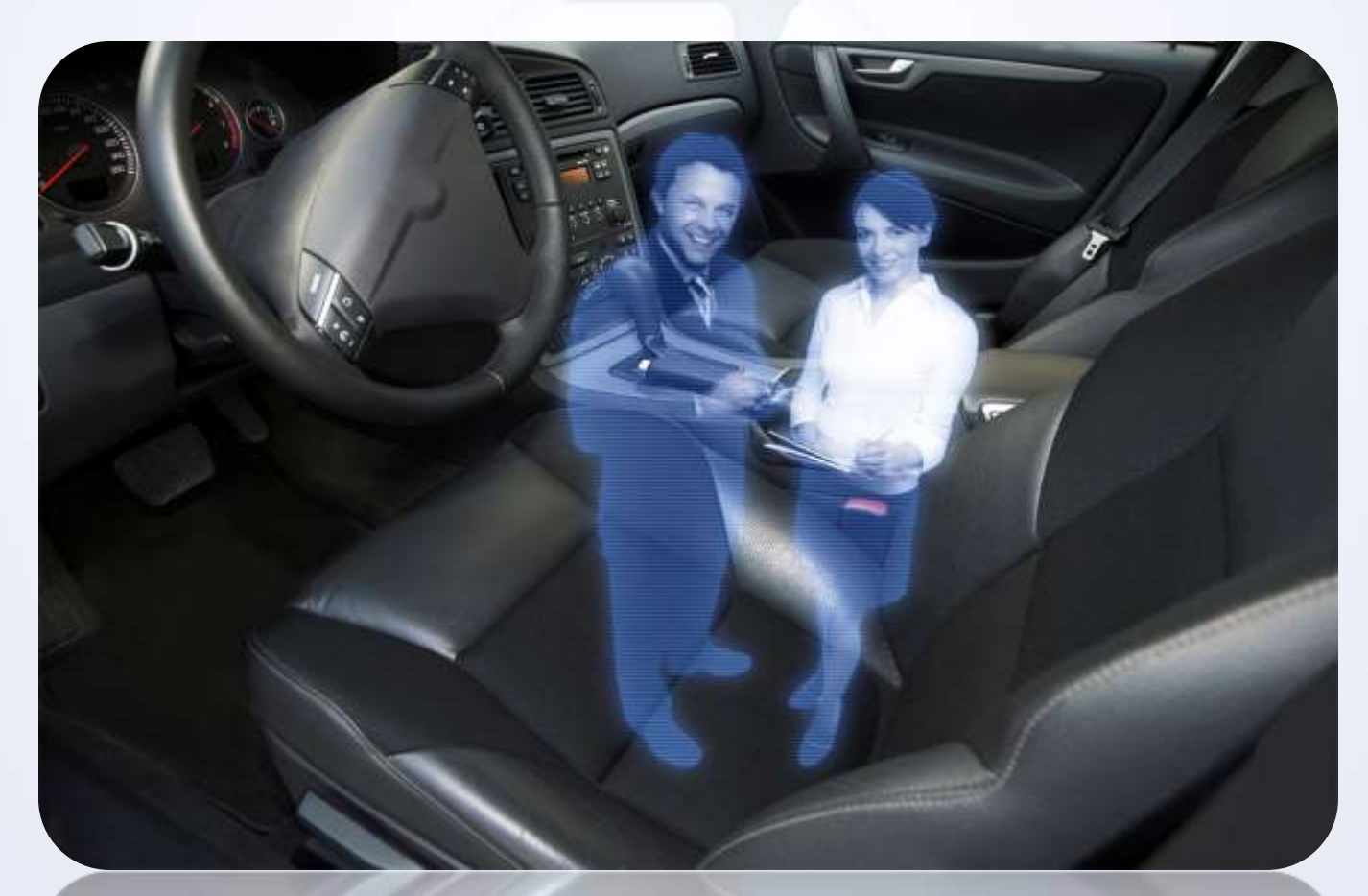

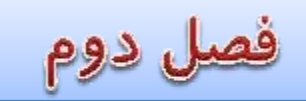

جلسه سیزدهم : بررسی تکنیک Type Brush Effects

- ✓ آموزش ایجاد Brush های دلخواه و بررسی تنظیمات آن
- ✓ ایجاد Layer Mask برای بازتاب نور دلخواه روی تصویر
- ادغام و همگون سازی دو لایه برای ایجاد شکل دلخواه توسط Brush های ایجاد شده

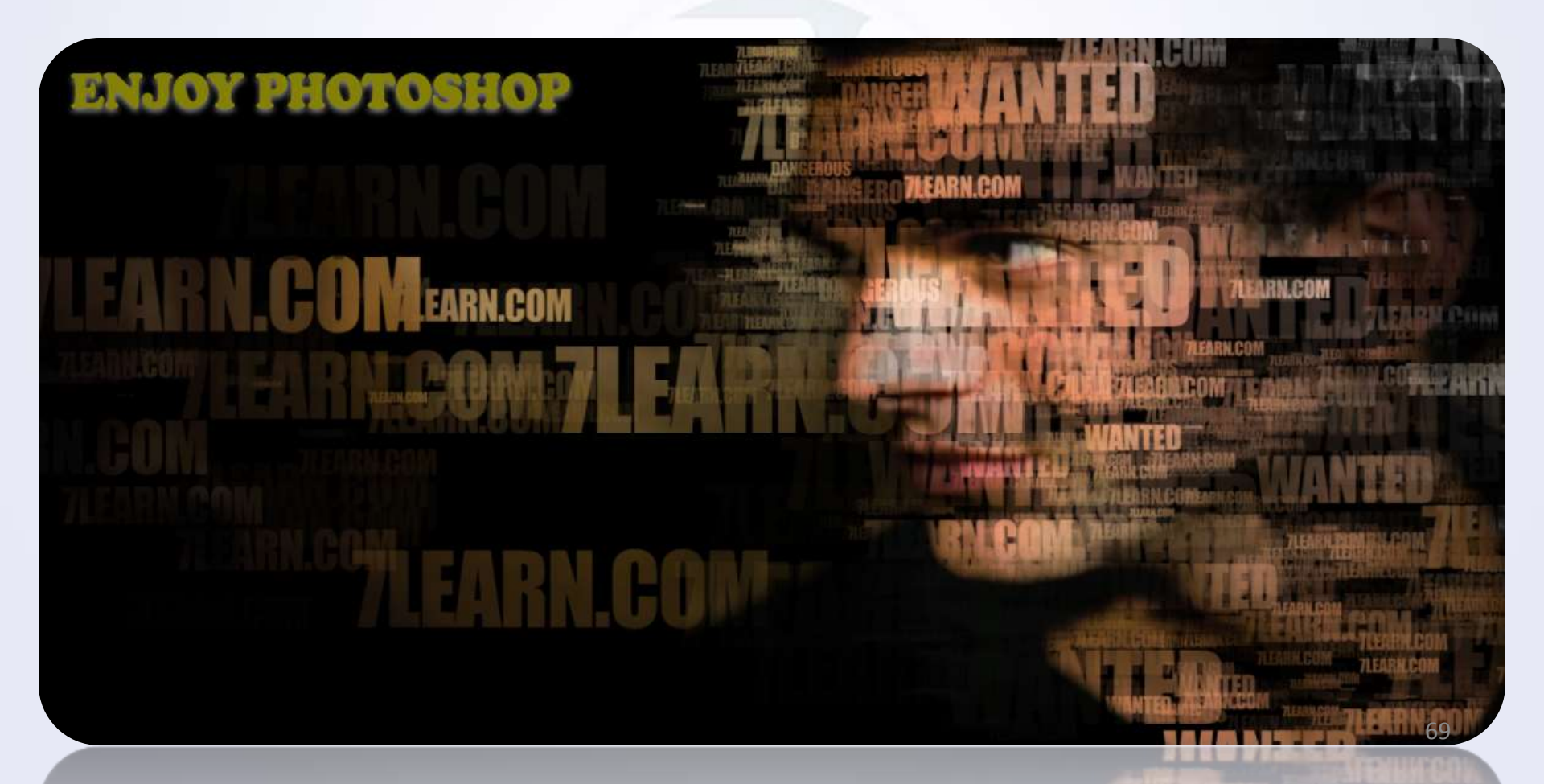

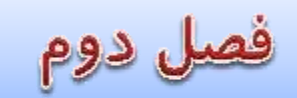

جلسه چهاردهم : بررسی تکنیک The headless

✓ استفاده از ابزار calculation برای تغییر در رنگ و پنجره Alpha Channel
 ✓ نحوه حذف قسمتی از تصویر و شبیه سازی پشت تصویر حذف شده
 ✓ استفاده از Layer Mask

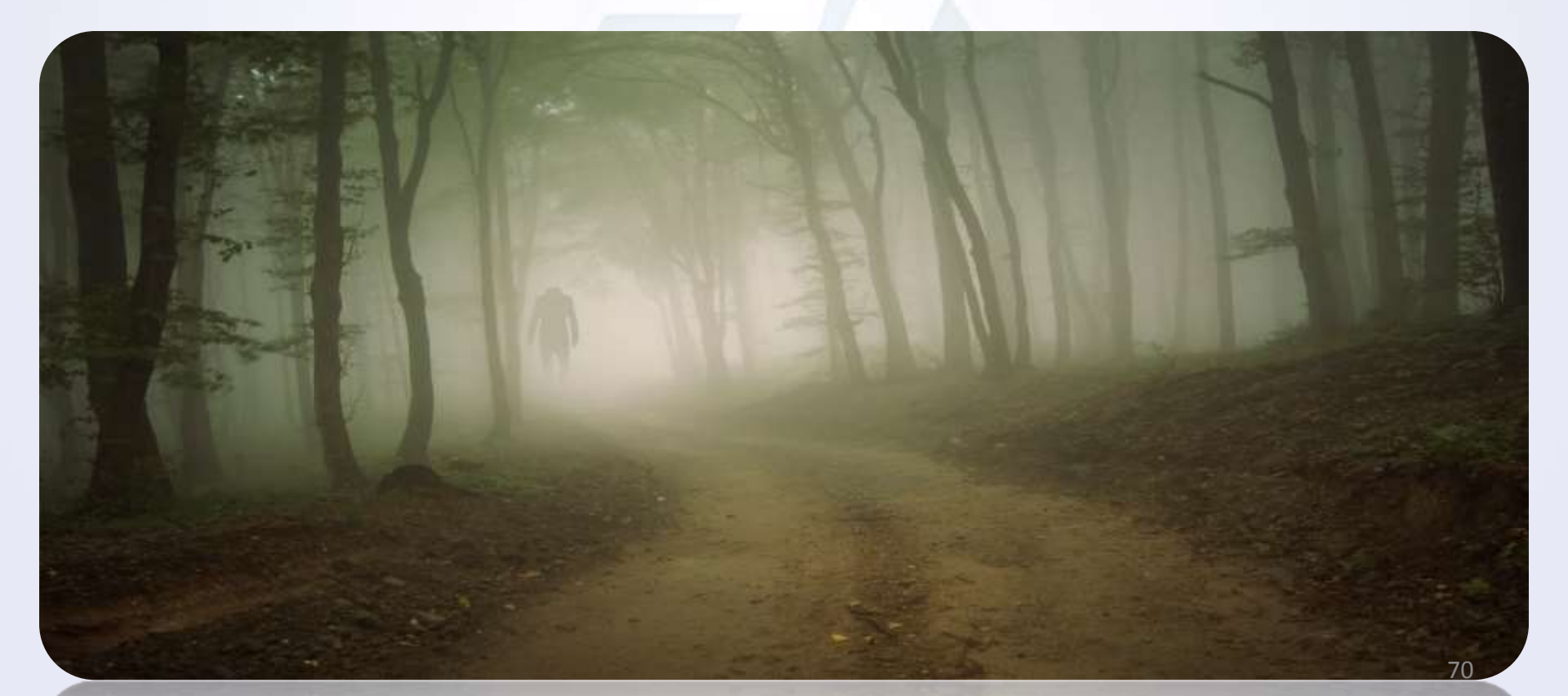

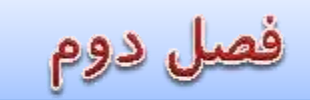

جلسه پانزدهم : بررسی تکنیک into another image merge images

✓ نحوه ارسال تصویر از یک پنچره به پنجره دیگر در فتوشاپ
 ✓ نحوه Mask کردن و پنهان سازی یک تصویر در پشت تصویر دیگر
 ✓ همگون سازی رنگ دو تصویر

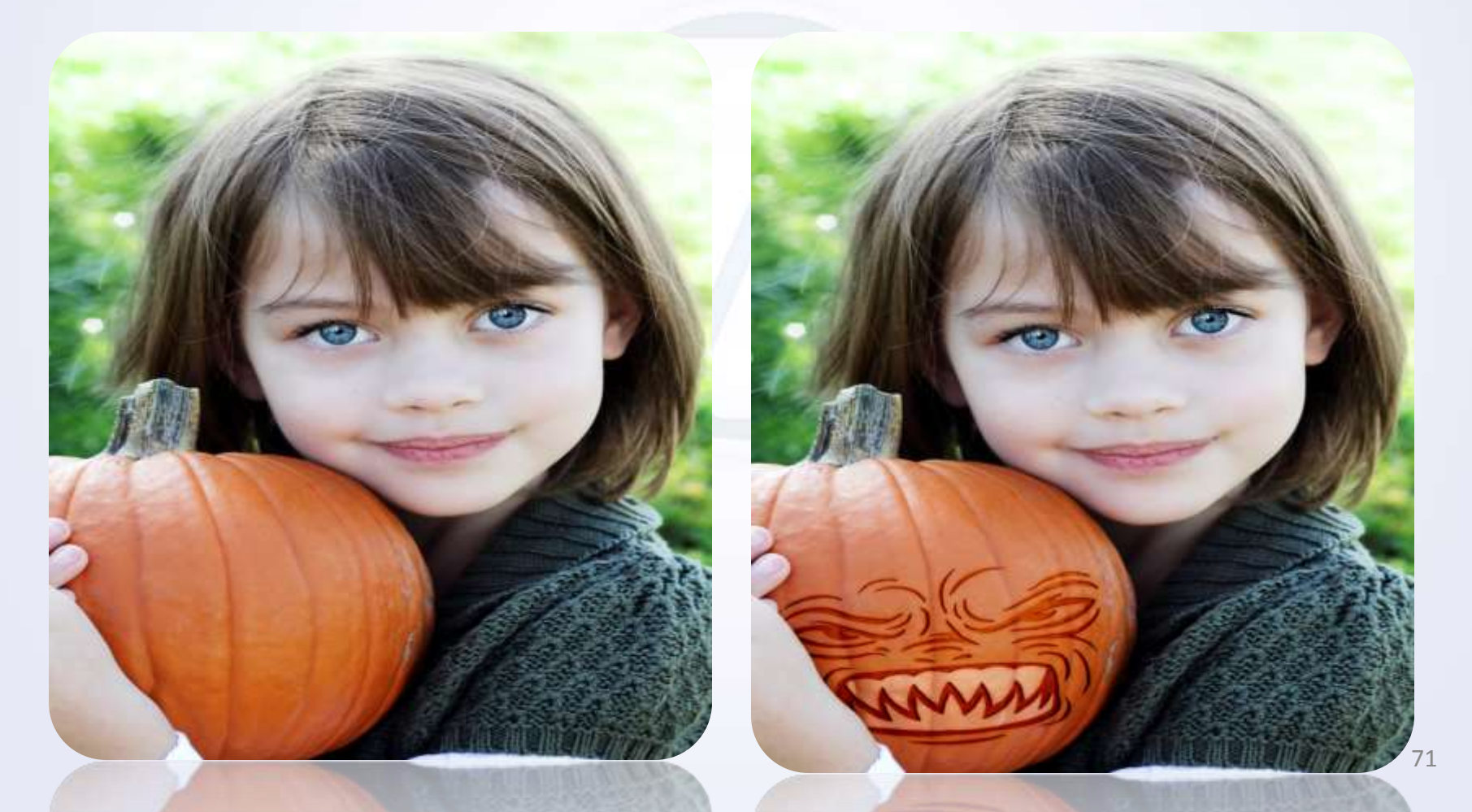

فصل دوم

جلسه شانزدهم : بررسی تکنیک Simulating a glowing Jack

- ✓ Image: V Provide A Provide A
  - ✓ ایجاد عمق در تصاویر قرینه
- ✓ استفاده از گرادینت و ایجاد سایه توسط آن

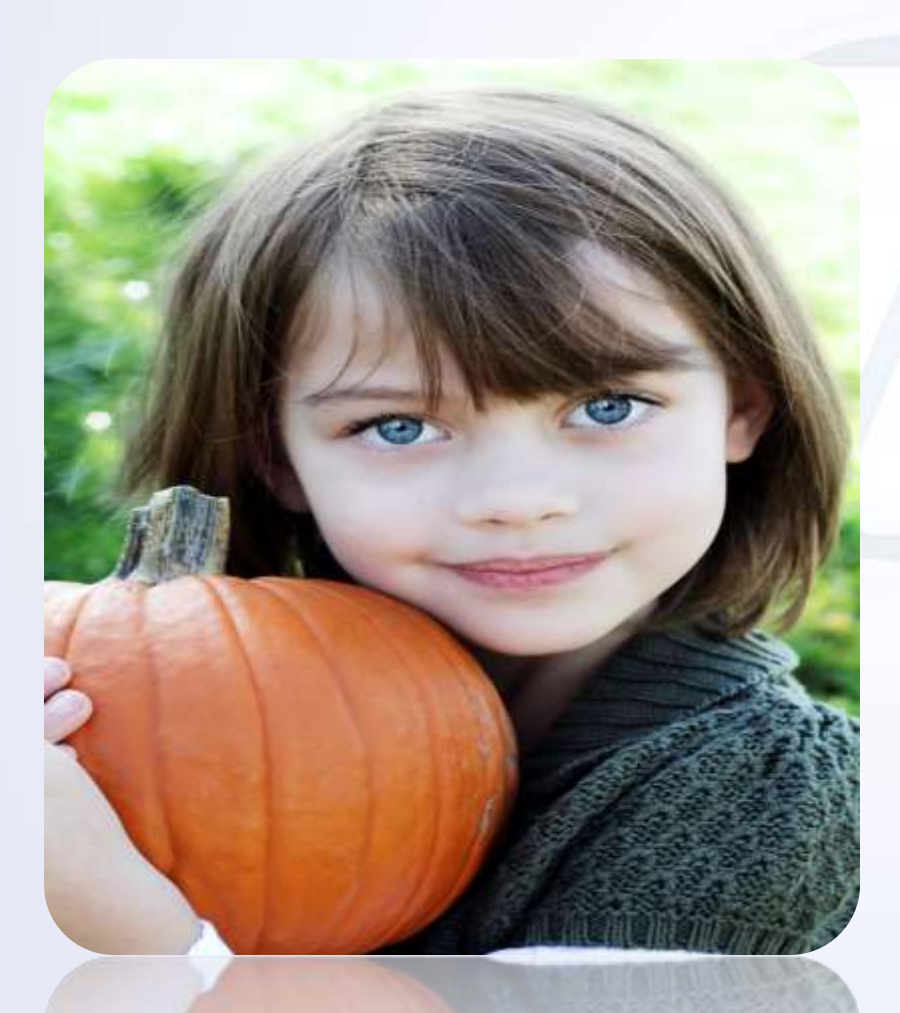

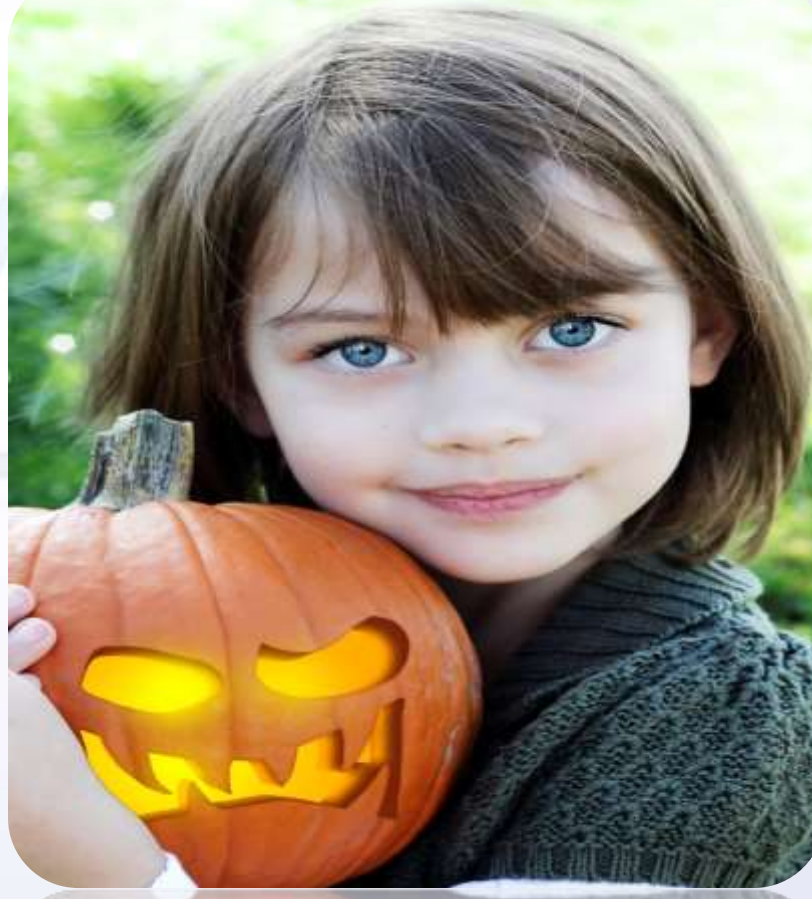
فصل دوم

جلسه هفدهم :بررسی تکنیک ink drawing

✓ استفاده از فیلتر (Blur->Gaussian) و نحوه ست کردن تنظیمات آن
 ✓ معرفی و کار با فیلتر (Blur -> Smart Blur)
 ✓ استفاده از فیلتر (Other->High Pass) و نحوه ست کردن تنظیمات آن
 ✓ معرفی و کار با فیلتر (Sketch -> Note Paper)
 ✓ معرفی ابزار Level

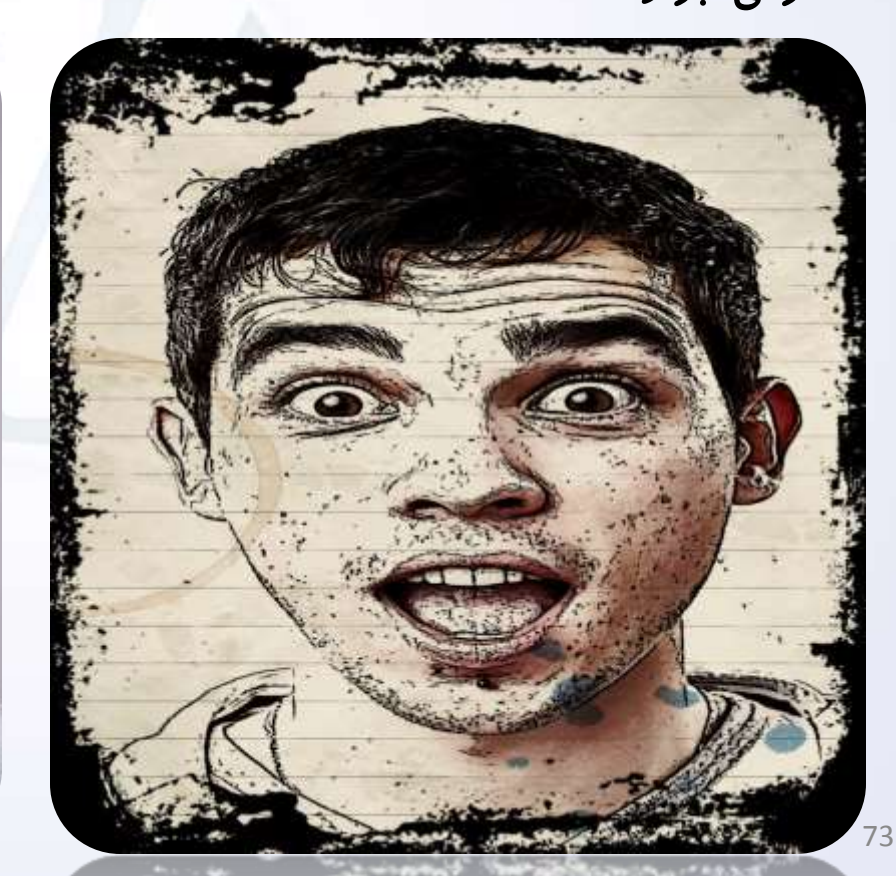

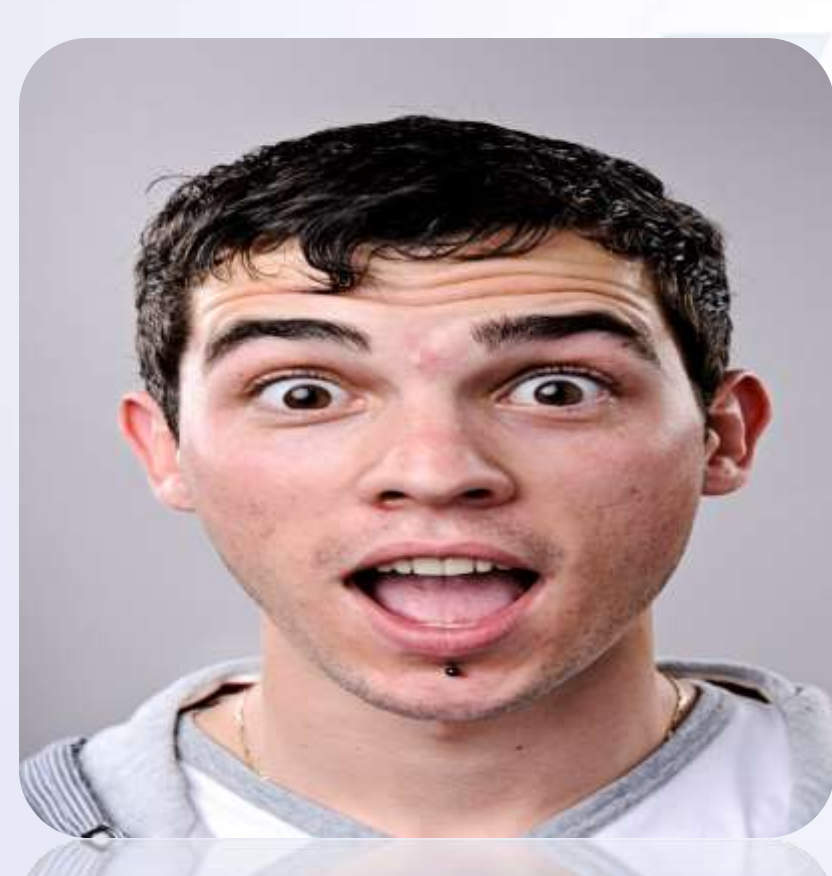

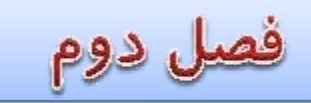

جلسه هجدهم :بررسی تکنیک repeating pattern و نحوه ایجاد کاغذ کادو

معرفی و کار با فیلتر (Other -> Offset)
 نحوه ذخیره اگو (Pattern) ایجاد شده و چاپ آن در مقیاس بزرگتر
 بررسی پنل Pattern نحوه درج الگو (Pattern) ایجاد شده در سند جدید
 بررسی پنل Canvas نحوه درج الگو (Canvas)
 نحوه تغییر مقیاس سند چاپی توسط پنل Canvas
 نکاتی در مورد چند ترفند کاربردی
 بررسی چند ترفند ساده ولی کاربردی برای اصلاح برای تکرار منظم طرح ها
 ایجاد سایه توسط ابزار Gradient

برای مشاهده بهتر نتیجه کار روی تصویر سمت راست کلیک کرده و آن را بزرگ کنید

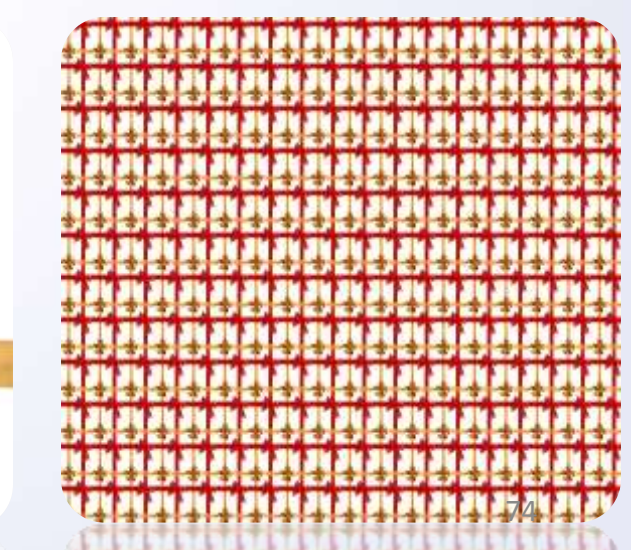

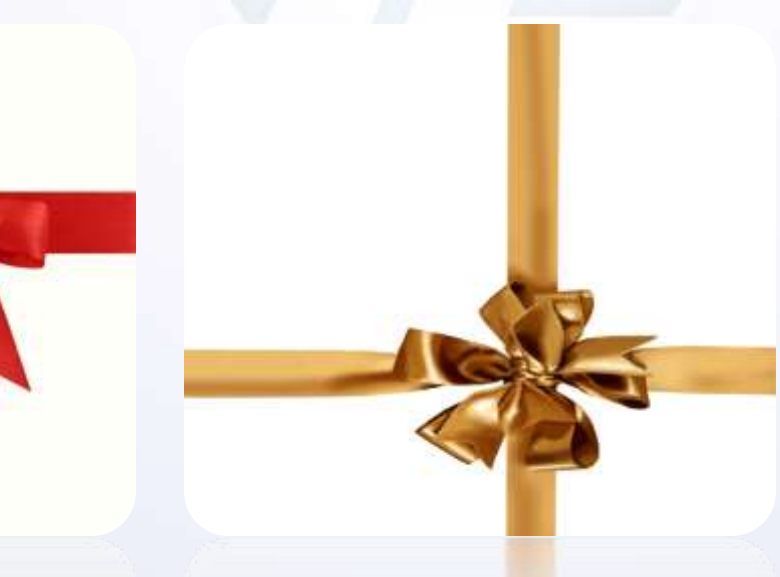

فصل دوم

جلسه نوزدهم : بررسی تکنیک Rendering a portrait in type

معرفی و کار با پنل Paragraph برای تنظیمات متون
 معرفی و استفاده از ابزار Color Sampler Tool
 نحوه جداسازی بک گراند از تصویر مورد نظر
 استفاده از ابزار Clipping mask

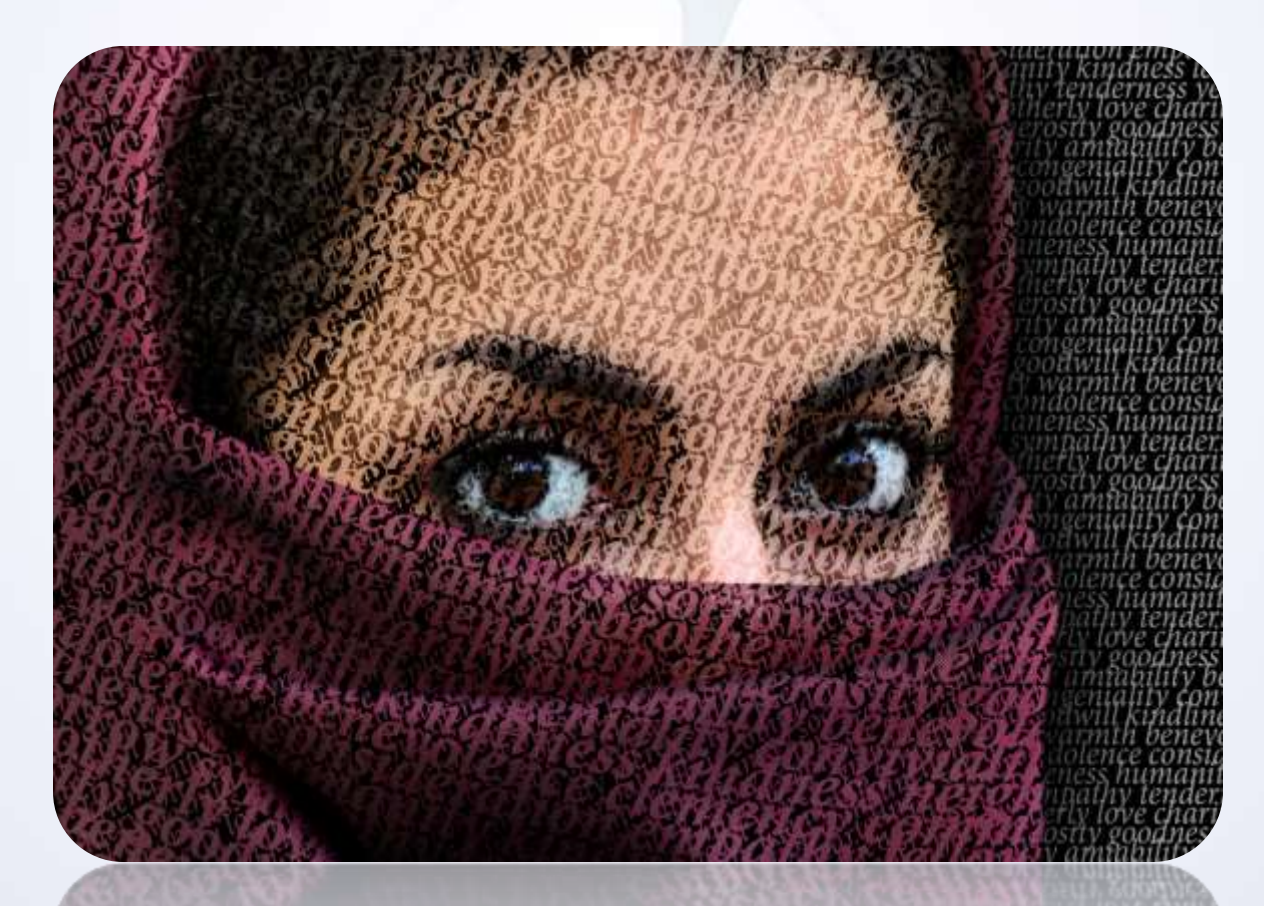

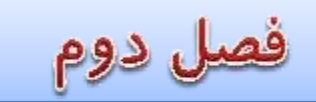

جلسه بیستم : بررسی تکنیک Rendering a portrait in tile patterns

- نحوه جداسازی بک گراند از تصویر مورد نظر
  - Clipping mask استفاده از ابزار
  - دلخواه روی تصاویر Pattern اعمال  $\checkmark$
- ✓ استفاده از ابزار Color Overlay برای تغییر رنگ قسمتی از تصویر

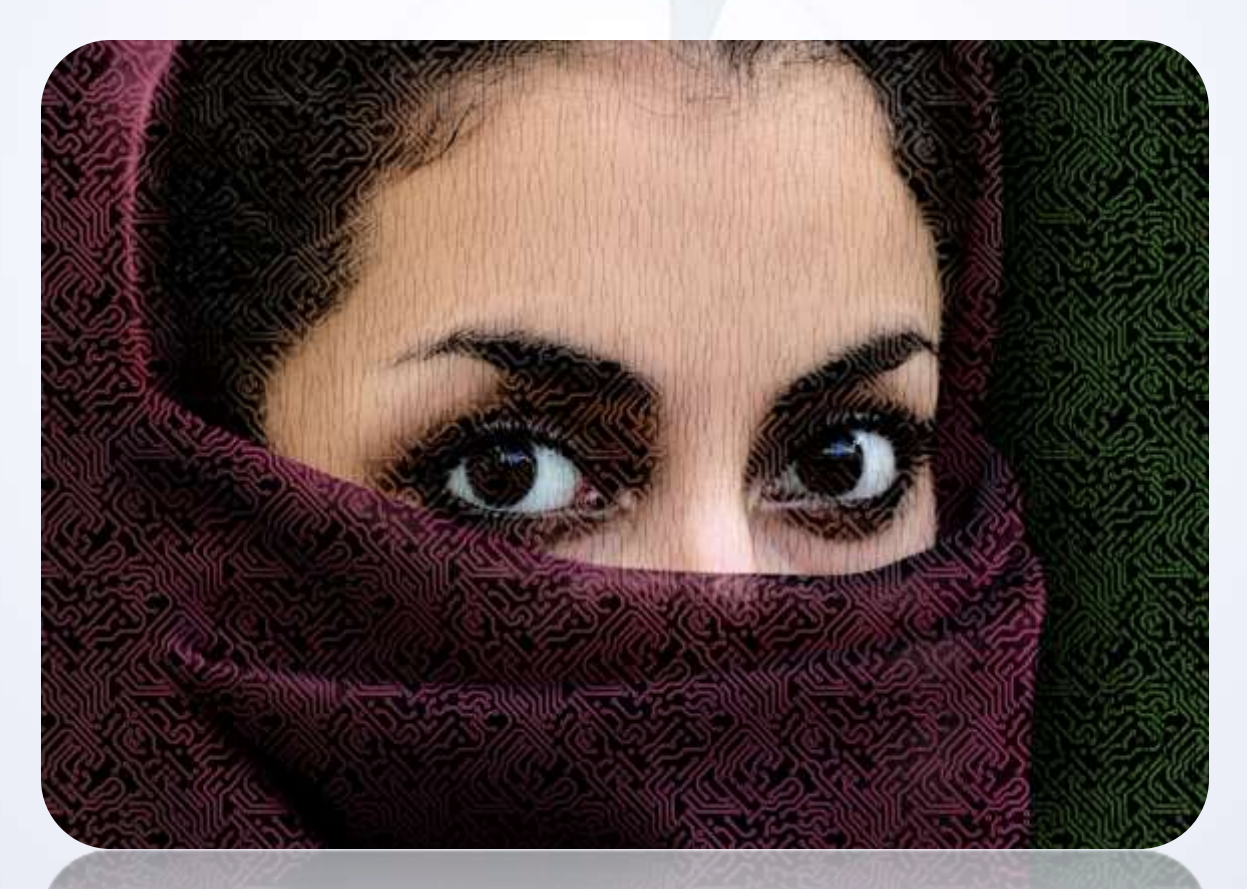

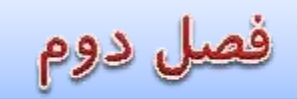

#### جلسه بیست و یکم : بررسی تکنیک synthetic lightning

- ✓ استفاده از فیلتر Blue->Gaussion Blur
- ✓ بررسی و استفاده از فیلتر Render->Diffrence Clouds
  - ✓ رسم خطوط مورد نظر توسط ابزار brush
    - ✓ استفاده از فیلتر Noise
    - ✓ استفاده از فیلتر Motion blur

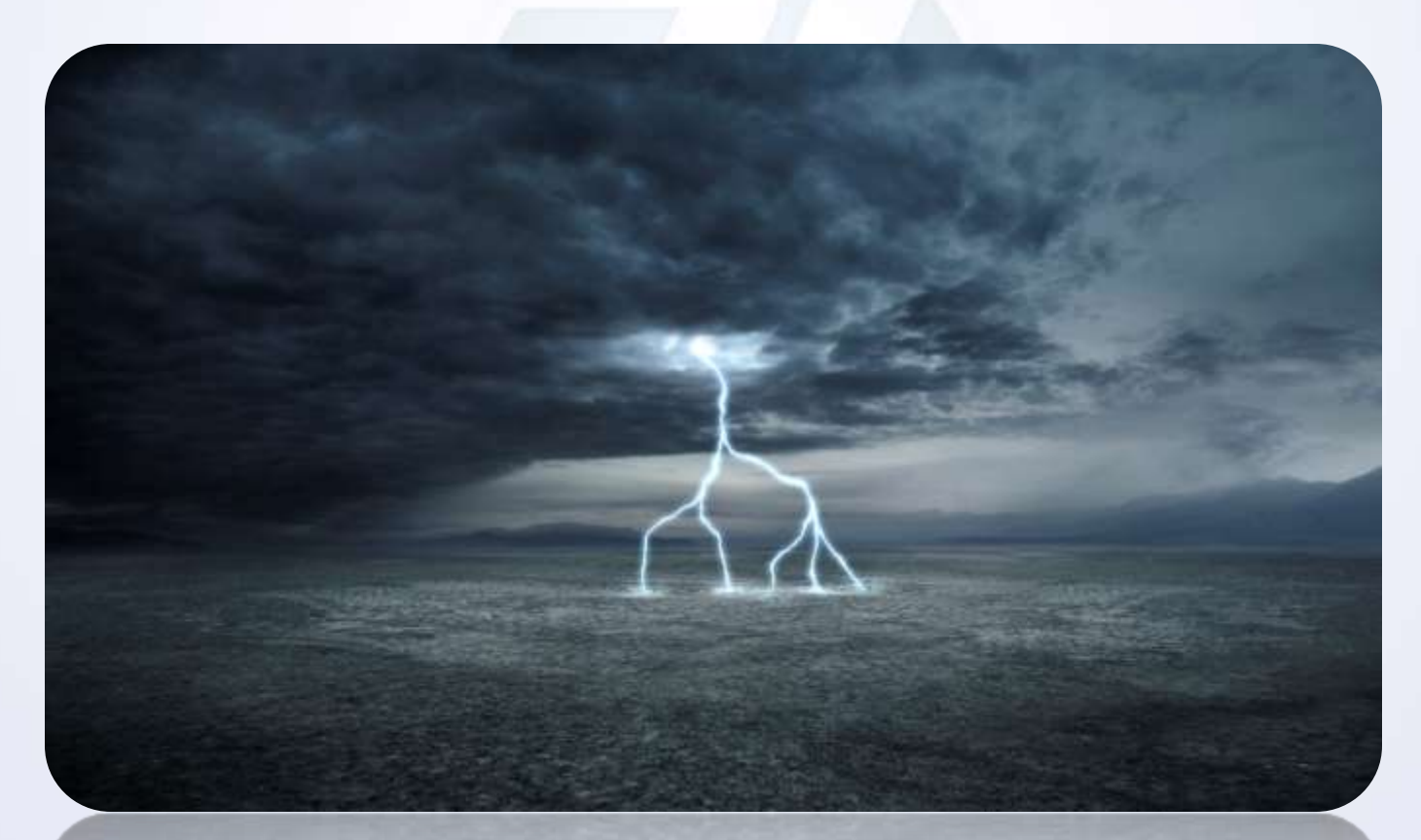

فصل دوم

جلسه بیست و دوم : بررسی تکنیک explode

- ✓ ایجاد شبکه بندی توسط پترن Griad
- ✓ بررسی و استفاده از فیلتر Blur->Radial Blure
- Layer Mask برای نمایان سازی بخش های جدا شده

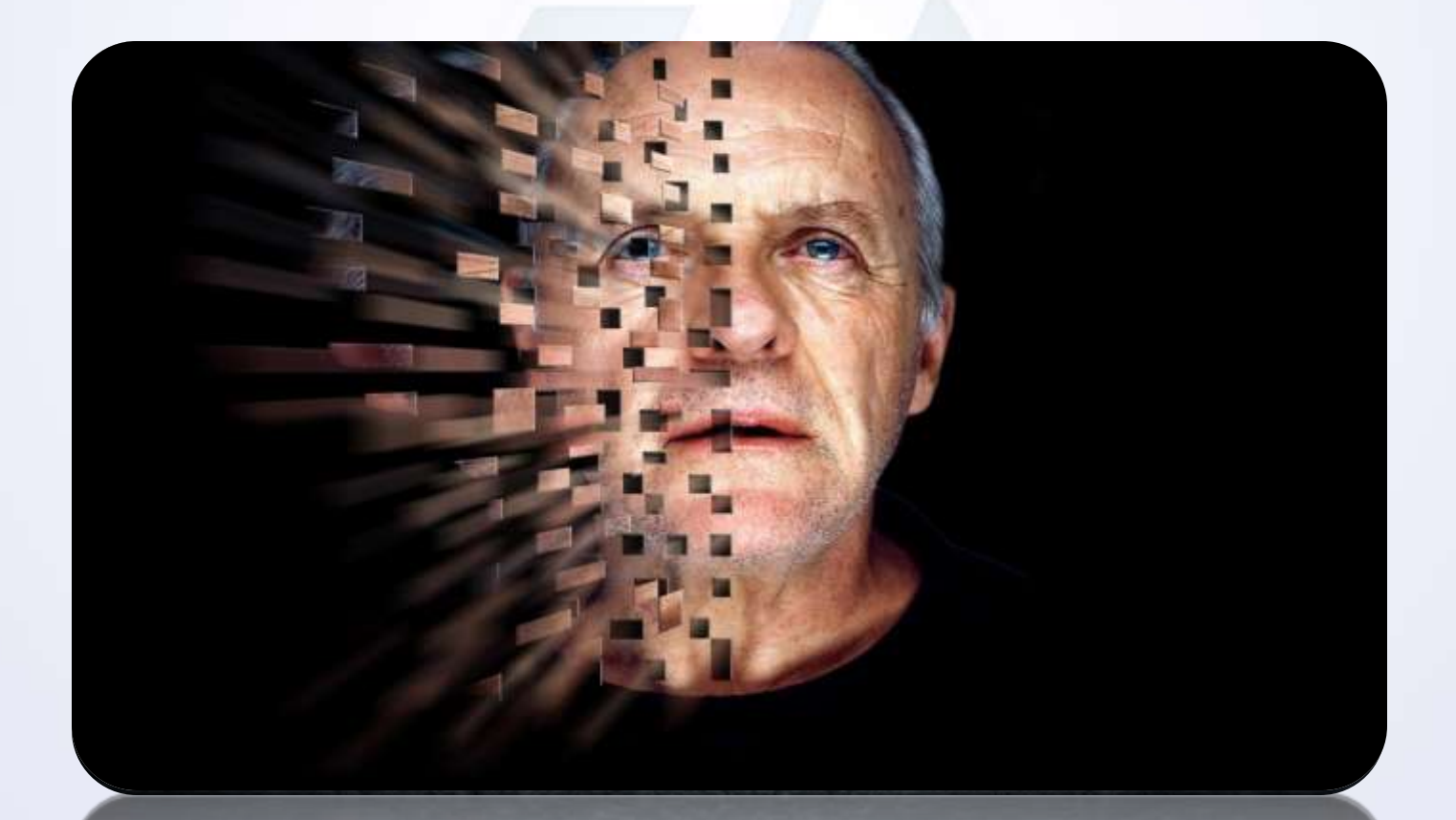

ل دوم

#### جلسه بیست و سوم : بررسی تکنیک remove background

✓ بررسی و نحوه استفاده از ابزار Quick Selection Tool
 ✓ بررسی و استفاده از ابزار Refine Edge
 ✓ نحوه برش تصاویر جدا شده از بک گراند

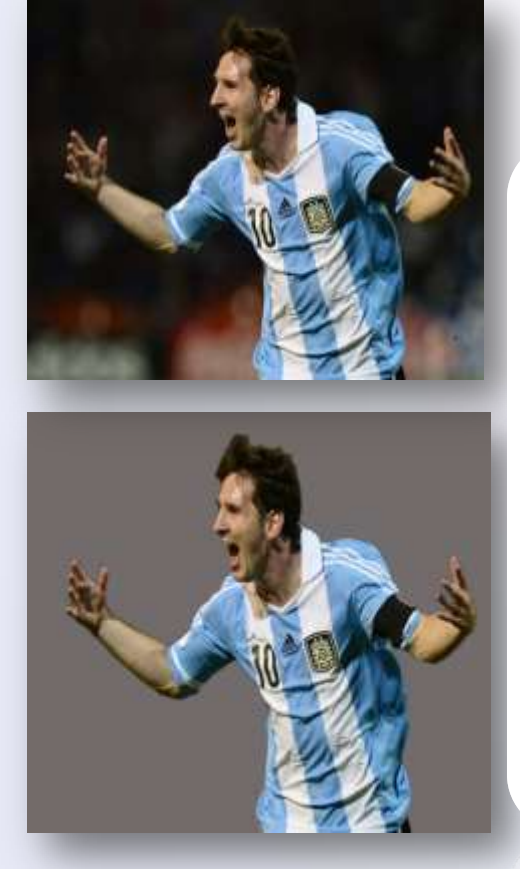

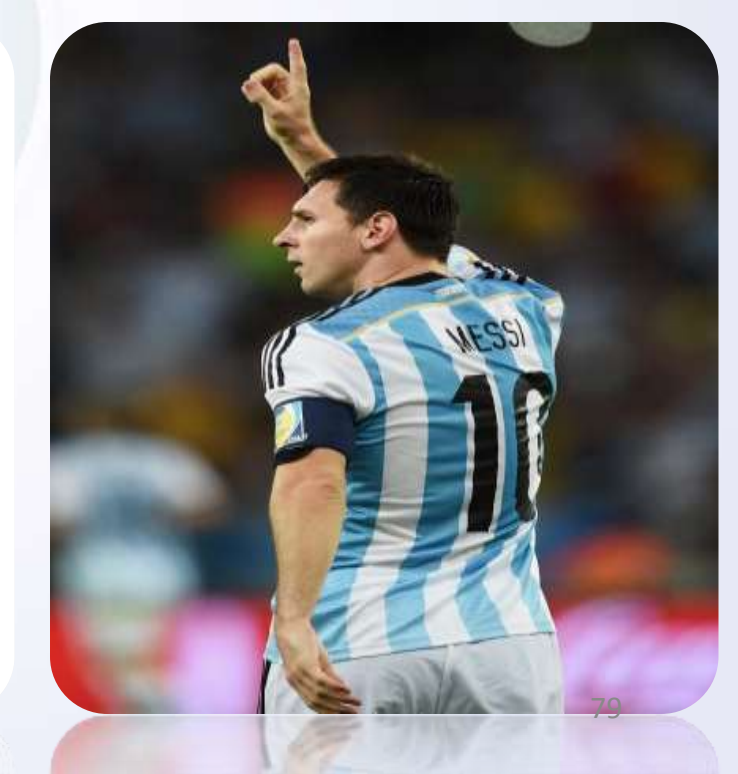

فصل دوم

# جلسه بیست و چهارم : بررسی تکنیک Dispersion Pixel Effect

- ✓ کار با ابزار Refine Mask
- 🗸 جداسازی تصویر از پس زمینه
- ✓ نحوه بار گذاری Brush دلخواه در نرم افزار
  - ✓ معرفی و کار با ابزار Liquify
    - 🗸 کار با Mask Leyer ها

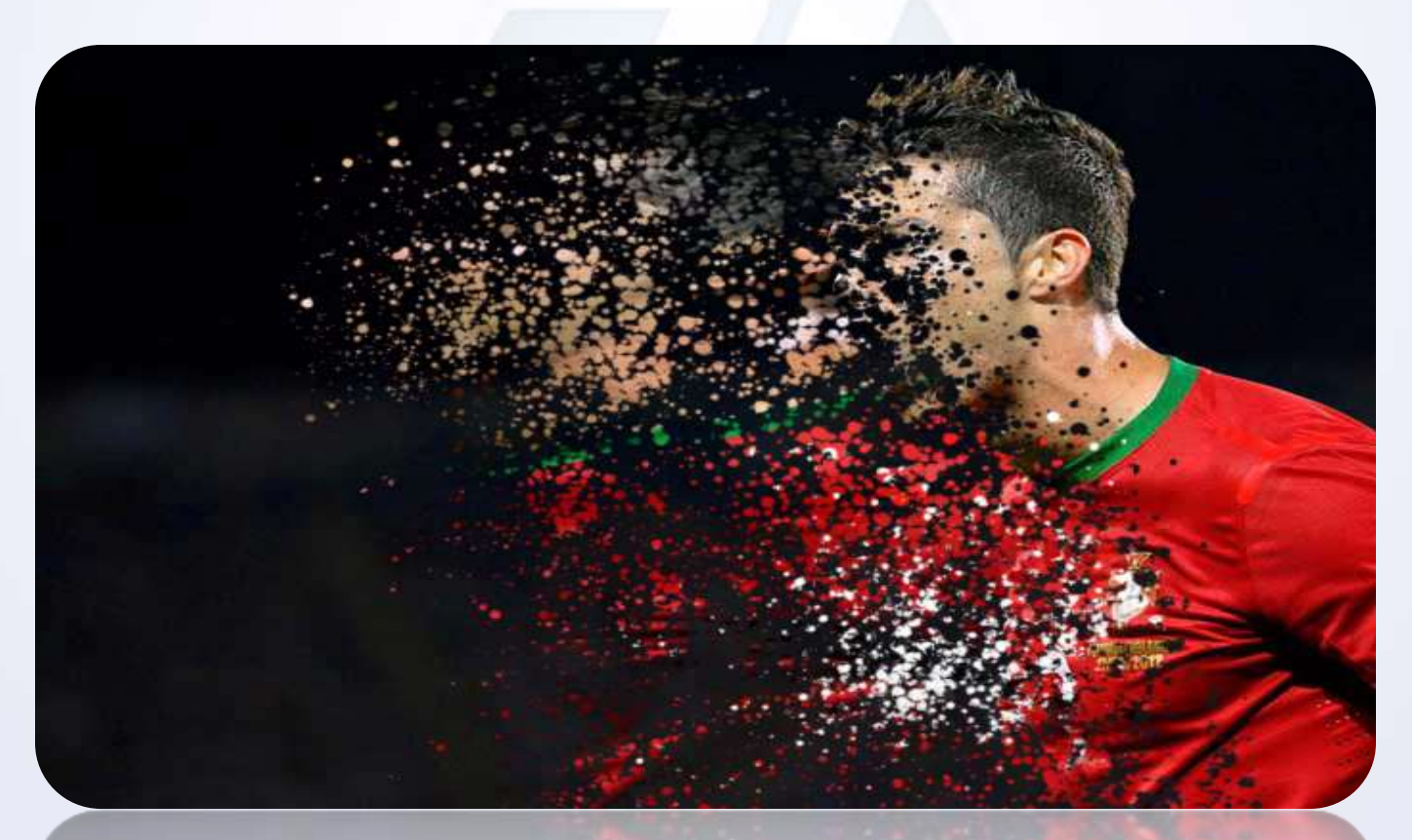

فصل دوم

جلسه بیست و پنجم : بررسی تکنیک body in text

✓ معرفی و استفاده از ابزار Color Range
 ✓ استفاده از مدل رنگ Midtone
 ✓ ایجاد براش از Text

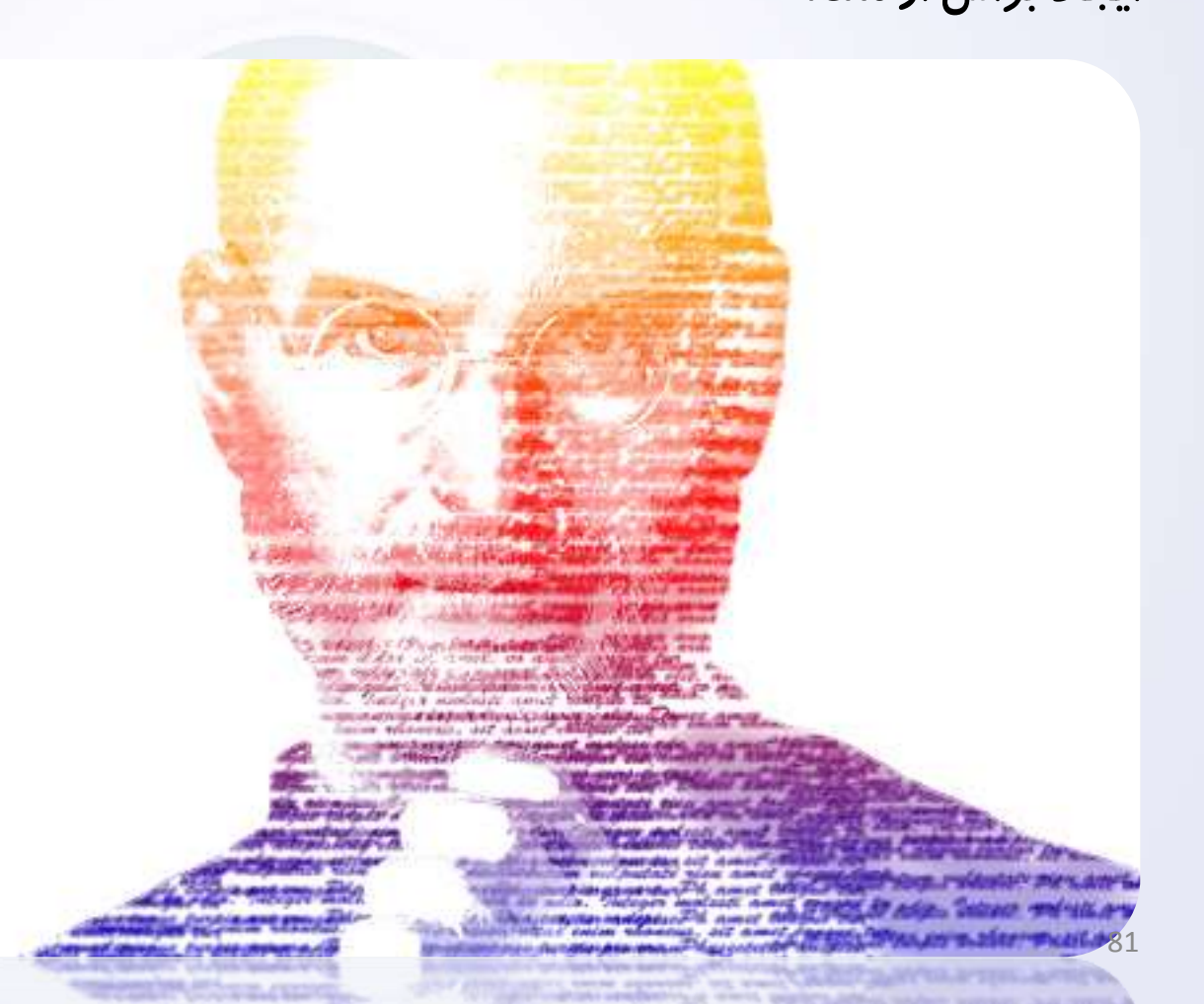

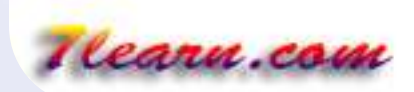

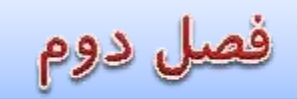

جلسه بیست و ششم : بررسی تکنیک texture in face

✓ معرفی و استفاده از ابزار Blend mode->Saturation
 ✓ استفاده از Blend mode->MultiPly
 ✓ استفاده از V

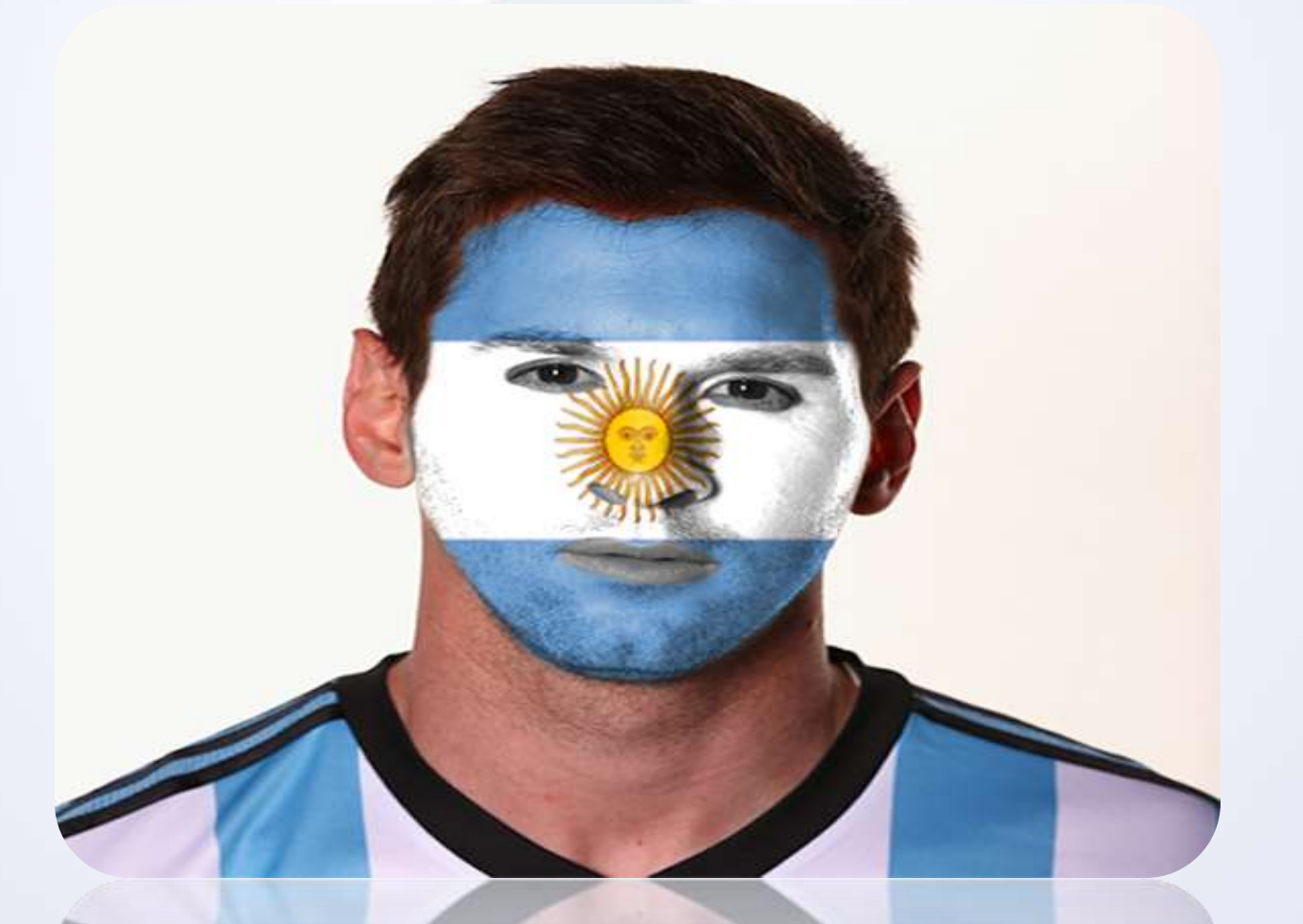

فصل دوم

جلسه بیست و هفتم : بررسی تکنیک splash cut

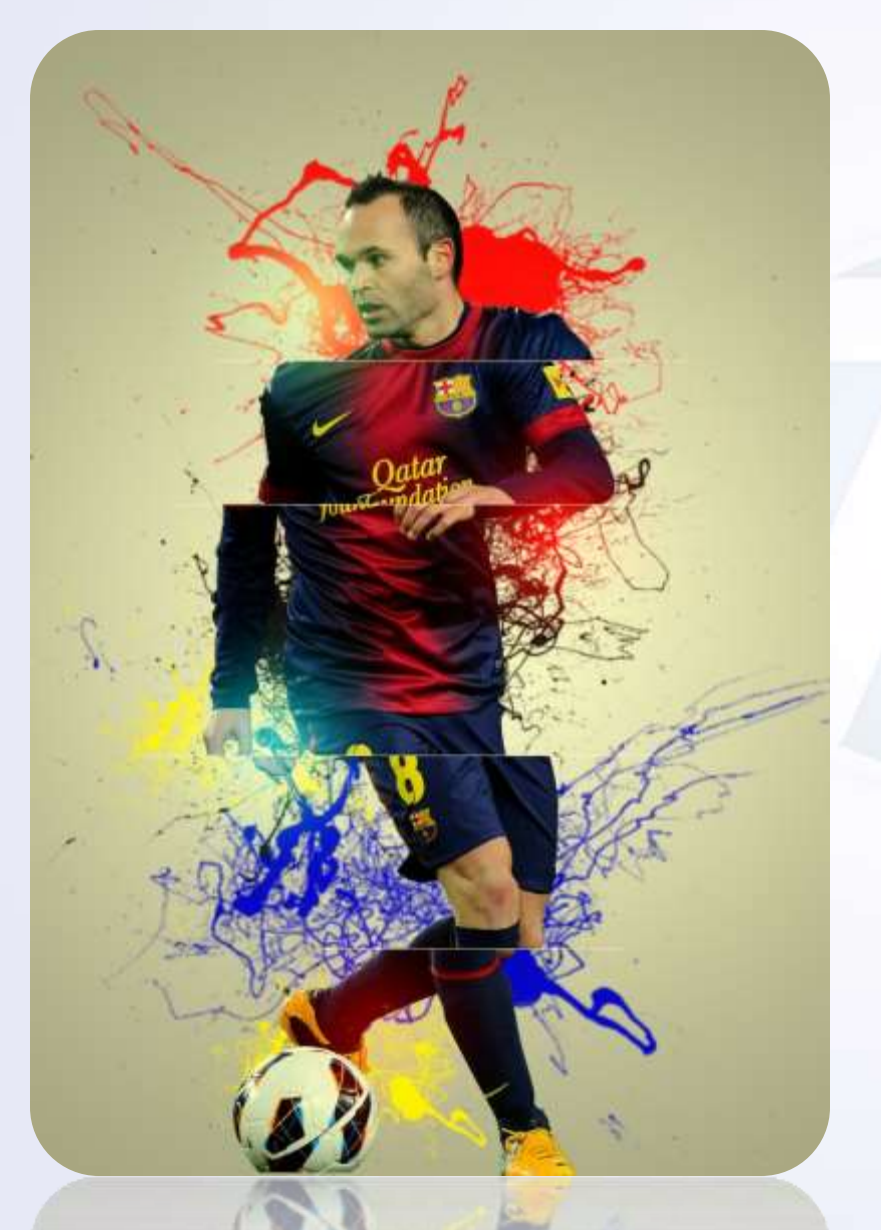

معرفی و استفاده از ابزار Pen tool
 معرفی براش Ink Splatter
 معرفی و استفاده از ابزار Curves برای کار
 با تونالیته رنگ ها
 معرفی ترفند برای ایجاد نور

فصل دوم

جلسه بیست و هشتم : بررسی تکنیک water bubble

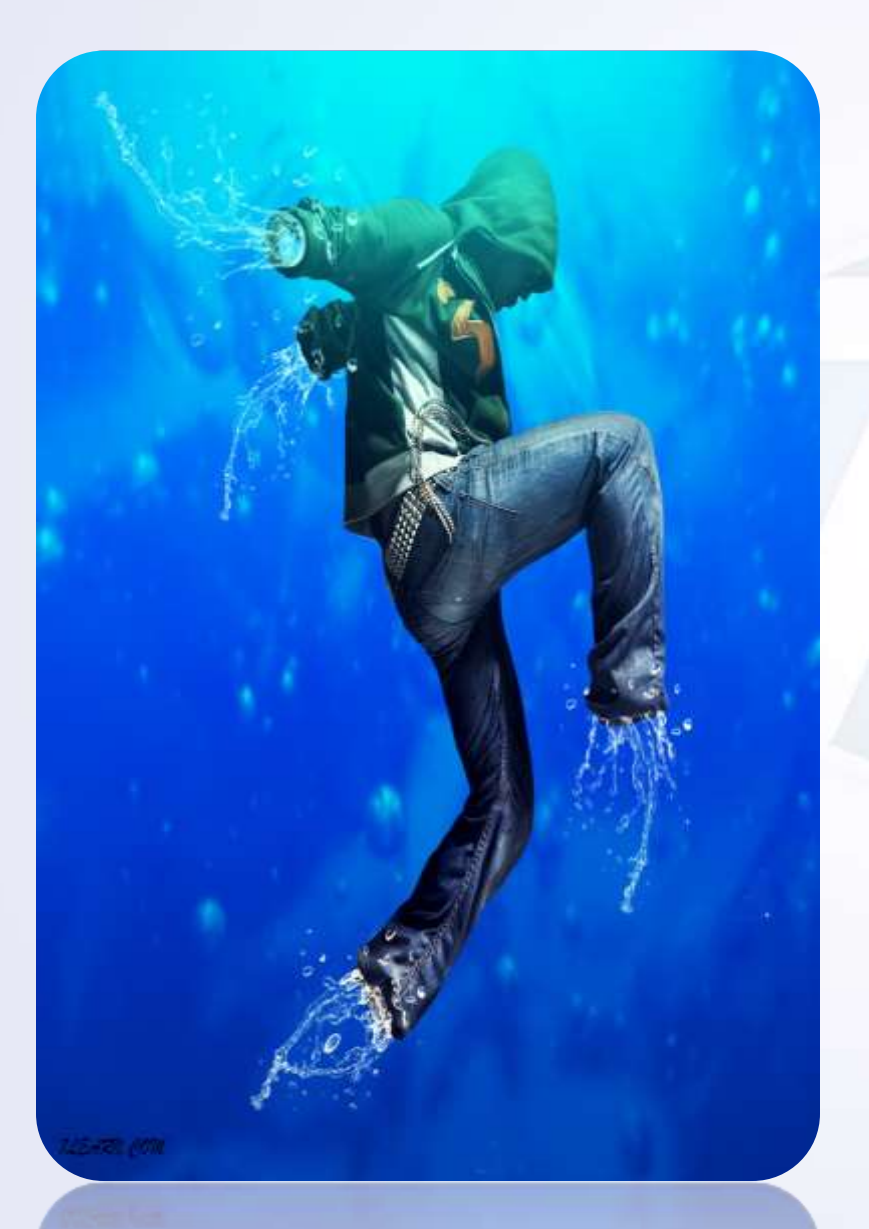

- ✓ معرفی براش Water splash
  ✓ استفاده از ابزار Curves برای کار
  ✓ با تونالیته رنگ ها
  ✓ نحوه ایجاد سایه این بار توسط ابزار Brush
  ✓ نحوه ایجاد نور این بار توسط ابزار Brush
  - Rectangle  $\sqrt{}$

فصل دوم

بررسی تنظیمات آن

کار با رنگ ها در تصویر

 $\checkmark$ 

 $\checkmark$ 

 $\checkmark$ 

 $\checkmark$ 

 $\checkmark$ 

معرفی و نصب پلاگین مورد نظر

بررسی Blande Mode->Hue

بررسی Blande Mode->color

جلسه بیست و نهم : بررسی تکنیک glow

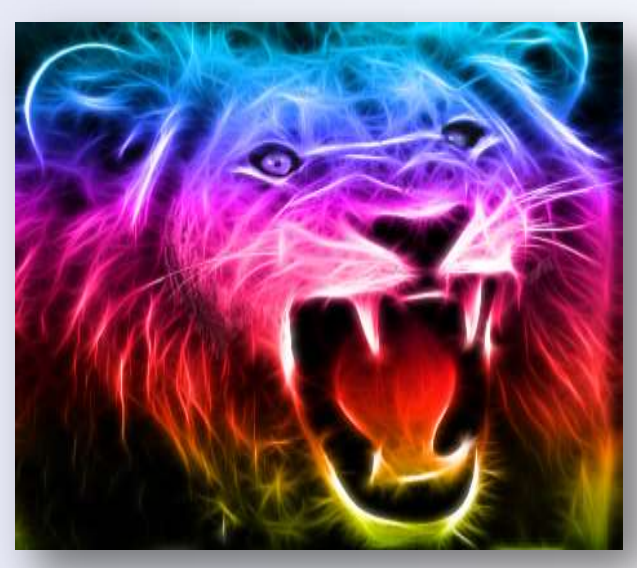

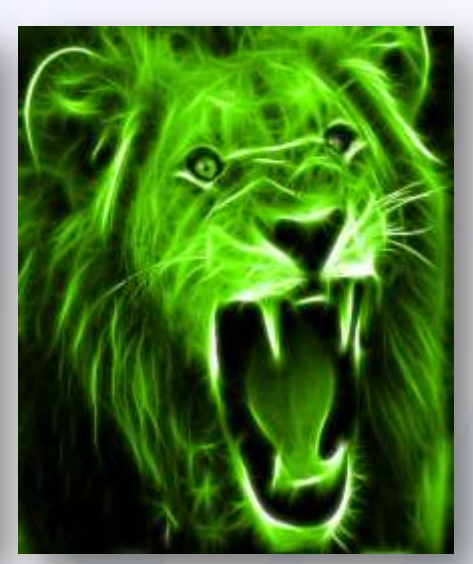

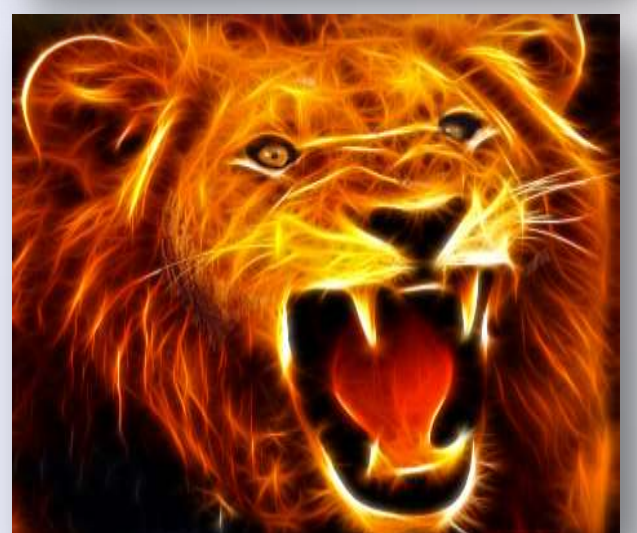

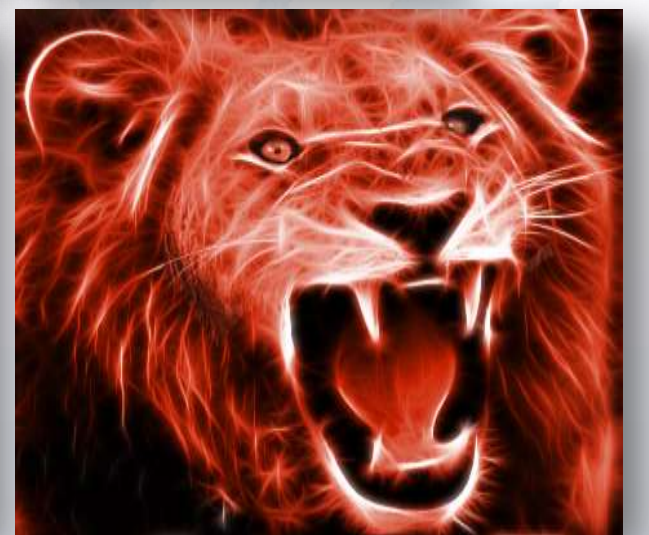

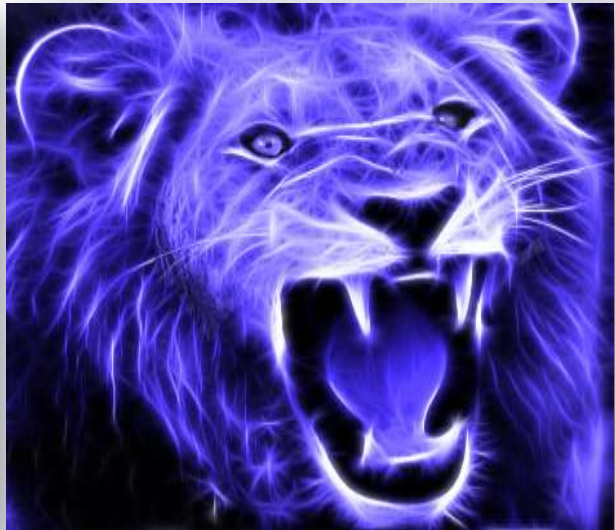

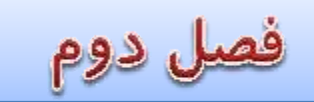

جلسه سی ام : Drawing in photoshop

- ✓ نحوه جدا سازی رنگ های متضاد از پس زمینه توسط Channel RGB
  ✓ نحوه ترسیم اشکال موردنطر بصورت Hand Drawing
- بررسی فیلتر Other->Minimum جهت پر کردن نواحی خالی اطرف شی مورد نظر توسط رنگ داخلی شی
- بررسی تکنیک Guide Layer Mask برای ایجاد طرح ها و افکت های مورد نظر در لایه جداگانه و Mask کردن آن در لایه مورد نظر
  - ✓ بررسی فیلتر Texture->Grain
  - استفادہ از فیلتر Noise->Median

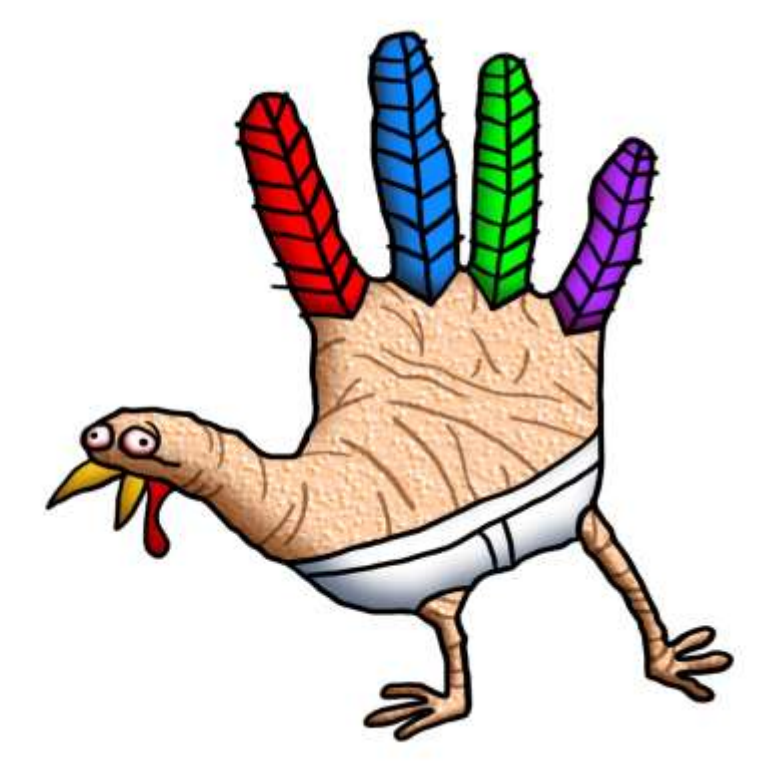

 $\checkmark$ 

 $\checkmark$ 

 $\checkmark$ 

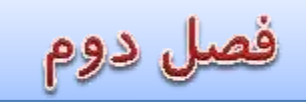

## جلسه سی ویکم: ایجاد بک گراند و پوستر توسط تصاویر

- توضیح واستفادہ از Bland Mode->screen توضیح و استفادہ از Bland Mode->Overlay
  - ✓ توضیح و استفاده از Overlay
    ✓ کار با Mask Layer ها برای محو تصاویر
    - نحوه استفاده از تصاویر ترکیبی  $\sqrt{2}$

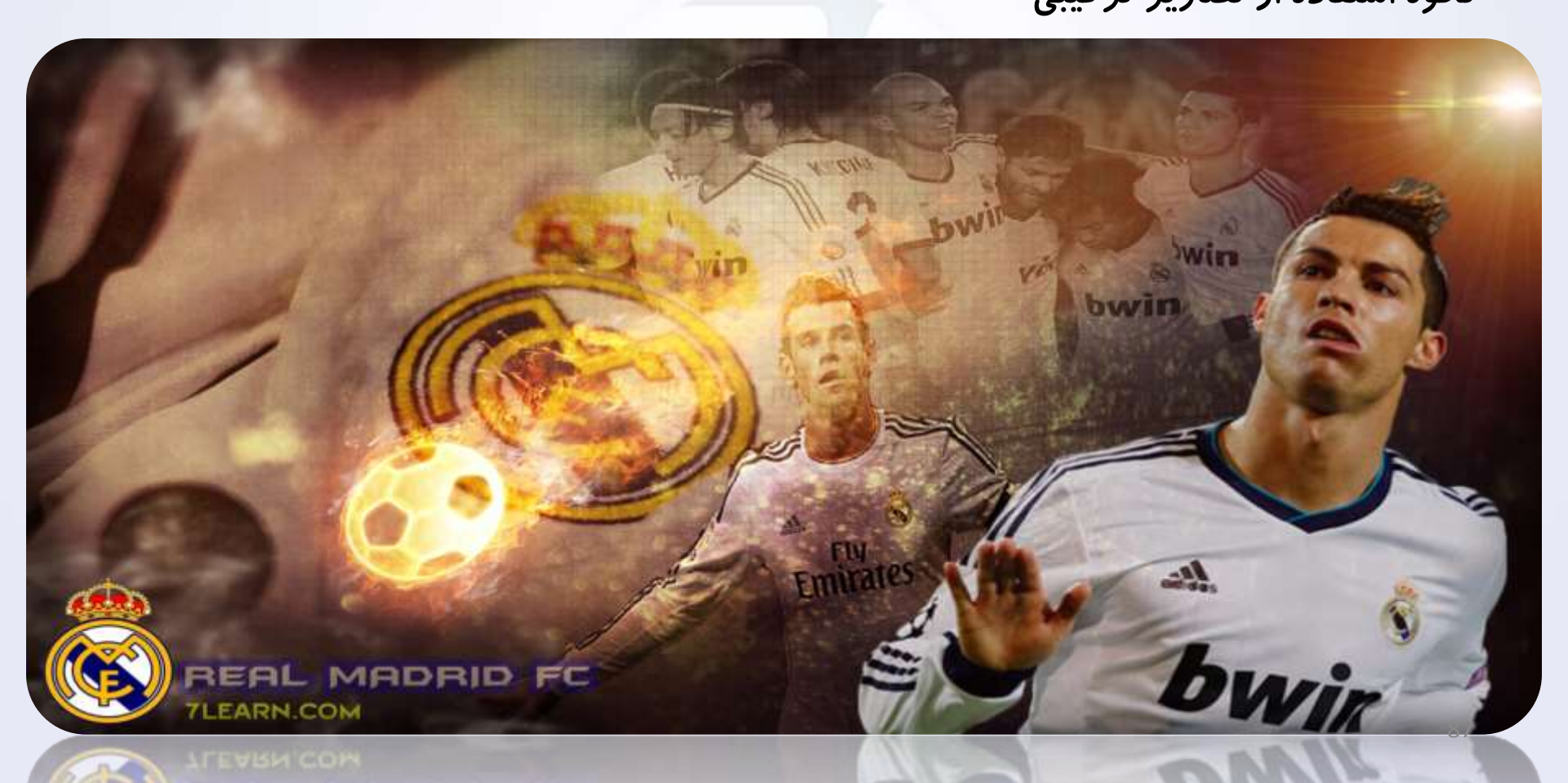

# فصل دوم

 $\checkmark$ 

## جلسه سی و دوم: ایجاد بک گراند و پوستر توسط تصاویر و براش ها

توضيح واستفاده از Bland Mode->Screen توضيح و استفاده از Bland Mode->Overlay  $\checkmark$  $\checkmark$ کار با Mask Layer ها برای محو تصاویر

استفاده از براش Smoke و Paint  $\checkmark$ 

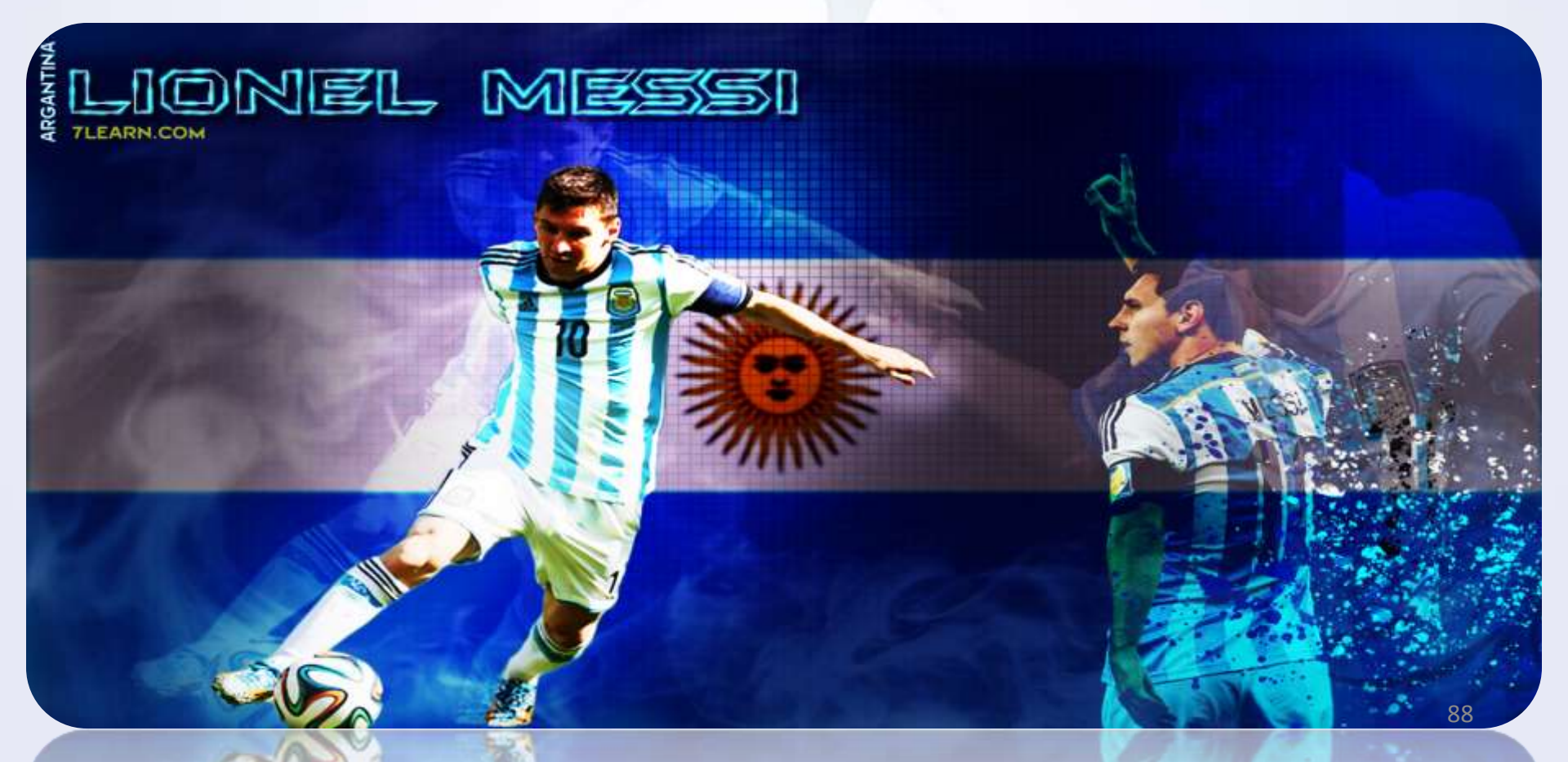

فصل سوم

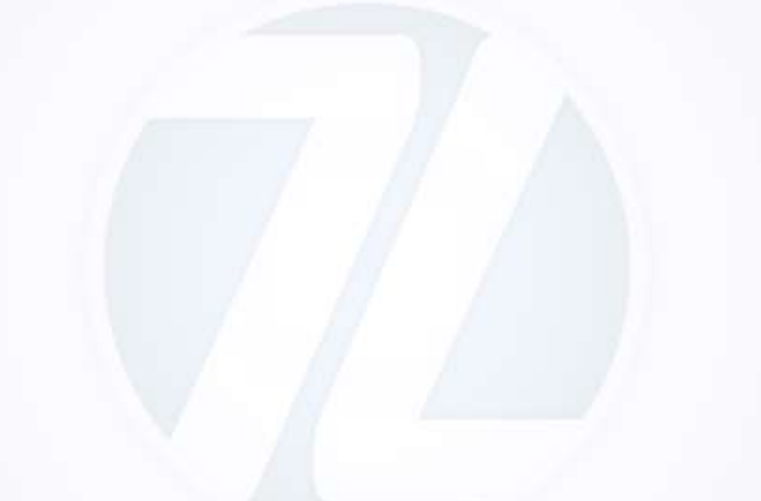

بررسی مباحث مرتبط با عکاسی و پردازش تصاویر

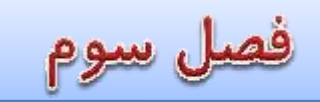

جلسه اول :بررسی تکنیک High key, high contrast

بررسی پنل Black and White برای تبدیل تصاویر رنگی به سیاه و سفید
 معرفی واستفاده از ابزار Dodge Tool برای ایجاد سایه های روشن
 معرفی واستفاده از ابزار burn Tool برای ایجاد سایه های تیره و انعکاس نور
 معرفی واستفاده از ابزار Blend mode و توضیح دو مورد کاربر آن
 معرفی ترفند تغییر پس زمینه تصاویر توسط ابزارهای , Blend mode Gradient و Losso

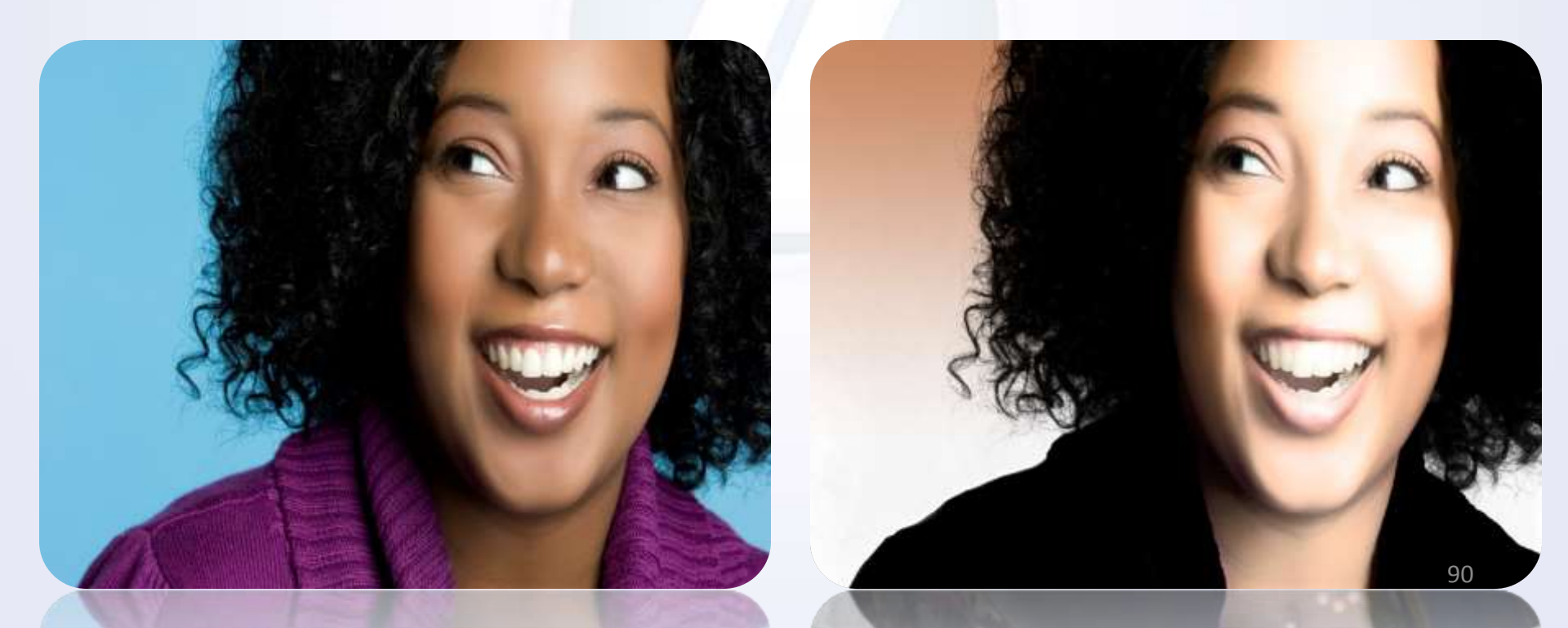

فصل سوم

جلسه دوم :بررسی تکنیک Correcting red-eye (رفع قرمزی چشم های در تصاویر دوربین ها )

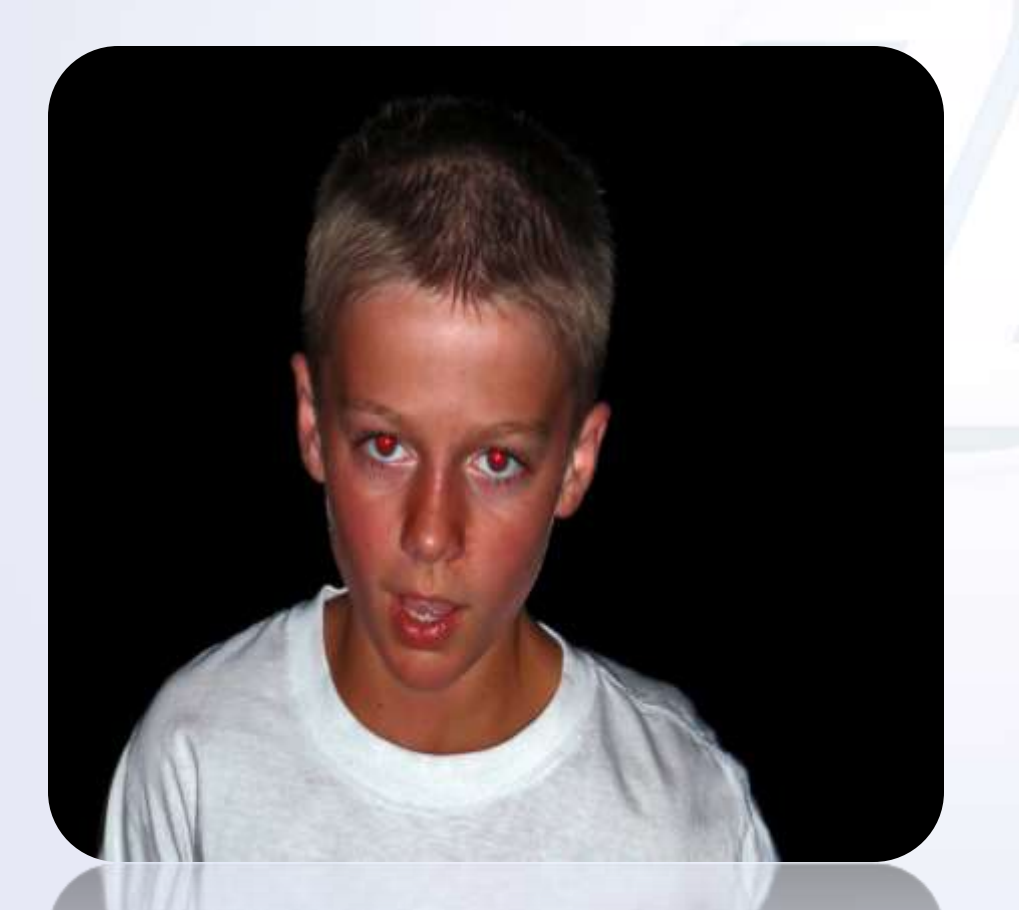

فصل سوم

جلسه سوم : بررسی تکنیک Healing Eye

✓ استفاده از ابزار Hide Healing Brush Tool
 ✓ بررسی پنل CLONE SOURCE
 ✓ بررسی نحوه زاویه و عمق دادن به بخش های قریینه سازی شده برای هر چه طبیعی تر جلوه
 دادن تصاویر

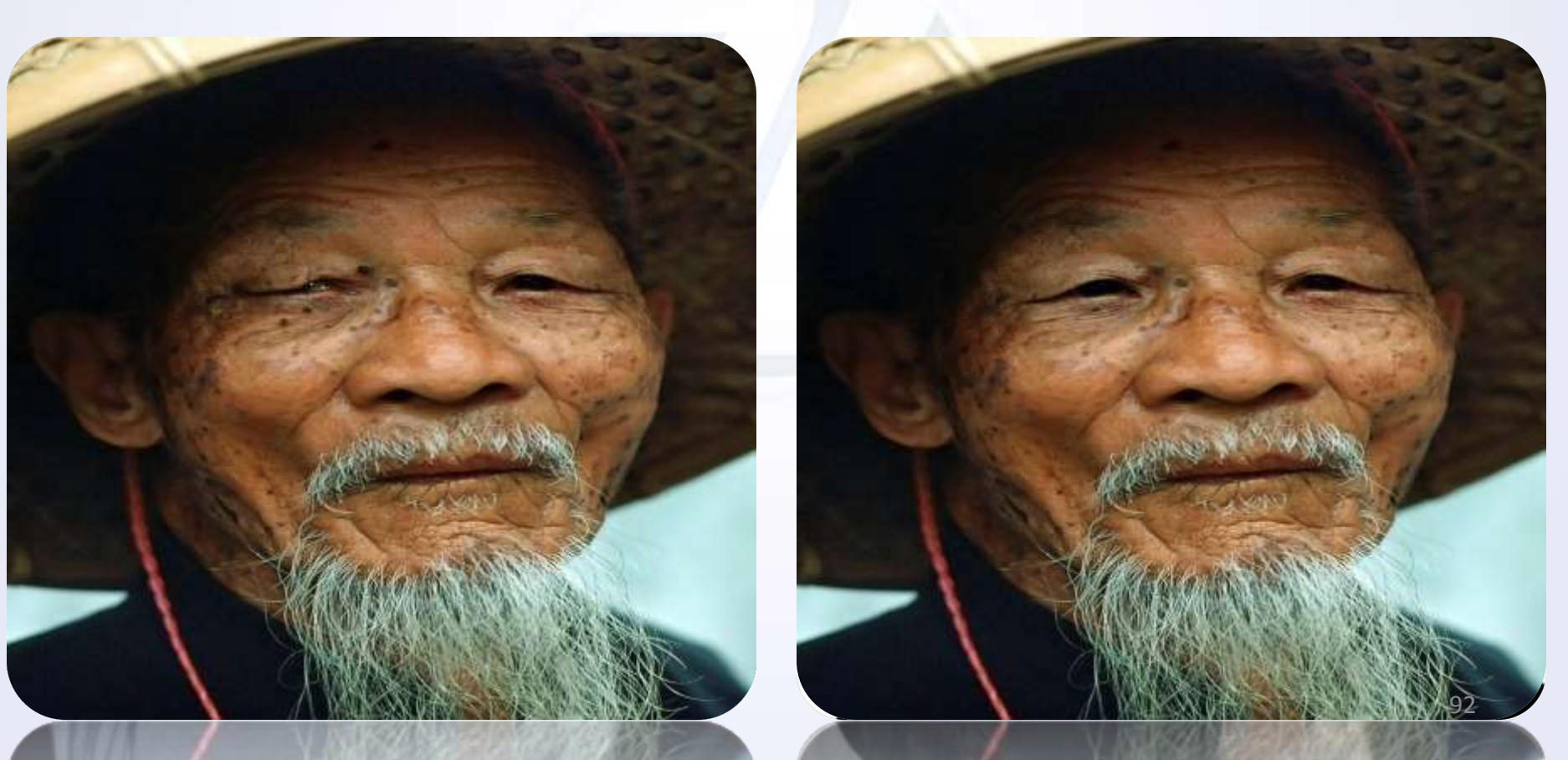

فصل سوم

جلسه چهارم : بررسی تکنیک Removing people from a photo - بخش اول – حذف افراد مورد نظر از تصاوير

> $\checkmark$ نحوه تبديل Flat Background به Flat Background معرفی و استفاده از ابزار Spot Healing Brush  $\checkmark$  $\checkmark$ معرفی و استفاده از ابزار Clone Stamp Tool  $\checkmark$

استفاده از ابزار Smudge Tool

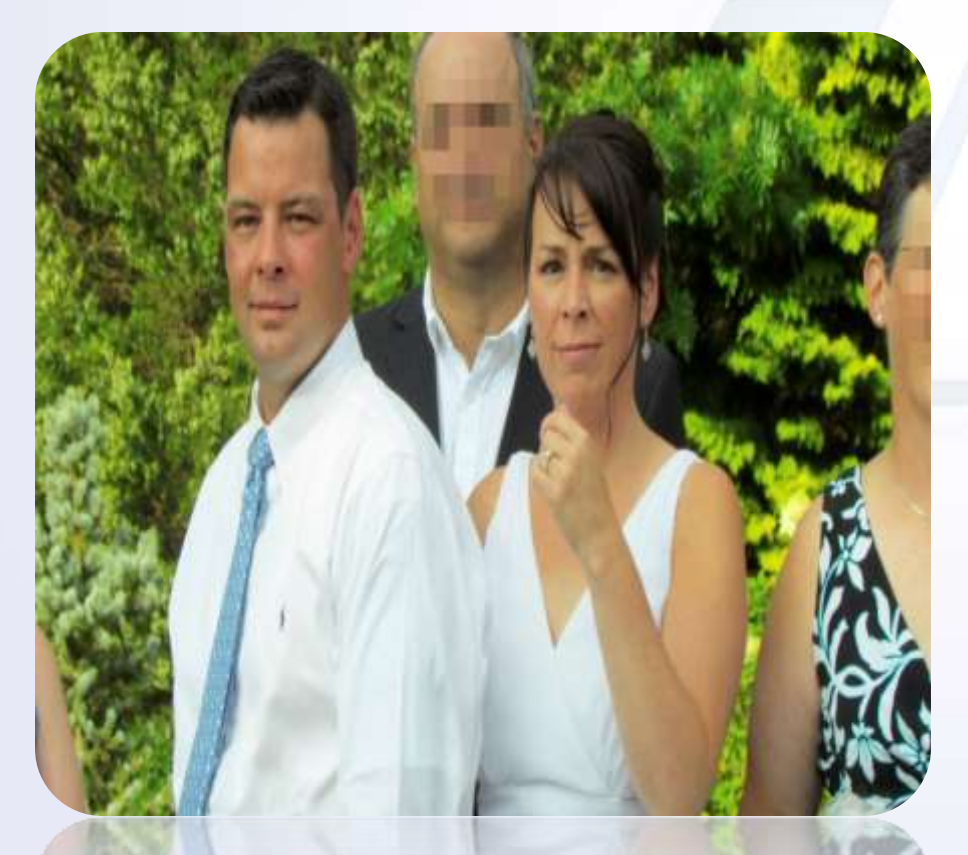

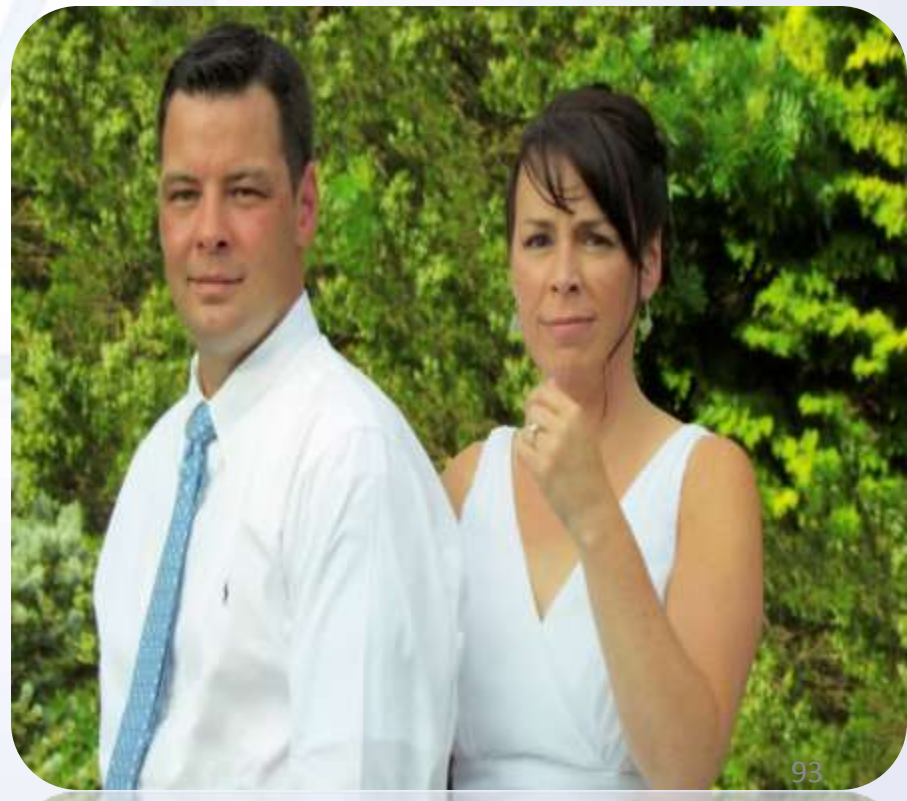

فصل سوم

جلسه پنجم : بررسی تکنیک Removing people from a photo - بخش دوم – شبیه سازی تصویر

- ✓ استفاده از ابزار Color Range برای شبیه سازی قسمت های حذف شده
  - استفاده از فیلتر (Noise->Median) برای حذف لبه های زائد تصویر
- ✓ استفاده از ابزار Color Range برای شبیه سازی و باز گرداندن بخش های حذف شده از چهره ها در تصویر
  - ✓ استفاده از ابزار Smudge Tool برای حالت دادن به اشکال مختلف در تصویر

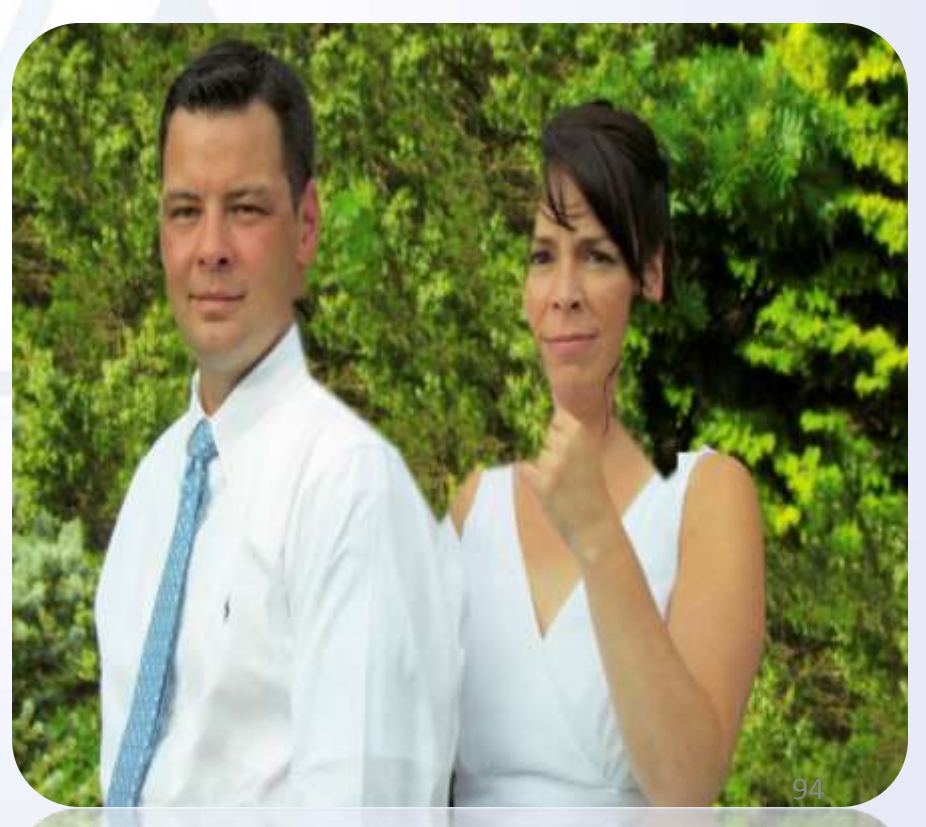

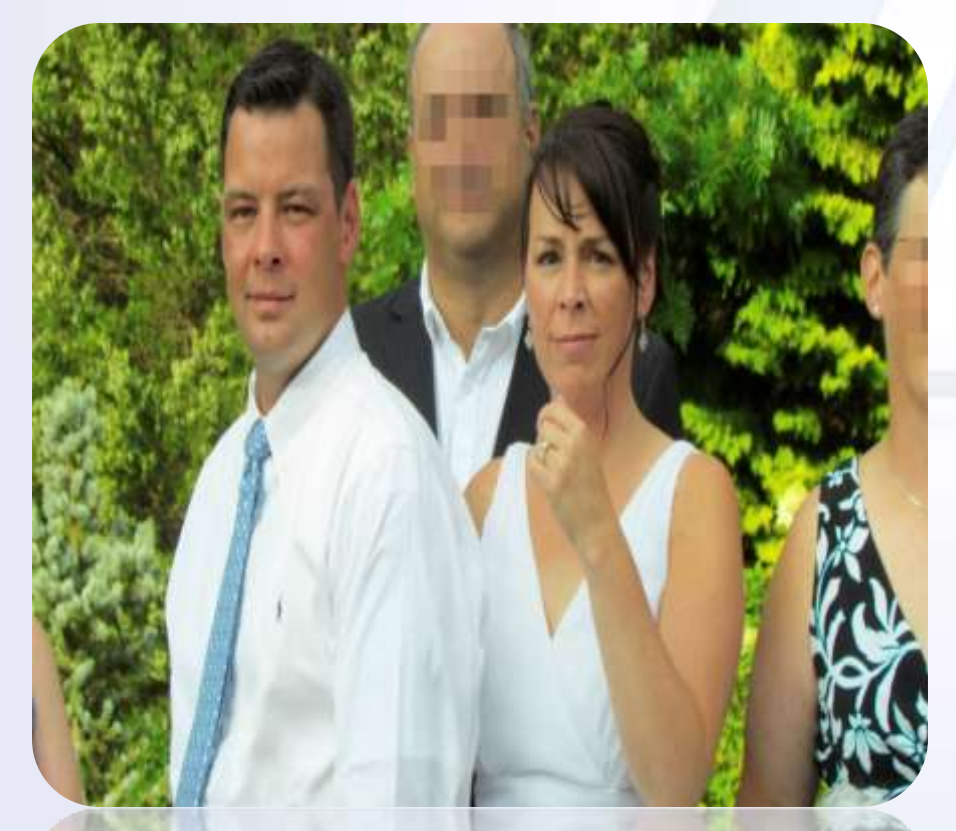

فصل سوم

ششم : بررسی تکنیک Removing people from a photo بخش سوم – Hand Masking

بررسی روش Hand masking توسط ابزار Brush و Smudge

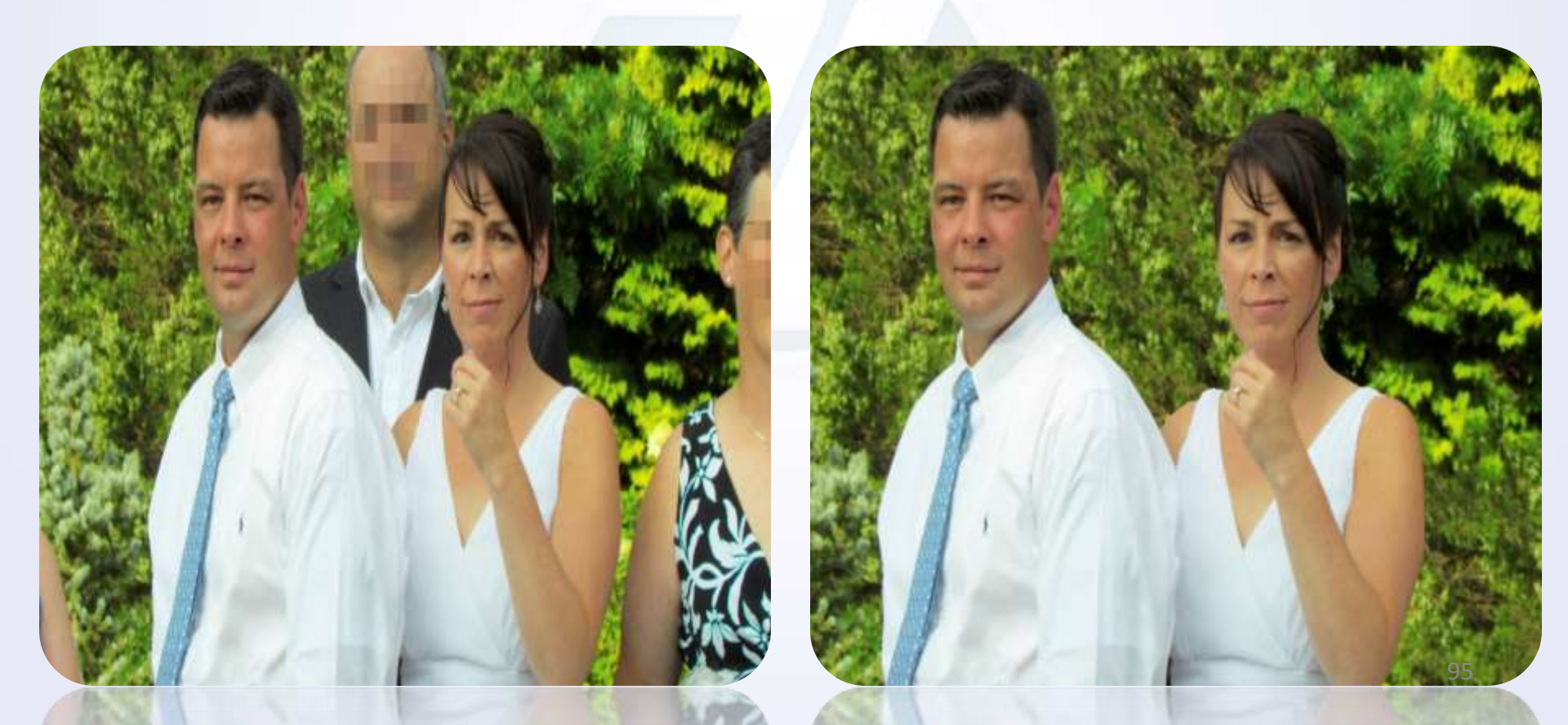

فصل سوم

جلسه هفتم: بررسی تکنیک - Creating a vanity frame(ایجاد قاب عکس)

✓ بررسی منوی Modify->Contrast
 ✓ نحوه ایجاد بک گراند از یک لایه
 ✓ نحوه فعال کردن و استفاده از منوی
 ✓ استفاده ازافکت ها

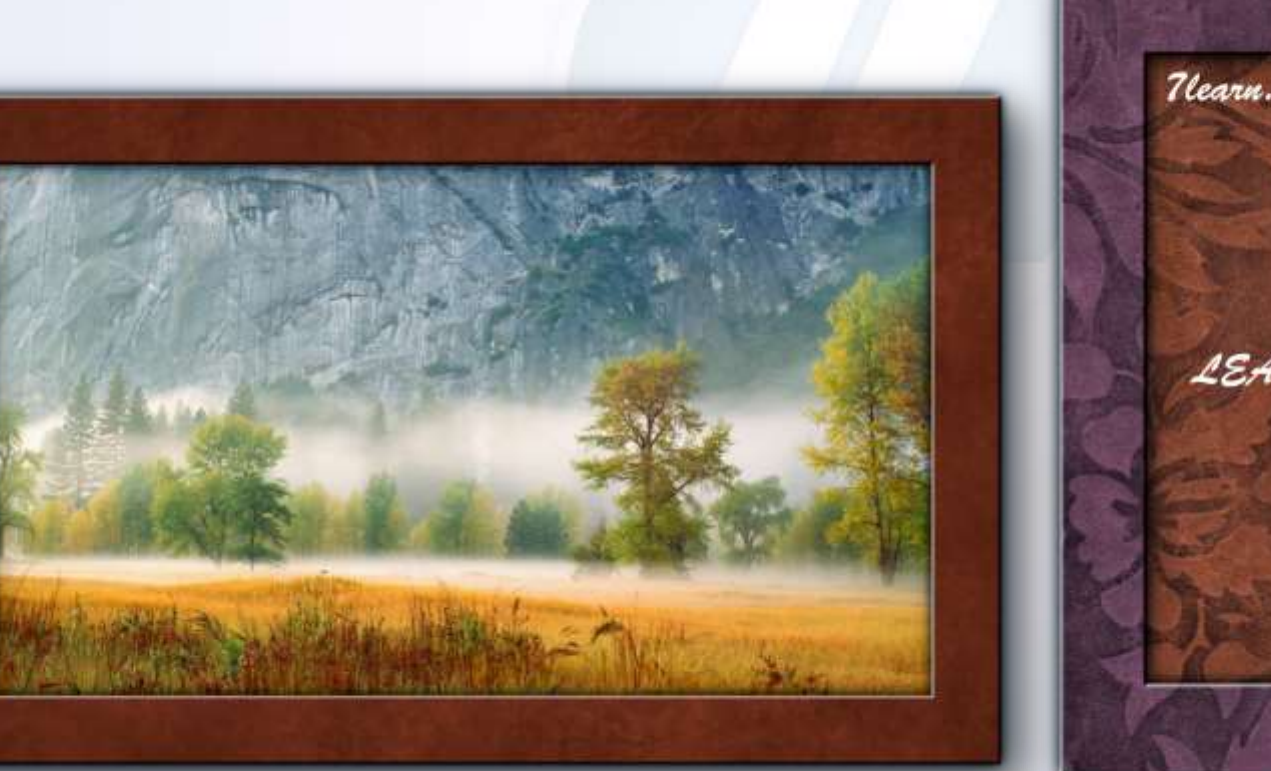

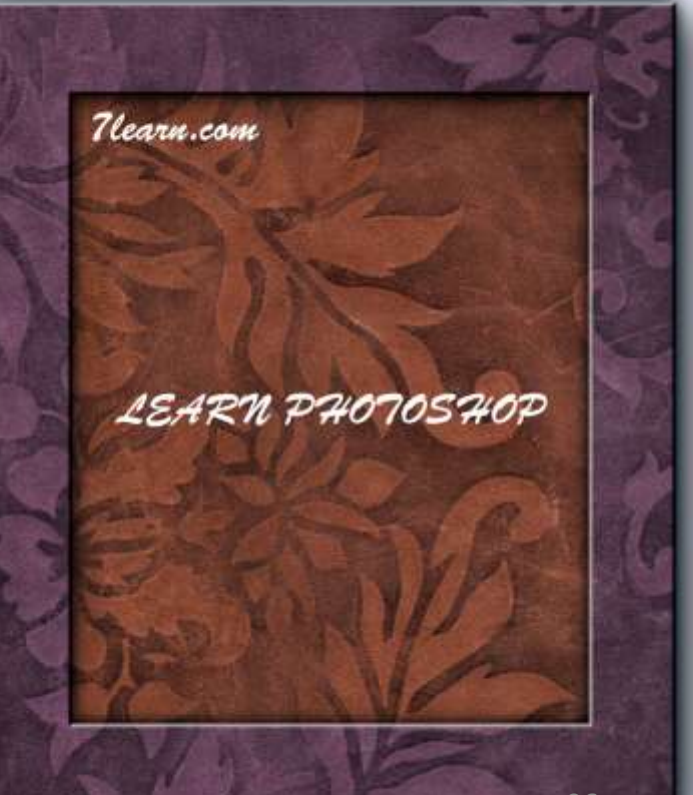

فصل سوم

 $\checkmark$ 

 $\checkmark$ 

 $\checkmark$ 

جلسه هشتم: بررسی تکنیک – white teeth and Achieving silky smooth skin with retouching. روتوش تصاویر و سفید کردن دندان ها

> معرفی و استفاده از ابزار Sponge Rainbow معرفی ابزار Sponge Rainbow معرفی و استفاده از ابزار Quick Selection Tool معرفی و استفاده از ابزار Modify->Feather معرفی و استفاده از ابزار Vibrance

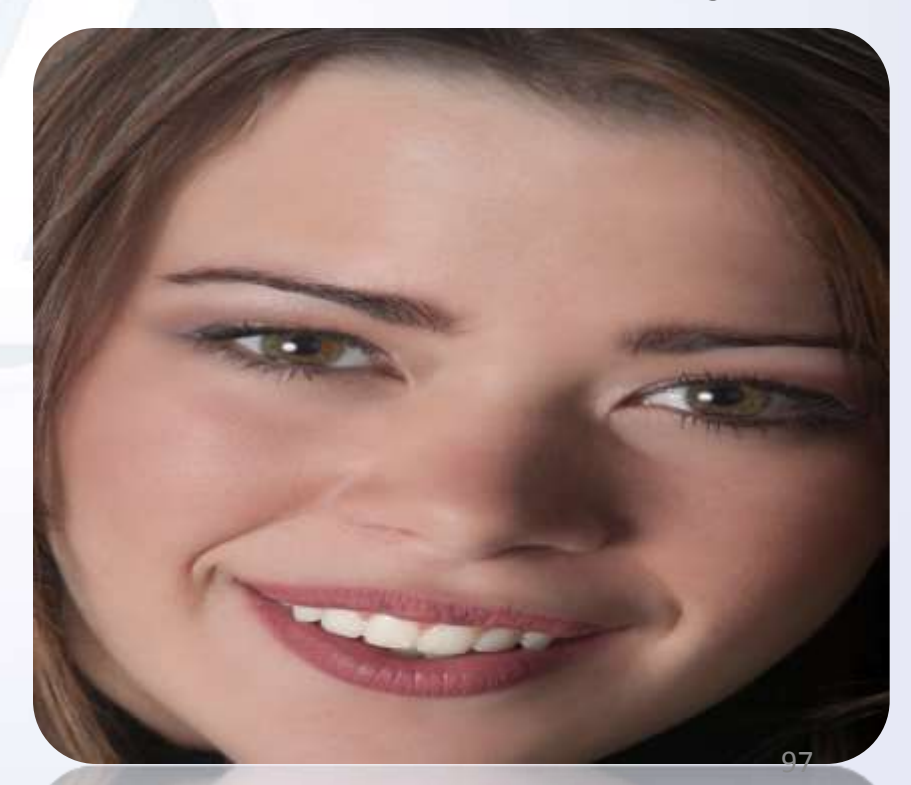

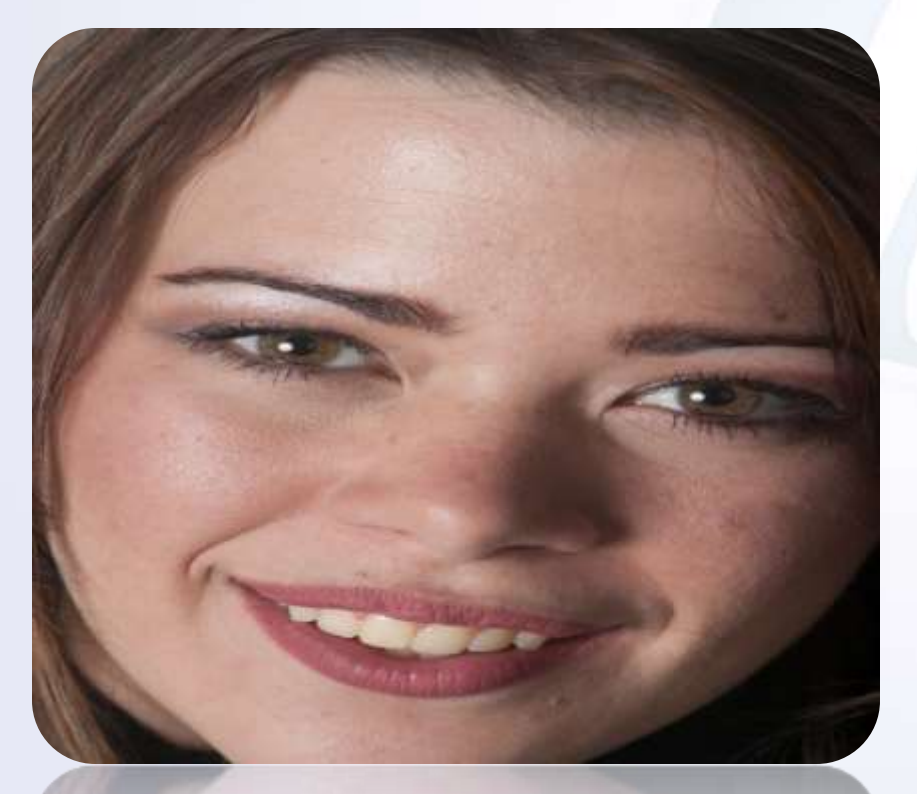

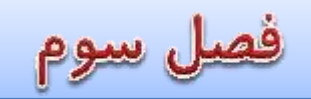

 $\checkmark$ 

## جلسه نهم : بررسی تکنیک – Effect faux HDR بخش اول

- بررسی منوی Lab Color
- بررسی خاصیت Lab Mode
- بررسی منوی Shadows/Highlights
- استفادہ از Blend mode->luminosity
- 🗸 قرار دادن دو Smart Object درون یکدیگر
- 🗸 استفادہ از فیلتر (Sharpen->Smart Sharpen)

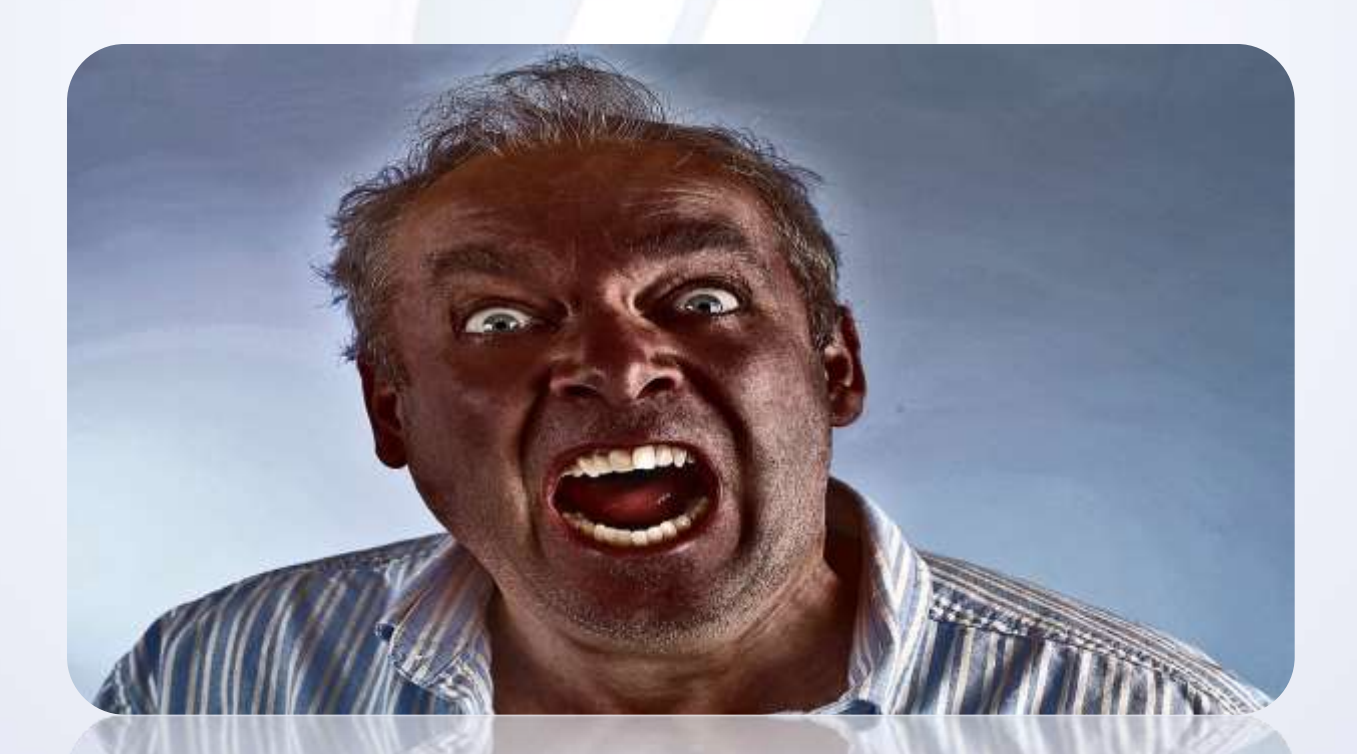

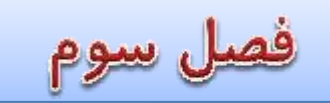

جلسه دهم : بررسی تکنیک – Effect faux HDR بخش دوم

✓ معرفی و استفاده از ابزار Polygonal Lasso Tool برای انتخاب قسمت های مورد نظر در تصویر
 ✓ معرفی و استفاده از ابزار Copy Merged

- ✓ استفاده از دستور Gradient Map
- نحوه ایجاد و وارد کردن فایل های گرادینک از قبل ایجاد شده

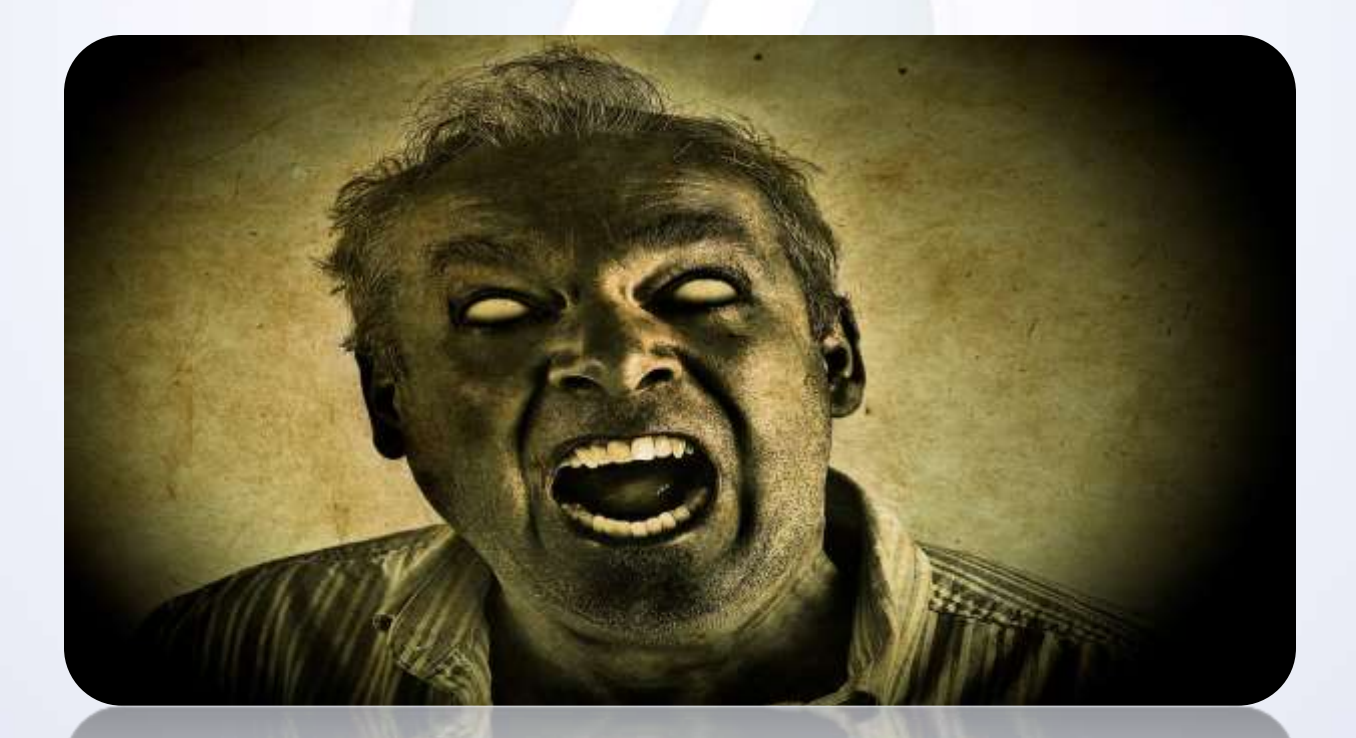

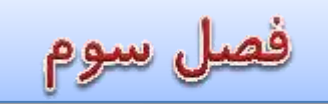

 $\checkmark$ 

## جلسه یازدهم : بررسی تکنیک synthetic rainbow

- نحوه ایجاد گرادینت سفارشی
- تلفيق تصاوير توسط فيلتر (Blur->Gaussian)
- نحوه ایجاد وانتخاب نواحی ثابت توسط ابزار Recatangular

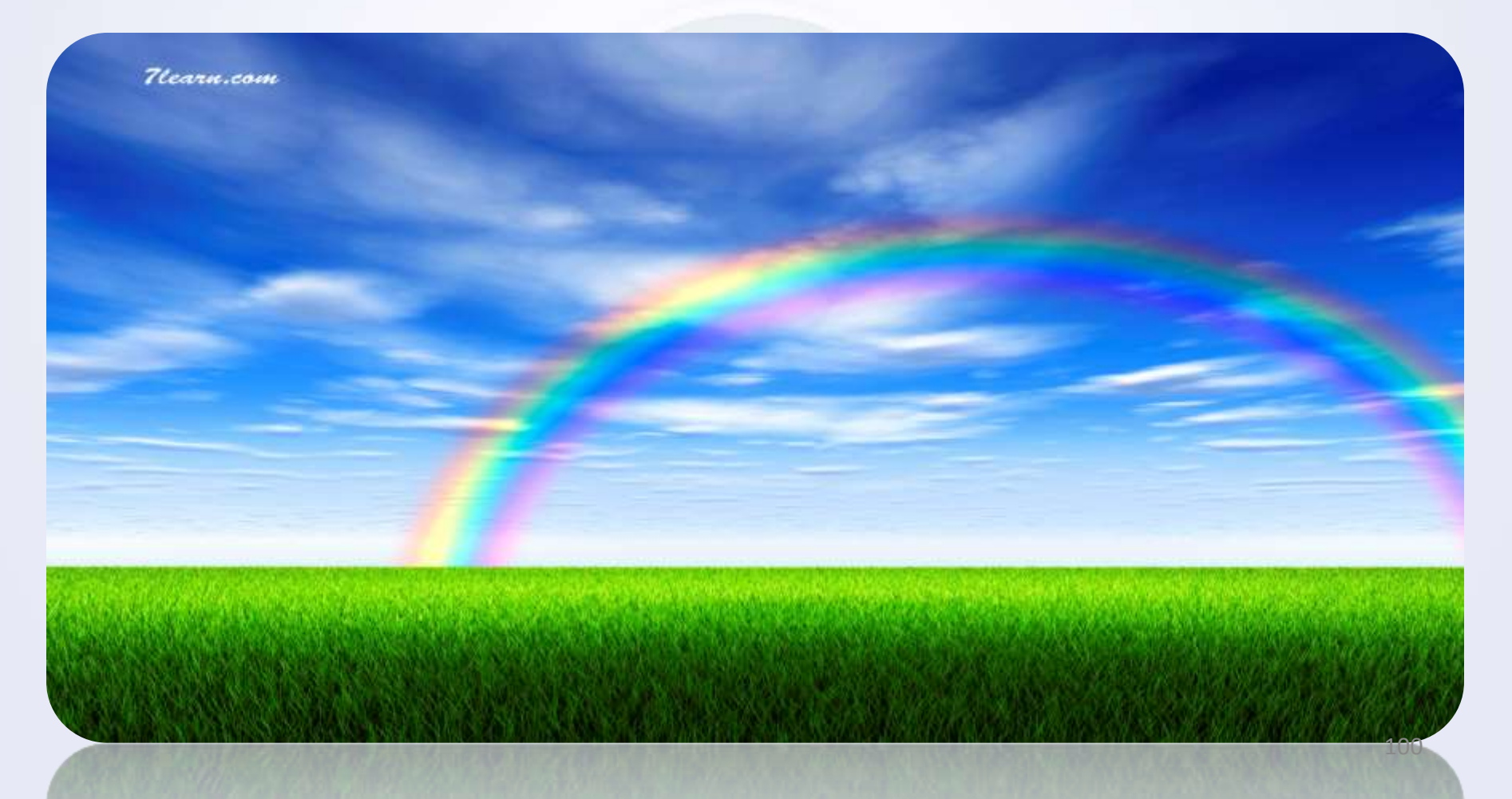

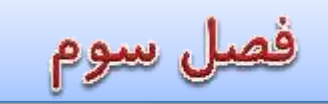

# جلسه دوازدهم : بررسی تکنیک Changing the color– بخش اول

- ✓ کار با پالت رنگ Hue/saturation
- ✓ کار با ابزار Color Range و ایجاد Mask Color
- ✓ استفاده از Blend mode->Hue برای ایجاد رنگ طبیعی تر

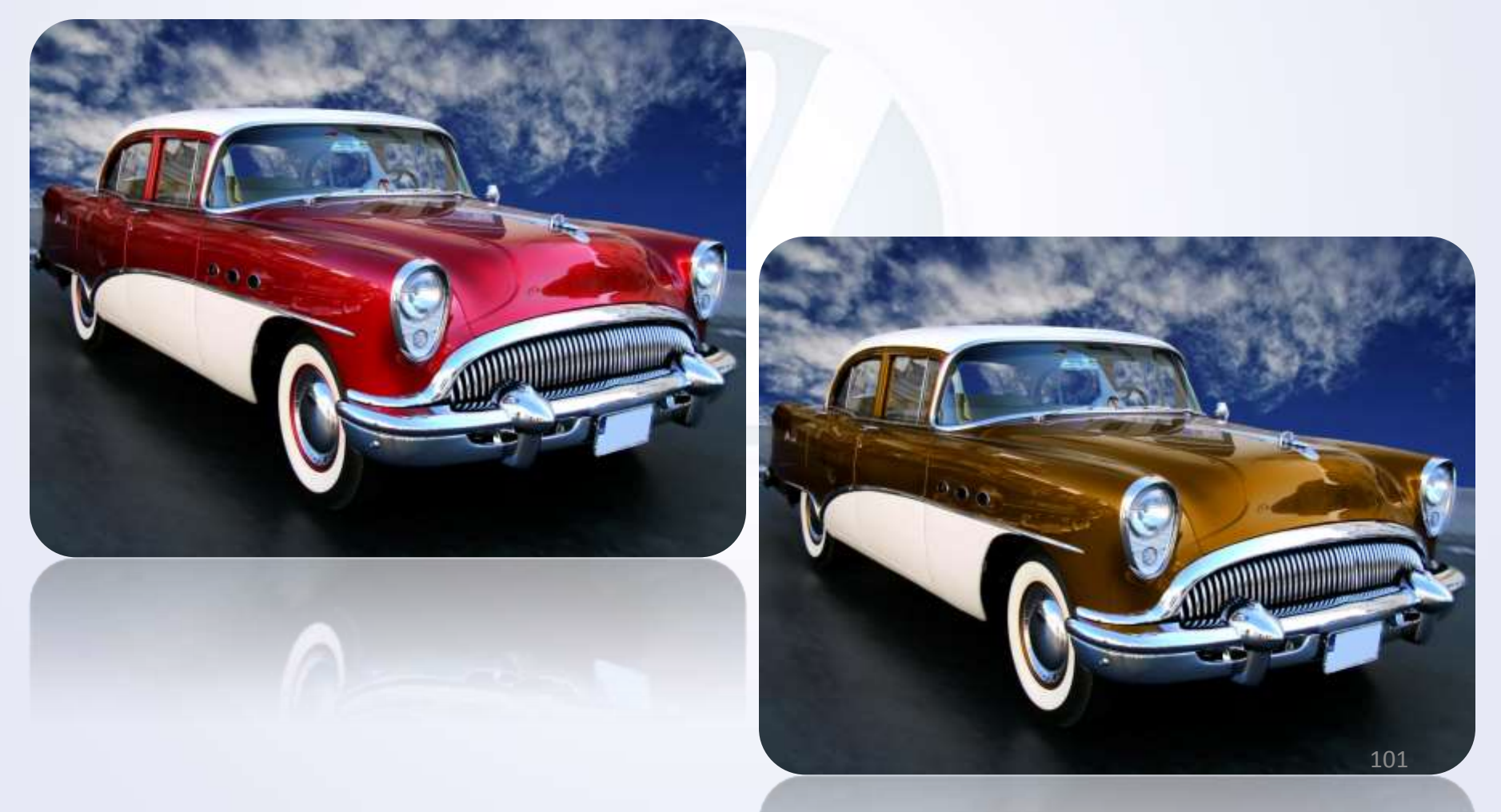

فصل سوم

جلسه سیزدهم : بررسی تکنیک Changing the color بخش دوم –ایجاد رنگ های Solid

- ✓ کار با پنل Channel
- ✓ بررسی منوی Applay Image
- $\checkmark$  بررسی نحوه انعکاس نور اجسام محیط در تصویر مورد نظر

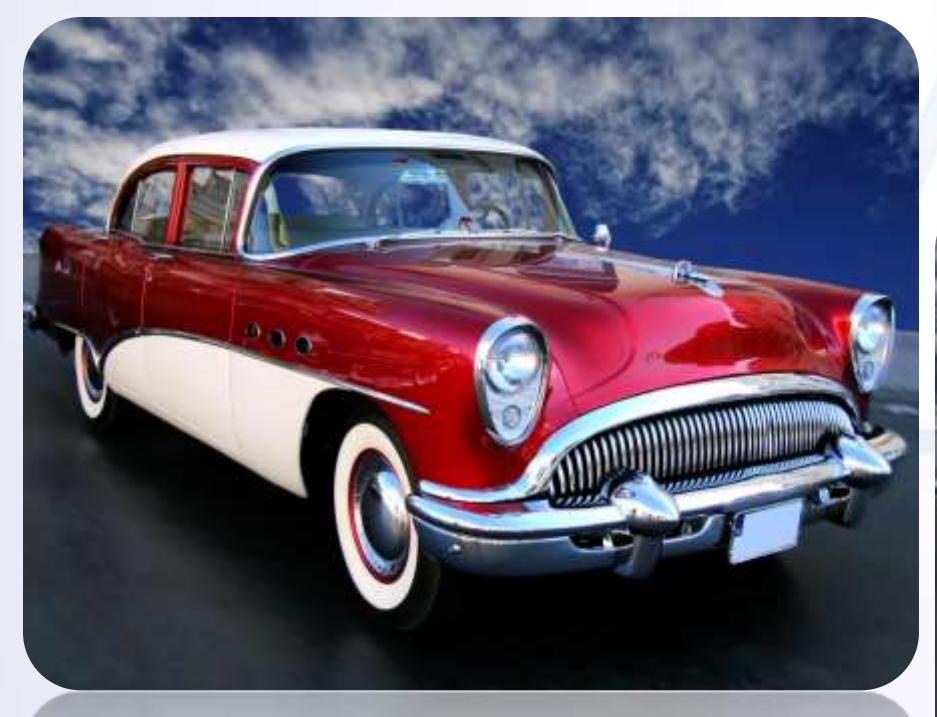

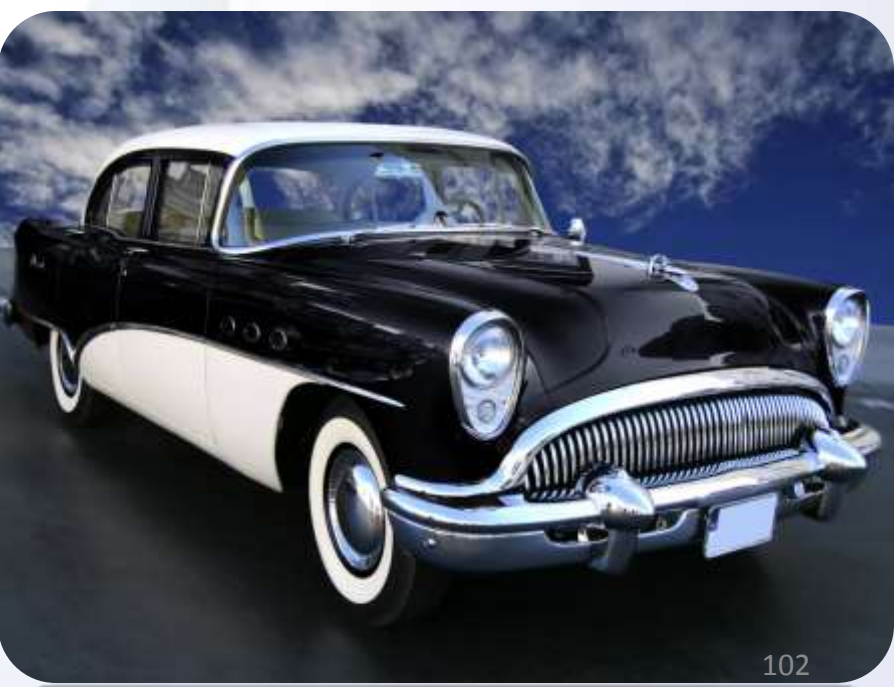

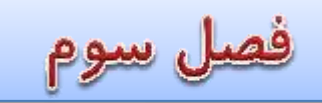

#### جلسه چهادهم: بررسی تکنیک Miniaturizing

 ✓ معرفی و استفاده از ابزار Polygonal Lasso Tool برای انتخاب قسمت های مورد نظر در تصویر

- معرفی و استفاده از ابزار Copy Merged
  - ✓ Image: ✓ Image: ✓ Image
- 🗸 نحوه ایجاد و وارد کردن فایل های گرادینک از قبل ایجاد شده

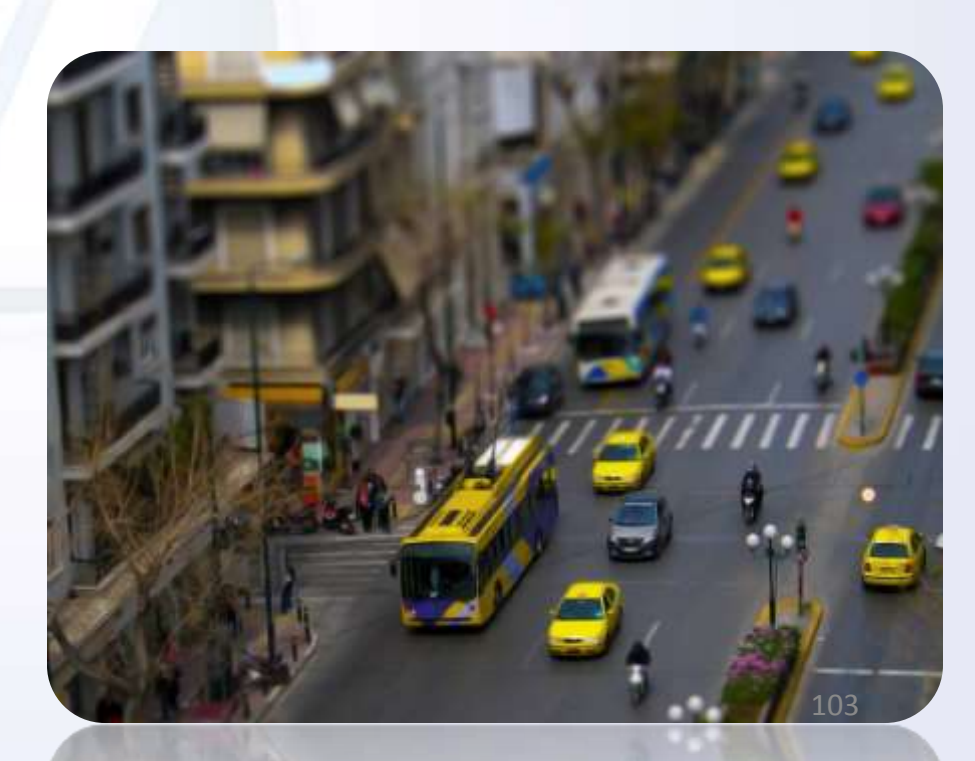

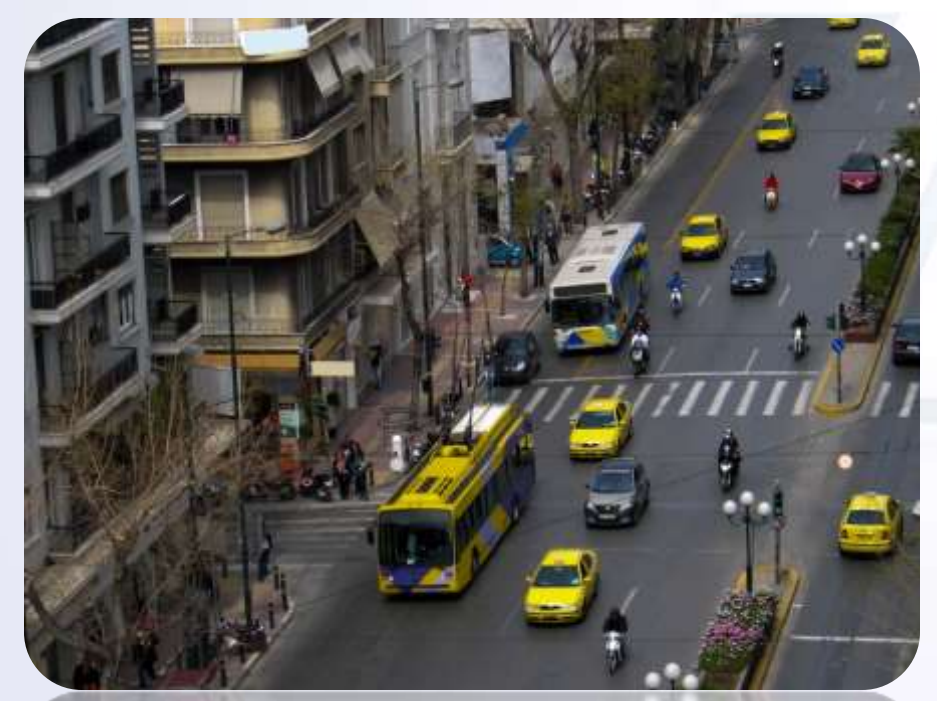

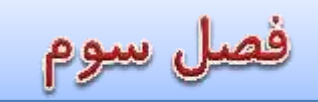

#### جلسه پانزدهم: بررسی تکنیک Restoring old images

- معرفی و استفادہ از ابزار Spot Healing Brush Tool
  - ✓ معرفی و استفاده از ابزار Patch Tool
  - ✓ استفاده از دستور Fill->content-Aware
- 🗸 نحوه ایجاد و وارد کردن فایل های گرادینک از قبل ایجاد شده

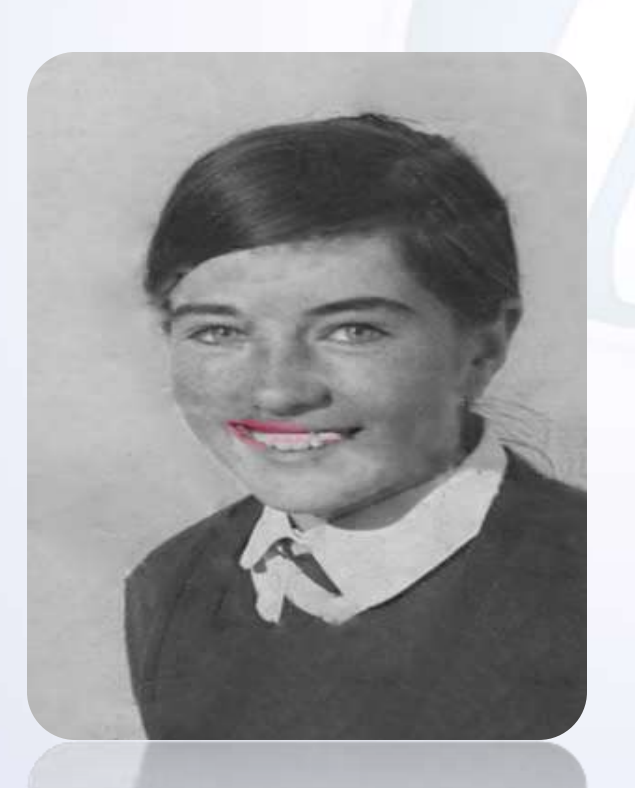

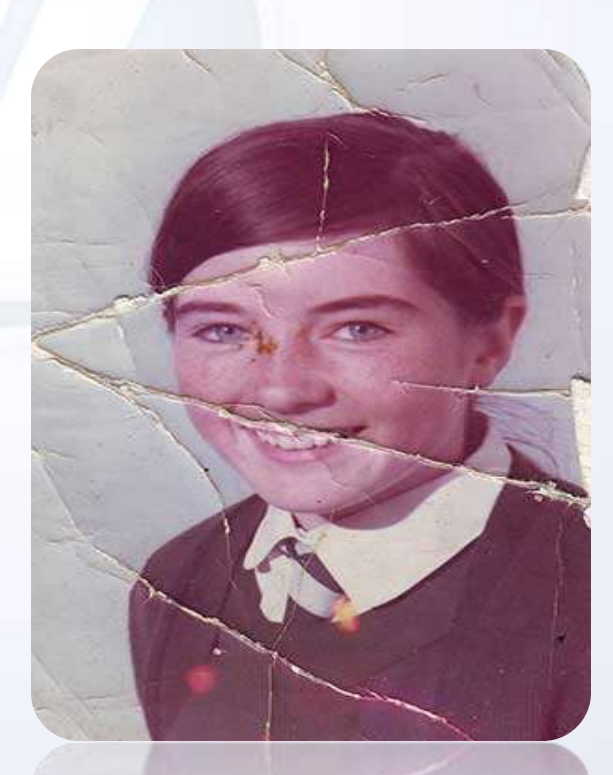

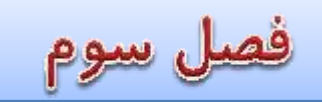

# جلسه شانزدهم: بررسی تکنیک colorize images – بخش اول

- ✓ معرفی و استفاده از ابزار Color Replacment Tool
  - 🗸 استفادہ از ابزار Refine Edge
  - ✓ استفاده از ابزار Polygonal lasso tool

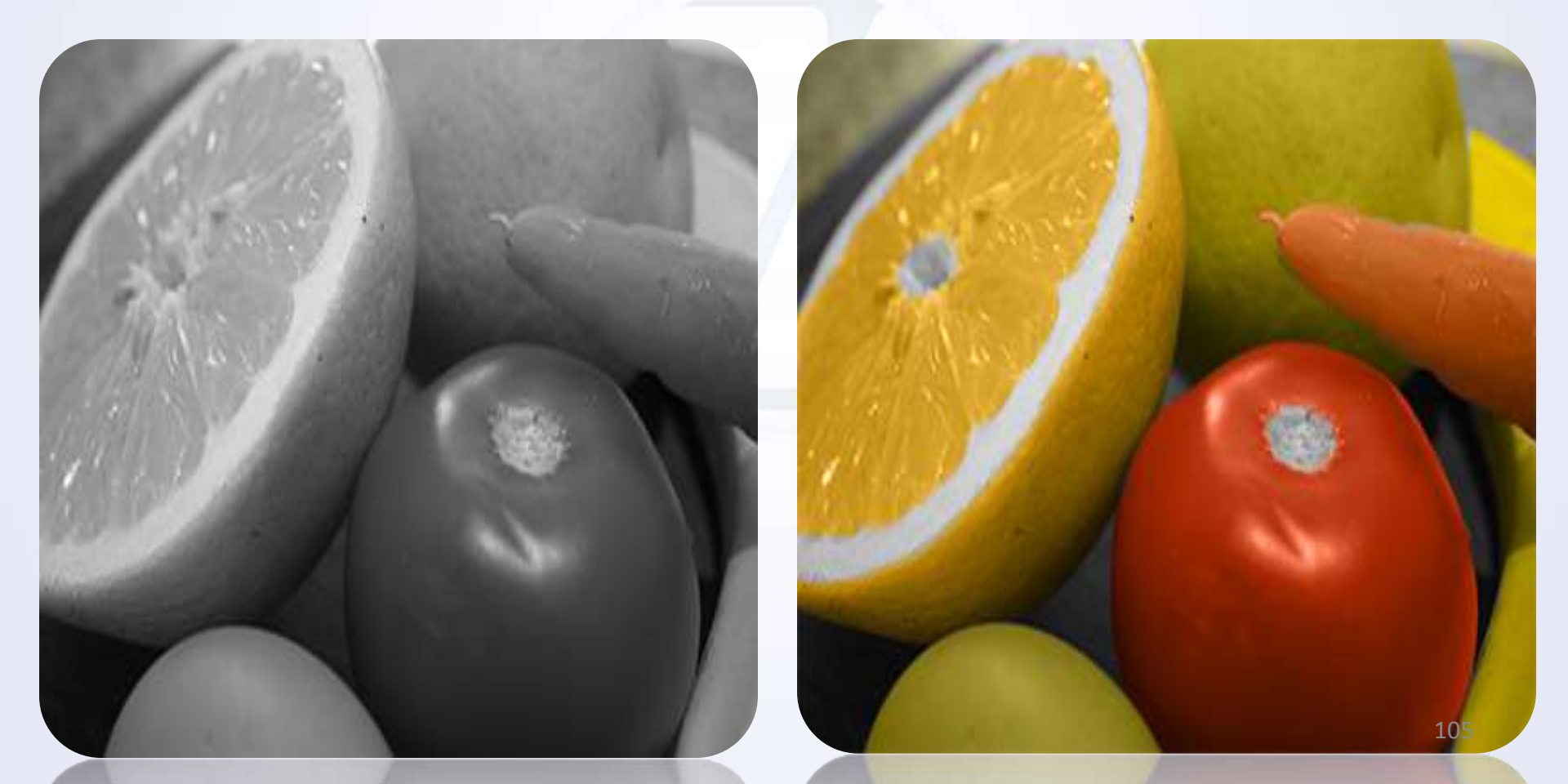

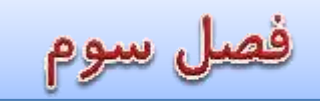

## جلسه هفدهم: بررسی تکنیک colorize old images – بخش دوم

✓ معرفی و استفاده از لایه های Color Solid
 ✓ استفاده از ابزار Refine Edge
 ✓ بررسی Quick Mask Layer

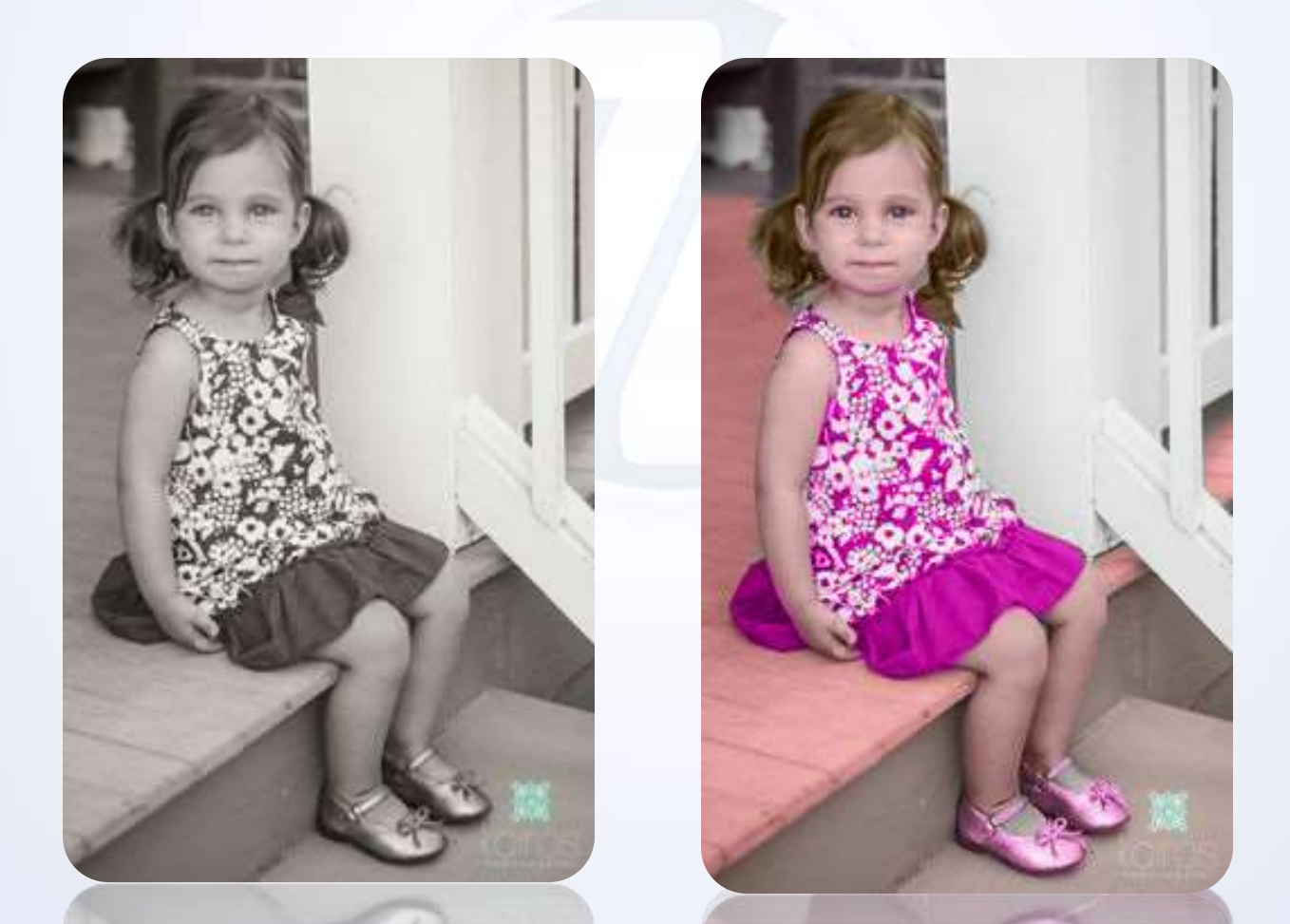

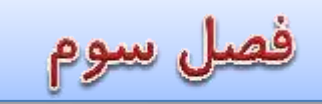

جلسه هجدهم: بررسی تکنیک colorize images – بخش سوم

- ✓ بررسی نحوه ایجاد Colors Layer و ایجاد طرح رنگ اولیه تصویر
  - ✓ استفاده از ابزار Color Range برای انتخاب رنگ مورد نظر
- ✓ افزایش Contrast تصویر توسط ابزار Level برای ایجاد تضاد و تفکیک بهتر رنگ های سیاه و سفید
- √ بررسی Blend Mode های گوناگون برای رسیدن به بهترین تونالیته رنگ مناسب و استفاده از Blend Mode->color
  - بررسی نحوه کاهش روشنایی تصویر توسط ابزار underling Layer

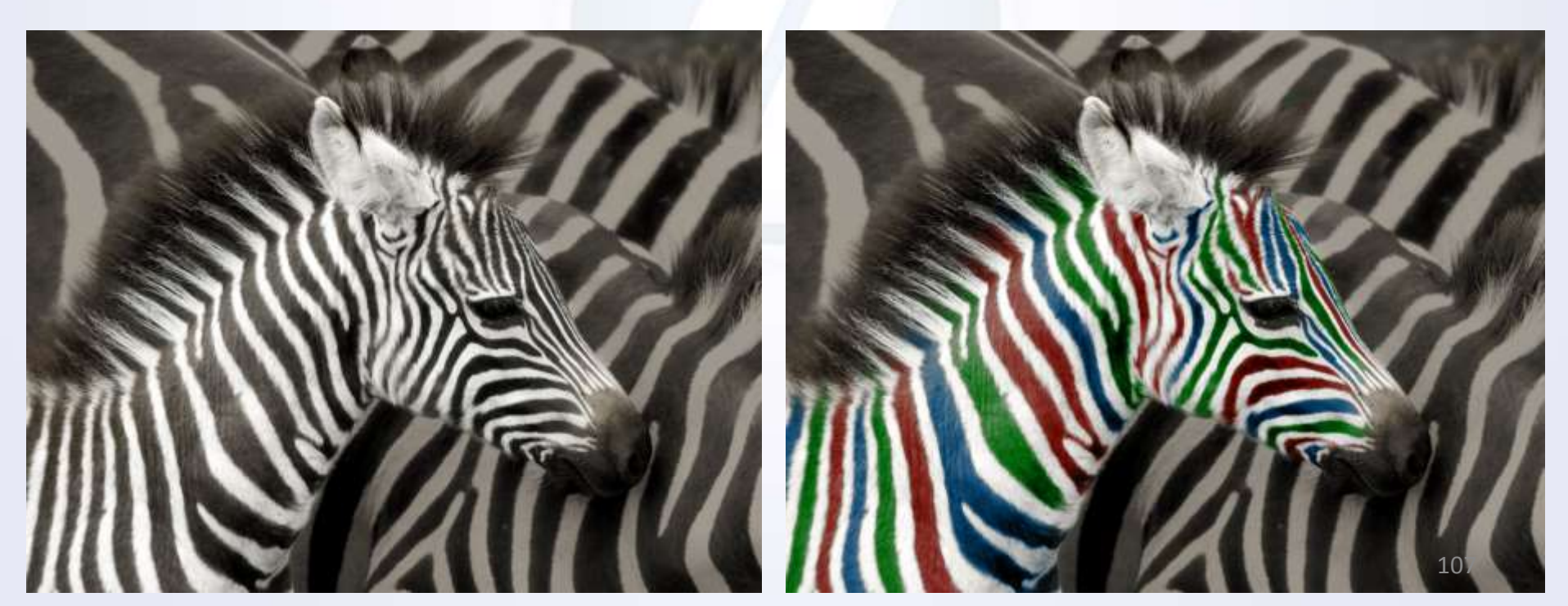

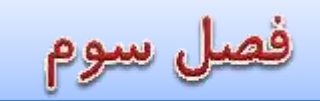

جلسه نوزدهم: بررسی تکنیک water emerge reflection

✓ استفاده از ابزار Canvas Size
 ✓ بررسی ترفند هم پوشانی محل اتصال دو تصویر
 ✓ بررسی ترفند ایجاد انعکاس طبیعی تصویر

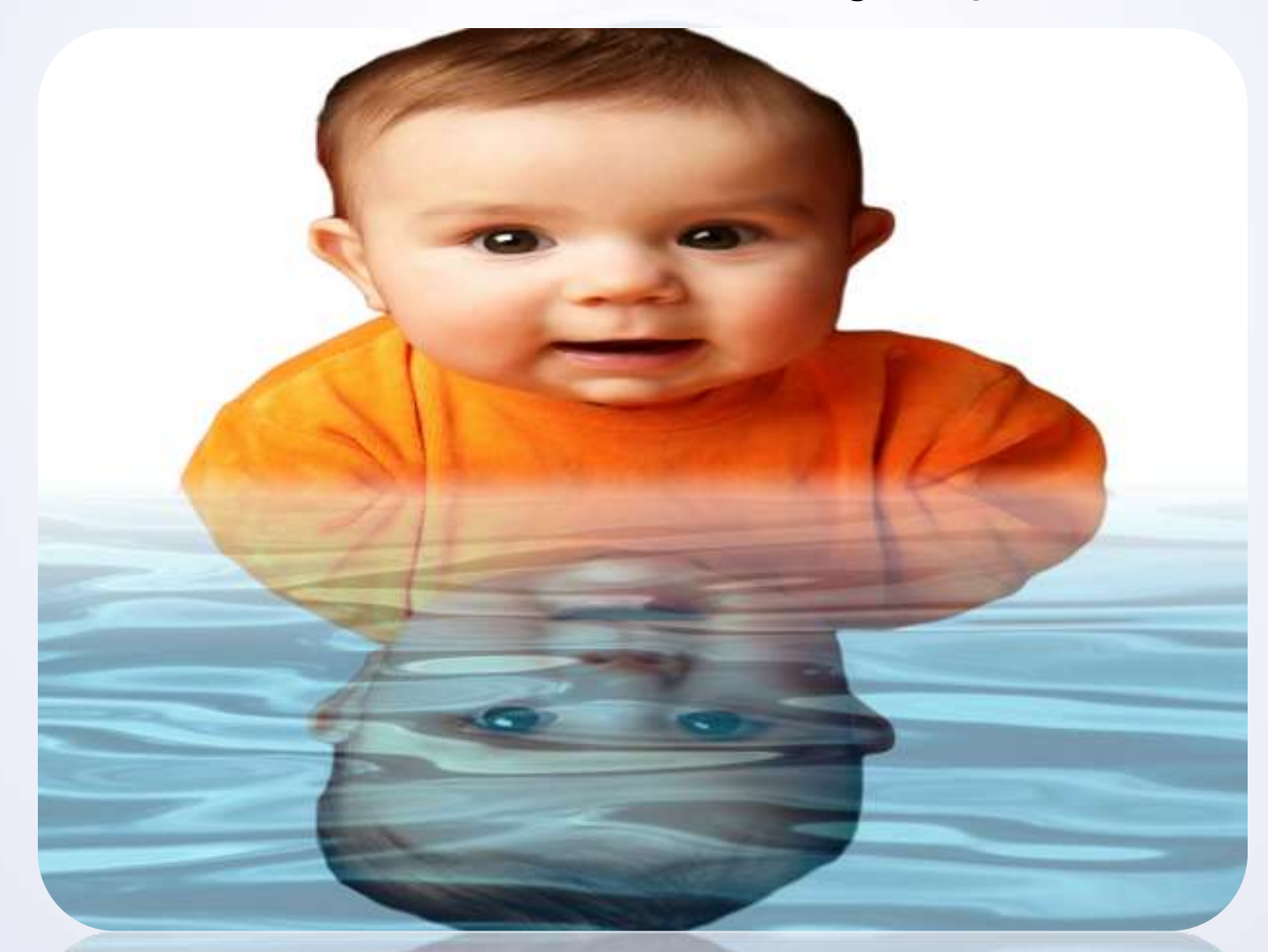
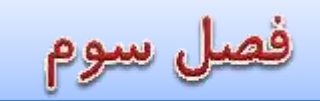

 $\checkmark$ 

جلسه بیستم : بررسی تکنیک Filtering images with Camera Raw

۲ بررسی ابزار Adobe Camera Raw

بررسی نحوه ایجاد افکت های متنوع روی تصاویر همچون اپلیکیشن هایی مانند Instagram

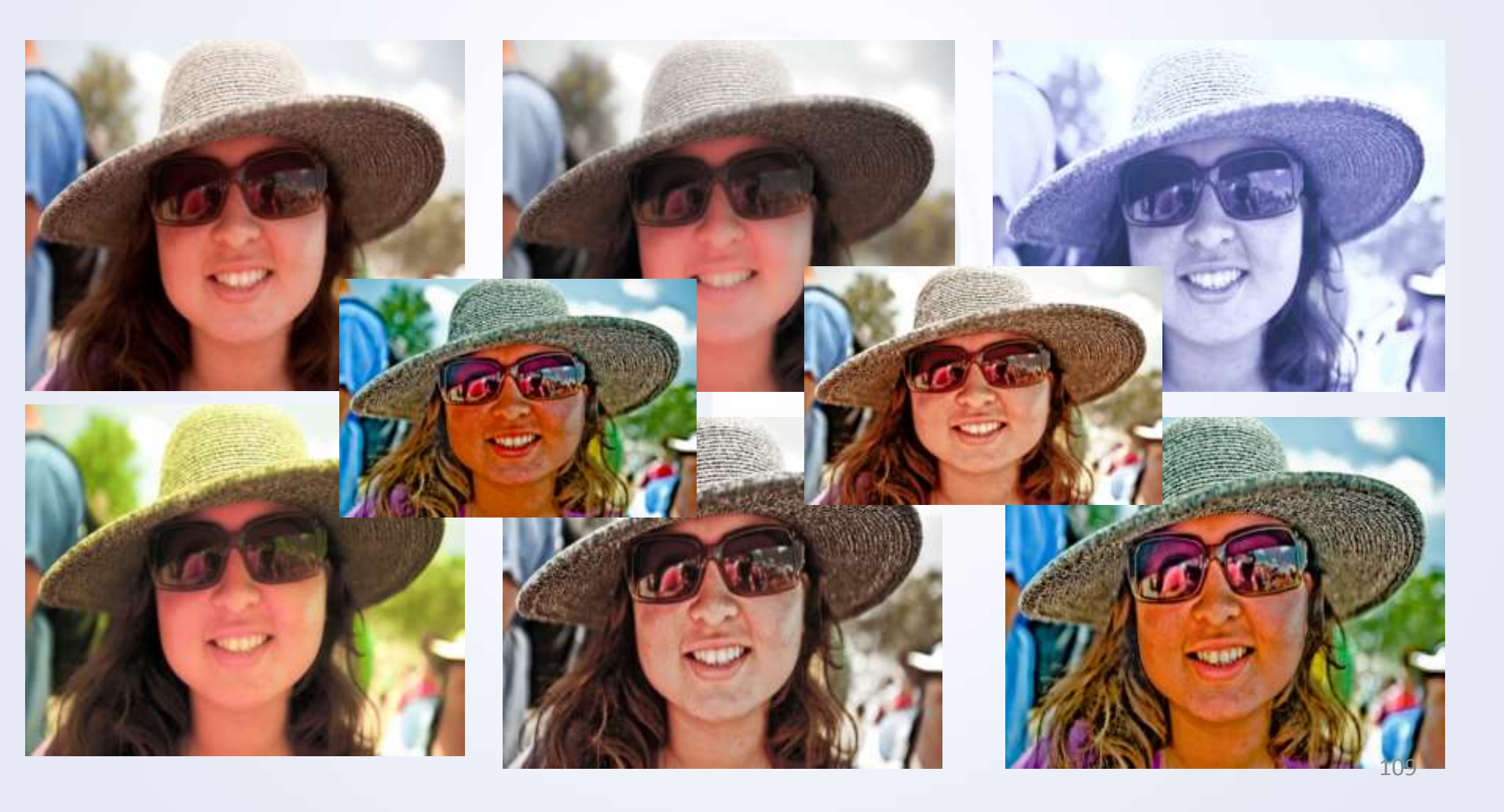

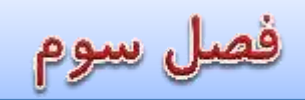

#### جلسه بیستم و یکم: بررسی تکنیک hdr effect

- ✓ استفاده از فیلتر other->High Pass ✓ استفاده از فیلتر nen->unsharn mask
- استفادہ از فیلتر Sharpen->unsharp mask
  - ✓ استفاده از فیلتر Noise-> Add Noise
  - بررسی blande mode->Vivid Light
- ایجاد تصاویر HDR توسط فیلتر Camera Raw

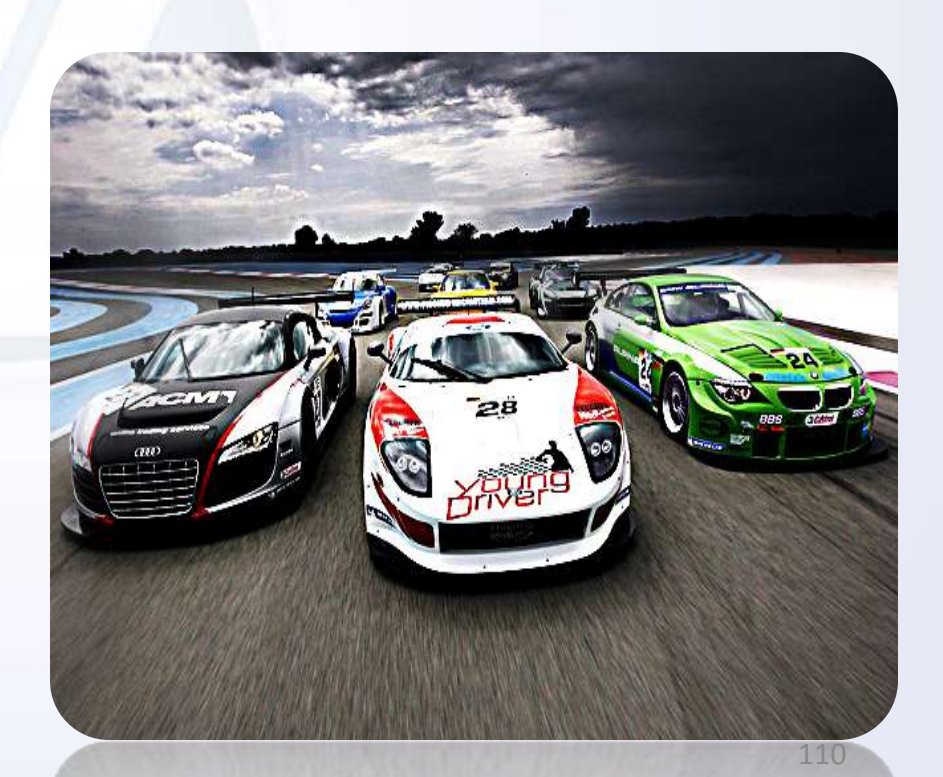

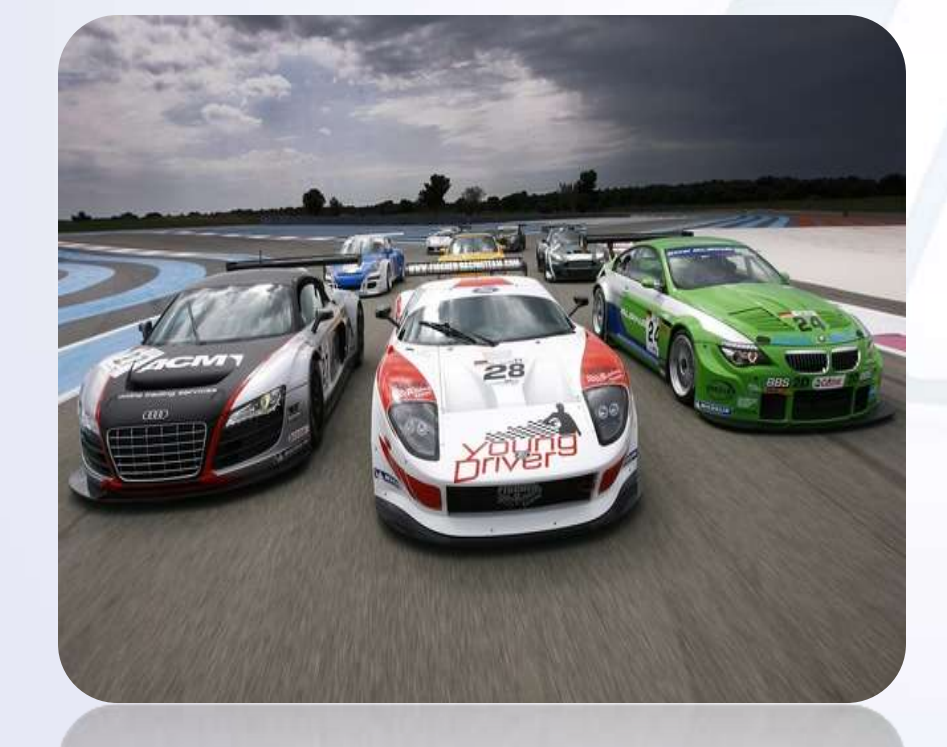

فصل چهارم

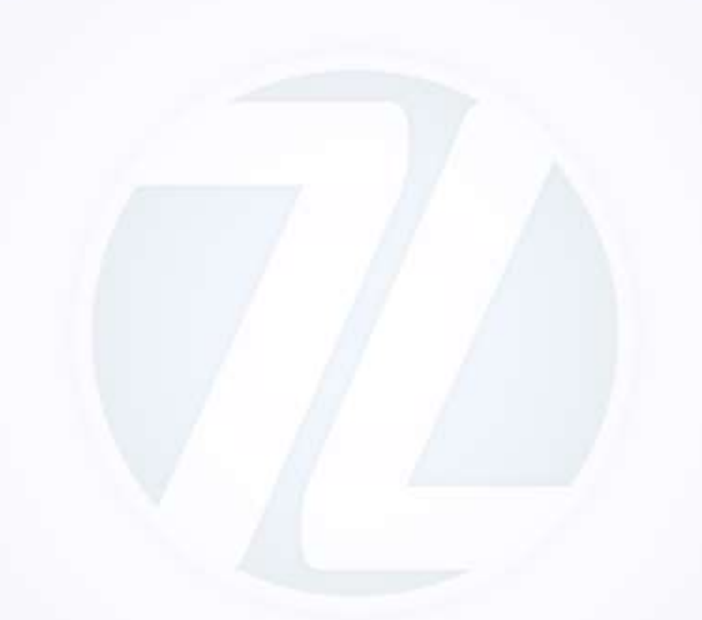

بررسی مباحث سه بعدی (3D)

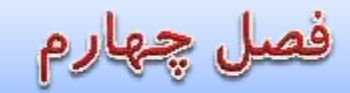

جلسه اول : synthetic star field و ایجاد تصویر پس زمینه توسط ابزار جدید فتوشاپ با نام Repousse

- معرفی و کار با فیلتر (Noise-> Add Noise)
- معرفی و کار با فیلتر (Render-> LensFare)
- استفاده از Blend mode->linear Dodge برای تلفیق Gradientهای سفارشی با فیلتر ها
  - ۲ تلفیق کردن Cliping mask در لایه ها

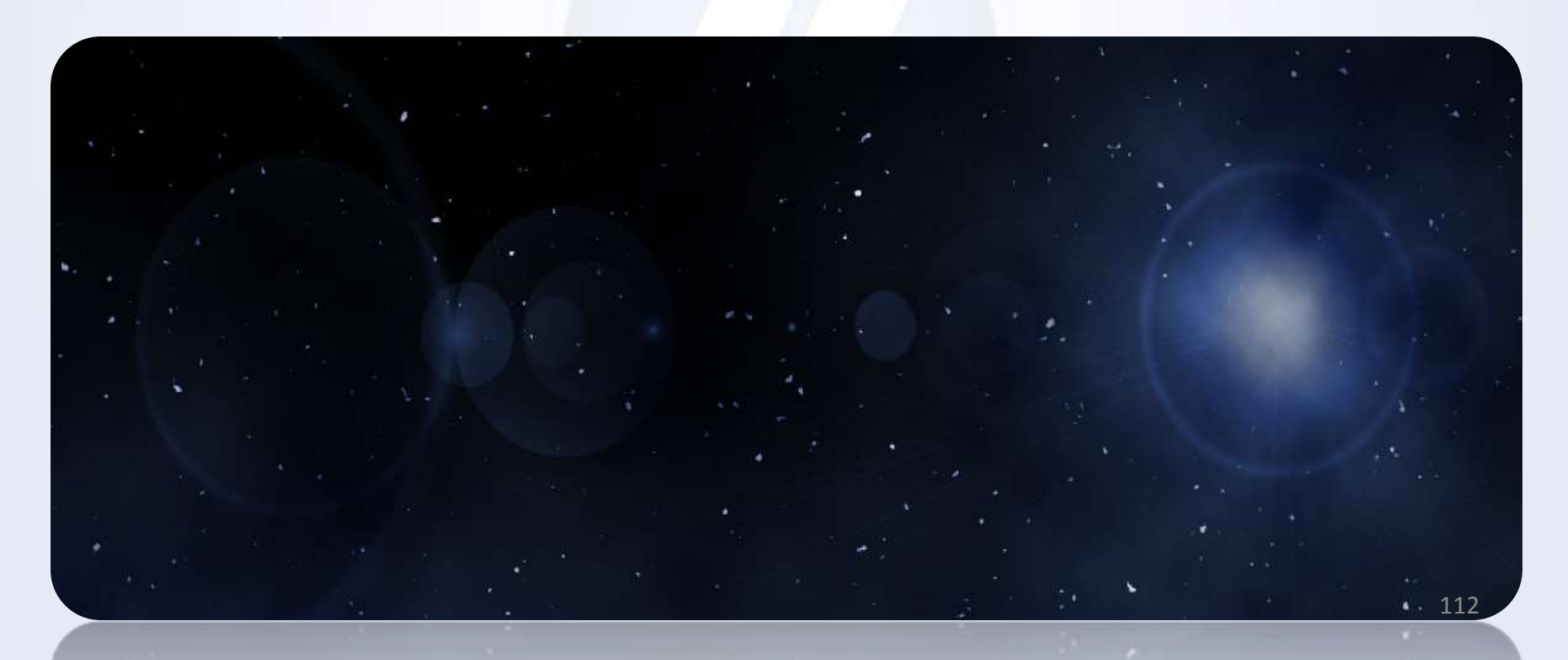

قصل چهارم

 $\checkmark$ 

 $\checkmark$ 

 $\checkmark$ 

 $\checkmark$ 

 $\checkmark$ 

جلسه دوم : بررسی تکنیک 3D type برای ایجاد متون ۳ بعدی توسط ابزار جدید فتوشاپ با نام در ورژن CS5,CS6 EXTENDED

- نحوه تغيير ابعاد تصاوير توسط ابزار Image Size
- معرفی منوی 3D->repousse نحوه تبدیل متن ۲ بعدی به متن ۳بعدی
  - معرفی جعبه ابزار 3D و استفاده از ابزار Object Rotate Tool
    - معرفی ابزار Slide 3D Object
      - √ معرفی ابزار Drag 3D Object
  - معرفی پنل Drag 3D Scene واستفاده از ابزار های موجود در آن
- نحوه Render کردن و استفاده از ابزار Ray Traced Draftبرای از بین بردن شکستگی خطوط ,لبه ها و خمیدگی ها در تصاویر سه بعدی ایجاد شده

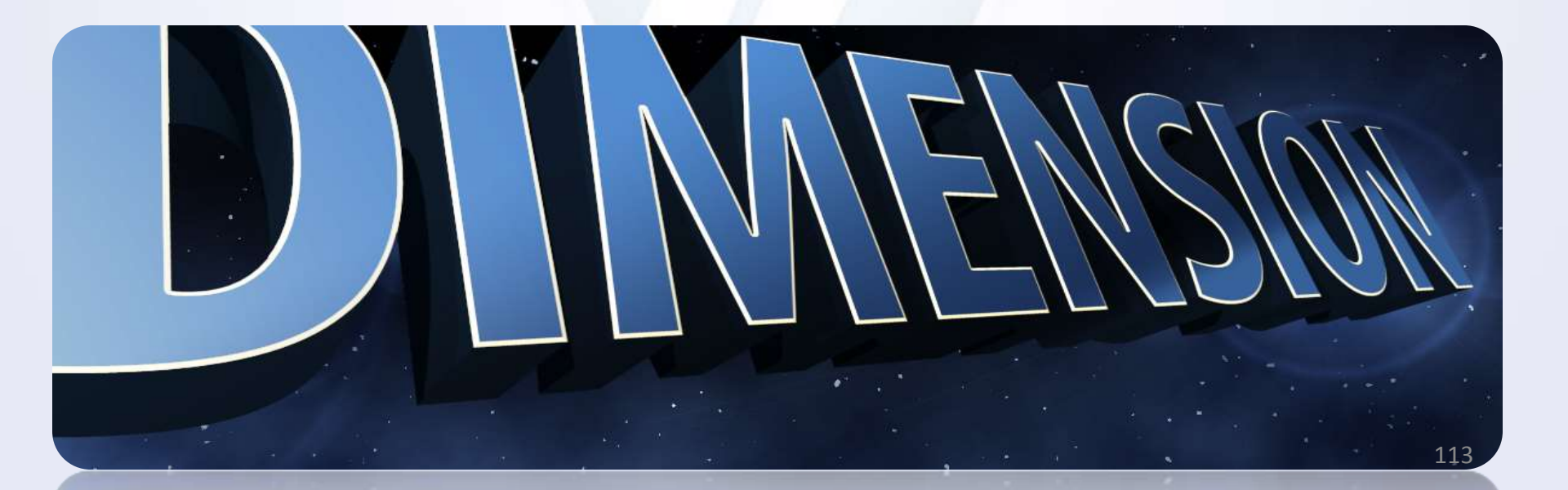

فصل چهارم

 $\checkmark$ 

جلسه سوم : ادامه (Repousse و کار با سایه ها و انعکاس آن در عناصر ۳ بعدی و استفاده از افکت های ایجاد شد در عناصر جدید

- √ معرفی منوی Selected Path 3D->repousse-
- $\checkmark$  نحوه افزودن و لود کردن رنگ های بیشتر برای عناصر ۳بعدی  $\checkmark$  نحوه تغییر بنگ عناصر ۵ سابه ها توسط ایزارهای
  - نحوه تغییر رنگ عناصر و سایه ها توسط ابزارهای
- Rectangle Front infection Material
- ✓ Rectangle Front Bevel Material
- ✓ Rectangle Extrusion Material
  - ✓ استفاده از ابزار 3D Object Pan Tool حرکت دادن اشیاء ۳بعدی در صفحه
    ✓ نجمه غیر فعال سازی مخف شدن لابه ها در هنگاه کار با ارزار های ۳رهدی نظیر ۲۰۰۱.
- ✓ نحوه غیر فعال سازی مخفی شدن لایه ها در هنگام کار با ابزارهای ۳بعدی نظیر 3D Object Pan Tool
   ✓ بررسی منوی Marge 3D Layers برای ادغام لایه ها در مبحث 3D
  - بررسی پنل (Mesh) 3D Mesh Slide Tool و استفاده از ابزار ا3D Mesh Slide Tool برای حرکت اشیاء درون یکدیگر

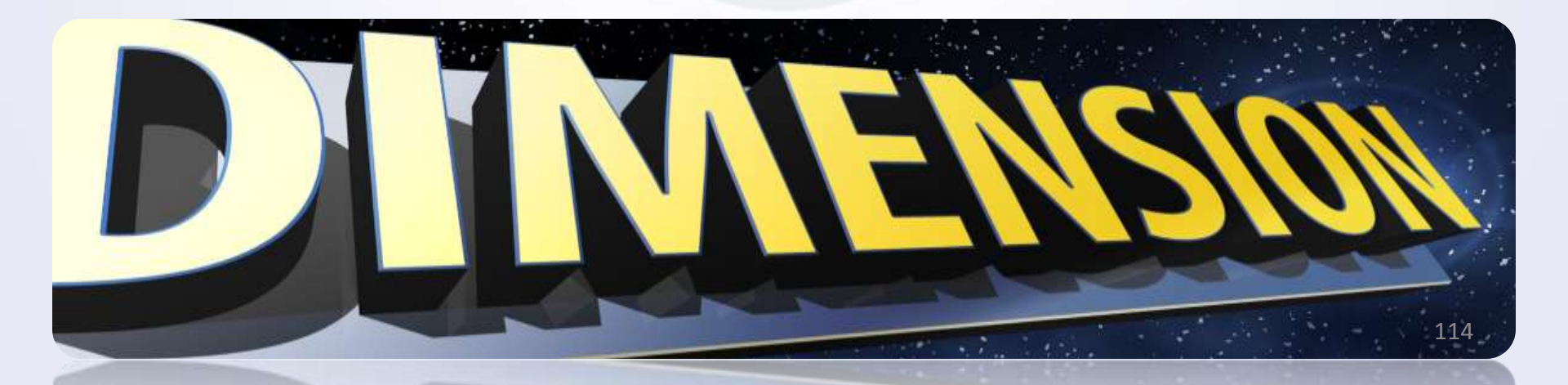

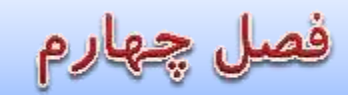

جلسه چهارم : ادامه بررسی تکنیک (B type (Repousse) و کار با نور و انعکاس آن در عناصر ۳ بعدی و استفاده از افکت های ایجاد شد در عناصر جدید

- 🗸 بررسی ابزار Infinite Lights
- Light Rotate Tool نحوه استفاده از ابزار  $\checkmark$ 
  - √ بررسی پنل (LIGHTS)
  - ✓ معرفی و کار با منوی Light Type
- نحوه نرم کردن لبه های سایه شی مورد نظر
- ✓ نحوه حركت دادن نور در عمق و جهات مختلف (orientation)

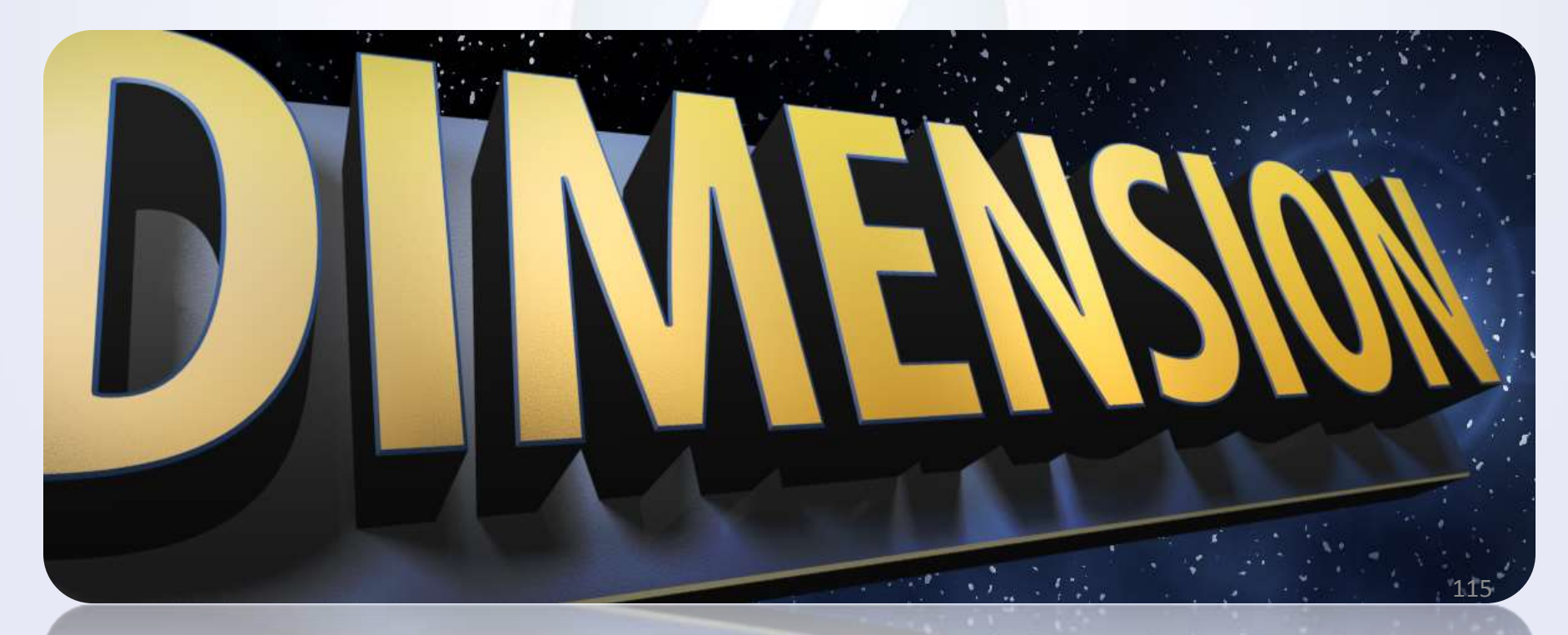

فصل چهارم جلسه پنچم :بررسی تکنیک stereoscopic –ایجاد تصاویر سه بعدی با قابلیت دیدن آنها با عینک های سه بعدی (anaglyph – ایجاد متون سه بعدی و بررسی قواعد نحوه دادن عمق و برجستگی به متون / مروری بر تصاویر ۳ بعدی و نحوه کارکرد عینک های سه بعدی Anaglyph / نحوه تهیه و نوع عکاسی مناسب برای ایجاد تصاویر سه بعدی Adobe Bridge انزار Adobe Bridge / انجام تنظیمات رنگ تصاویر برای تبدیل آنها در نرم افزار Adobe Bridge / ایجاد متون سه بعدی

- ✓ بررسی تنظیمات ایجاد فرورفتگی متون در تصویر
   ✓ بررسی تنظیمات ایجاد برجستگی متون در تصاویر
  - ۲ بررسی قواعد و ترفند های کلی این تکنیک

برای درک بهتر نتیجه کار تصویر زیر رو با یک عینک Anaglyph که دارای یه شیشه یا تلق آبی و یک شیشه یا تلق قرمز رنگ هست نگاه کنید

تصاویر در اسلاید بعدی در دسترس می باشد

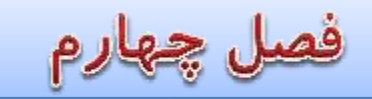

### نمونه هایی از عینک های anaglyph

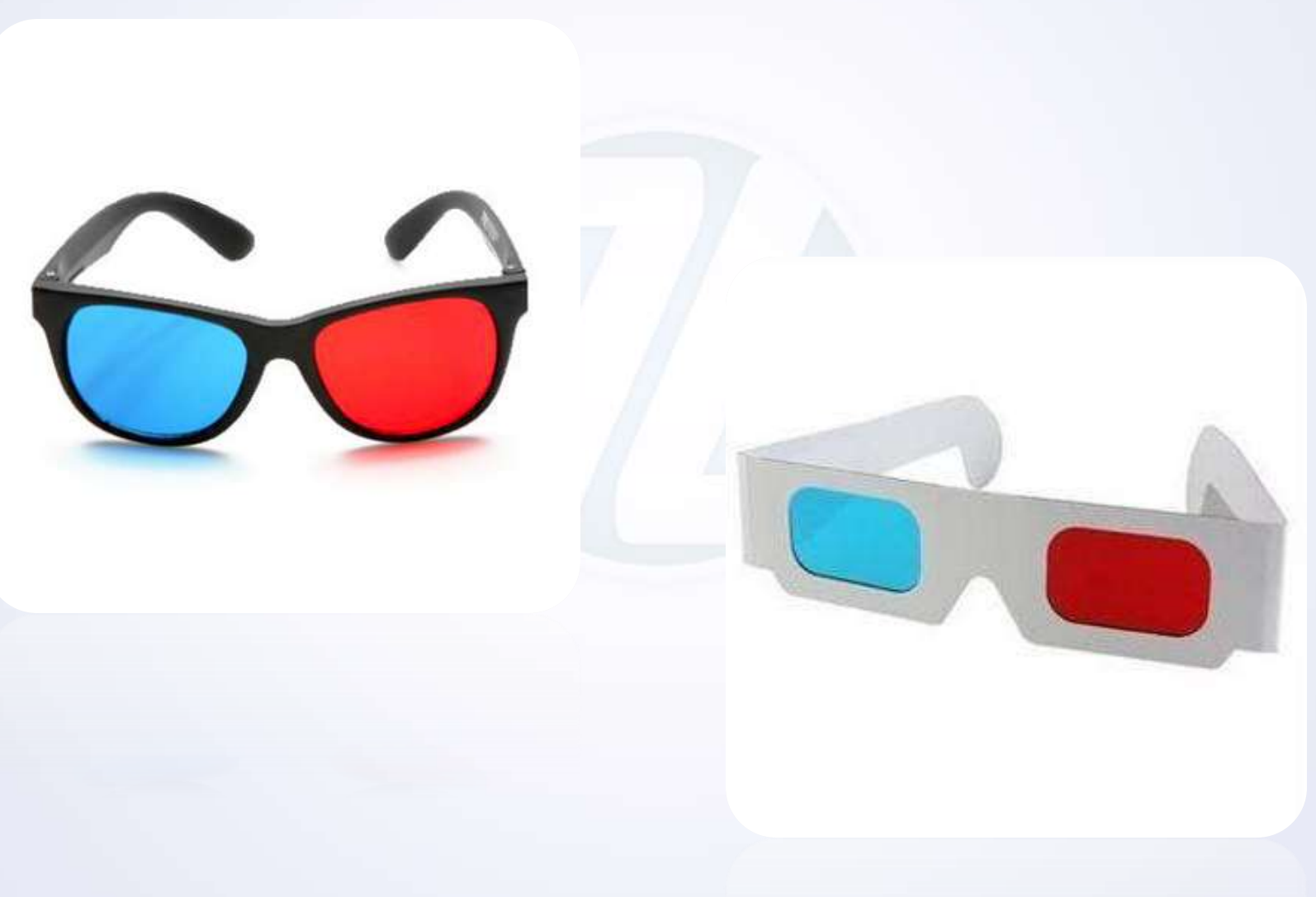

فصل چهارم

تصاویر سه بعدی (۱)

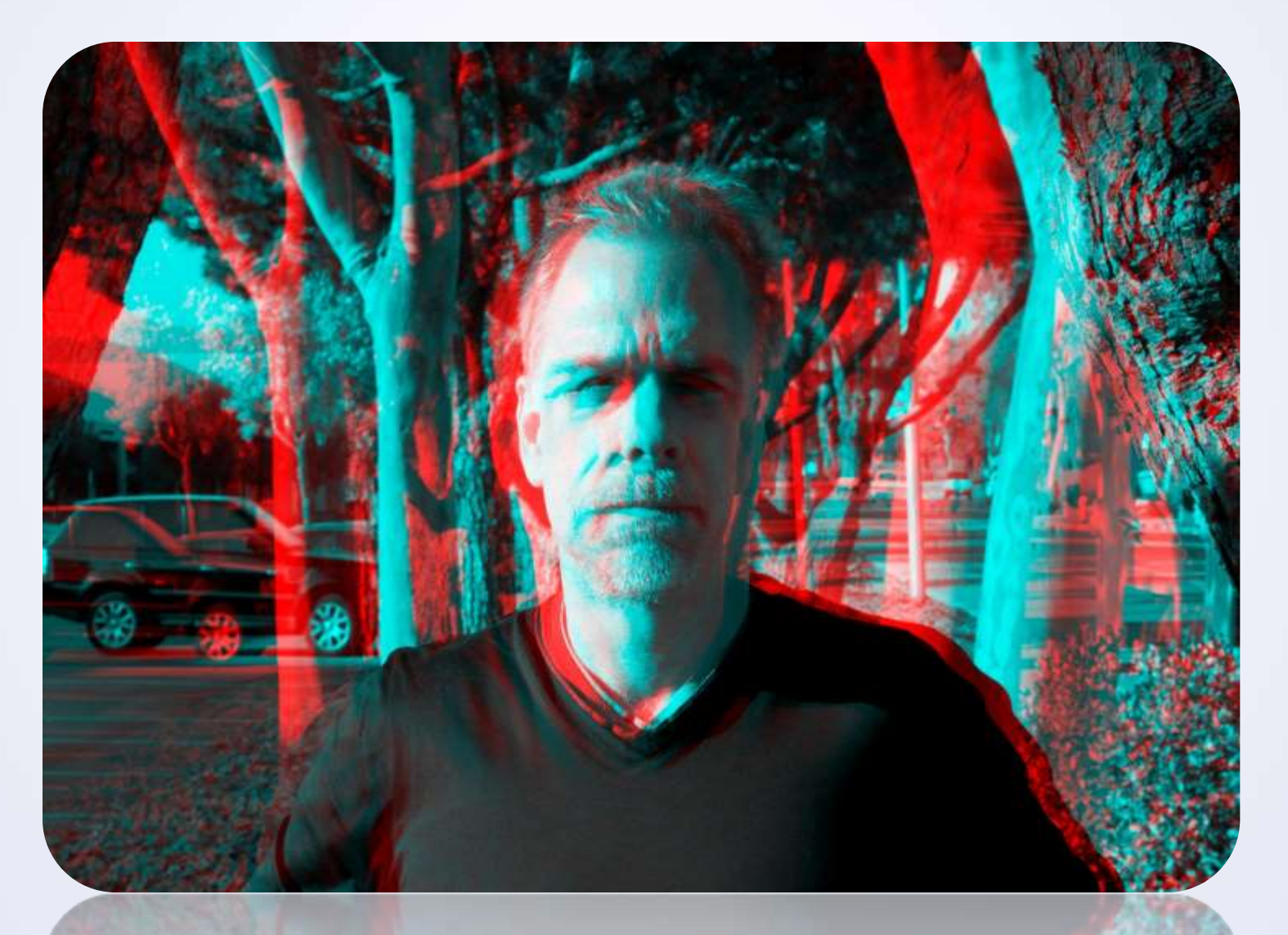

فصل چهارم

تصاویر سه بعدی (۲)

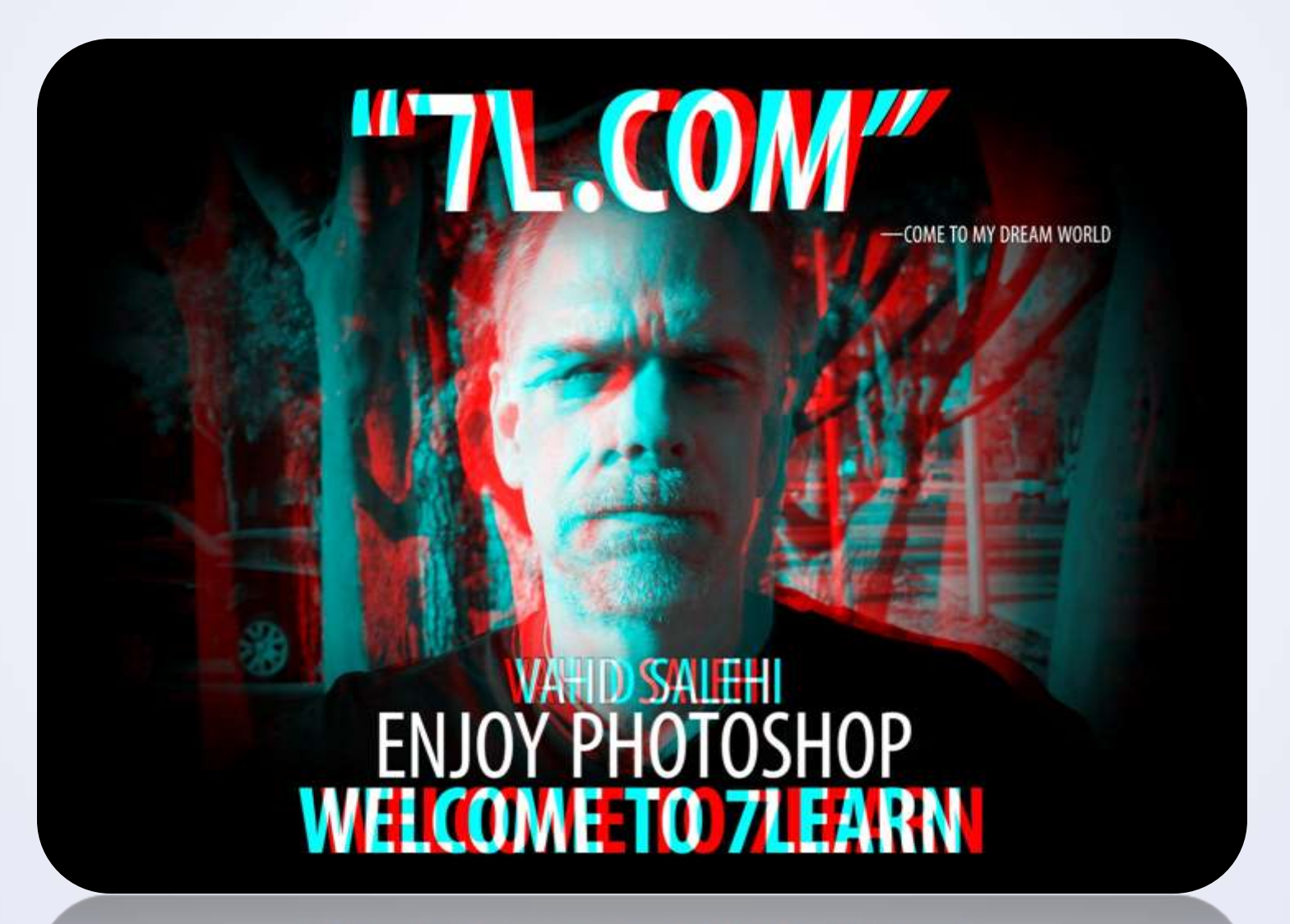

AFFROME IO \FFMILL

فصل پنجم

اصول و مبانی طراحی قالب و بنر در فتوشاپ

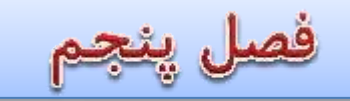

طراحی قالب وب سایت در فتوشاب

اهداف من برای طراحی یک قالب چیست؟
 روانشناسی رنگ در وب چیست؟
 اصول انتخاب صحیح رنگ ها متناسب با کاربرد وب سایت ها
 بررسی و معرفی انواع متدهای استفاده از رنگ در وب

HexadecimalRGBHSL

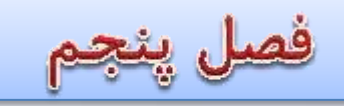

## طراحی قالب وب سایت در فتوشاپ

HSL

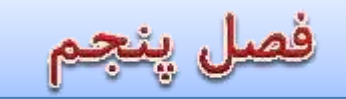

### طراحی قالب وب سایت در فتوشاپ

- استخراج رنگ های بکار رفته در یک وب سایت توسط پلاگین مذکور
   انواع رنگ های جامد Solid و Gradient و نحوه ی ایجاد و استفاده از آنها
   تصویر در طراحی وب
   نحوه ی صحیح ذخیره سازی و بهینه سازی تصاویر برای استفاده در وب
   انواع پسوندهای ذخیره سازی تصویر برای استفاده در وب
   نحوه صحیح استفاده از تصاویر ، پترن ها و رنگ ها بعنوان پس زمینه ی قالب گرافیکی وب
   مفهوم شفاف بودن Transpare و استفاده از تصاویر شفاف در طراحی
  - برش زدن قالب گرافیکی وب سایت مفهوم برش زدن و ضرورت برش زدن قالب گرافیکی معرفی و استفاده از ابزار های برش

- Crop Tool
- Perspective Crop Tool
- Slice Tool
- Slice Select Tool

 $\checkmark$ 

 $\checkmark$ 

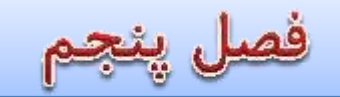

طراحی قالب وب سایت در فتوشاپ

نحوه ذخیره سازی و خروجی گرفتن برش های قالب  $\checkmark$ متنون در طراحی قالب گرافیکی  $\checkmark$  $\checkmark$ سایز مناسب و استاندارد متون در قالب گرافیکی و وب جلوه های ویژه و افکت های مناسب برای متون در طراحی رئالیسم (ایجاد سایه ها و ...)  $\checkmark$ استفاده صحیح از فونت های مناسب و معرفی انواع فرمت های مناسب برای استفاده در قالب  $\checkmark$ معرفی فونت های مناسب,رایج و پر کاربرد در وب  $\checkmark$  $\checkmark$ Mockup چیست ؟ معرفی سایت های آنلاین برای طراحی اولیه قالب(mockup)  $\checkmark$ معرفی سایت هایی برای دریلفت آیکون های مورد نیاز  $\checkmark$ بعد از طراحی قالب چه کار هایی یابد انجام دهیم  $\checkmark$ نحوه استخراج فونت های بکار رفته در وب سایت مورد نظر شما  $\checkmark$ 

فصل پنجم

طراحی قالب وب سایت در فتوشاب

# ۱۰ انجام ۳ پروژه عملی مطابق با استاندارد های روز :

1. طراحی بنر متحرک تبلیغاتی

2. طراحی قالب و رابط کاربری وب سایت

.3 طراحی قالب برای بخش مدیریت وب سایت

جامعترين سرفصل هاى ممكن ۷۰ ساعت آموزش ویدیویی با کیفیت

فقط با یک سوم هزینه کلاس های حضوری ! همین الان ثبت نام کنید www.7Learn.com/class

126